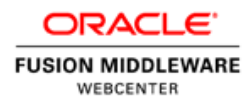

Oracle A-Team、Lyudmil Pelov、 2013年12月

# Oracle WebCenter Portal 11g Release 1 バージョン11.1.1.8.0を使用した タスク・フロー開発ライフ・サイクル

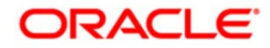

| はじめに                                                                  | .3          |
|-----------------------------------------------------------------------|-------------|
| 本書で使用するサンプルについて                                                       | .3          |
| ステップ1:Fusion Webアプリケーション(GenericServiceConsumer)の作成                   | .6          |
| ステップ2:汎用Webサービスの開始1                                                   | 1           |
| ステップ3:Webサービス・プロキシの作成1                                                | 16          |
| ステップ3a:Webサービス・プロキシ・ファサードの作成                                          | 23          |
| ステップ3b:プロキシ・ファサードを使用したデータ・コントロールの作成<br>(GenericServiceConsumer)       | 29          |
| ステップ4:バインド・タスク・フローの作成                                                 | 31          |
| ステップ5:タスク・フロー内でのデータ・コントロールの消費                                         | 35          |
| ステップ6:サンプル・タスク・フローのテスト用ページの作成                                         | 39          |
| ステップ7:Oracle ADFライブラリのJARファイルへのサンプル・タスク・フローのデプロイ                      | <b>´</b> 44 |
| ステップ8:Deployerプロジェクトの作成5                                              | 50          |
| ステップ9:WebCenter PortalへのDeployerプロジェクトとサンプル・タスク・フロー<br>(WARファイル)のデプロイ | 52          |
| ステップ10:WebCenter Portalへのサンプル・タスク・フローの登録                              | 56          |
| ステップ11:WebCenter PortalへのPotalSharedLibraryのデプロイ                      | 75          |
| ステップ12:WebCenter PortalへのWebサービス接続の登録7                                | 79          |
| ステップ13:WebCenter Portalリソース・カタログへのサンプル・タスク・フローの追加.8                   | 33          |
| ステップ14:サンプル・タスク・フローの変更と再デプロイ8                                         | 38          |
| トラブルシューティング9                                                          | 95          |

# はじめに

このドキュメントでは、WebCenter Portal 11.1.1.8.0を使用したサンプル・タスク・フローの開発ラ イフ・サイクルについて、段階的に説明します。この例では、Oracle JDeveloperでタスク・フロー を開発、テストする方法を示した後で、WebCenter Portalでのタスク・フローのデプロイ、再デプロ イ、使用方法について説明します。本書は『Planning a Portal with WebCenter Portal』に記載され た情報を補足するものです。このドキュメントは次のWebサイトから参照できます。 http://docs.oracle.com/cd/E51625\_01/webportal.htm

#### 本書で使用するサンプルについて

このドキュメントには次のOracle JDeveloperアプリケーションがサンプルとして付属しています。

- GenericWebService シンプルなユーザー・コレクションに情報を付加して返すWebサー ビスを含みます。このサンプルWebサービスを消費するのがサンプル・タスク・フローです。 このドキュメントのステップを実行するには、はじめにGenericWebServiceプロジェクトを JDeveloperにインポートし、WebCenter Portalからアクセスできる管理対象サーバーにWeb サービスをデプロイする必要があります。
- GenericServiceConsumer サンプル・タスク・フローと、WebCenter Portalとは<u>切り離し</u> てタスク・フローをテストできるテスト・ページを含みます。
- Deployer GenericServiceConsumerアプリケーションの一部であり、WebCenter Portalの 管理対象サーバーにサンプル・タスク・フローを(Oracle Application Development Framework (Oracle ADF) 共有ライブラリのWARファイルとして)デプロイするために使用 されます。

上記サンプルを使用するには、JDeveloper 11.1.1.7と最新のWebCenter Portal拡張バージョン11.1.1.8 を使用する必要があります。

3

本書では、概要レベルのステップに加えて各ステップを構成する個別のアクションを示します。

4

サンプル・タスク・フローの開発とテスト

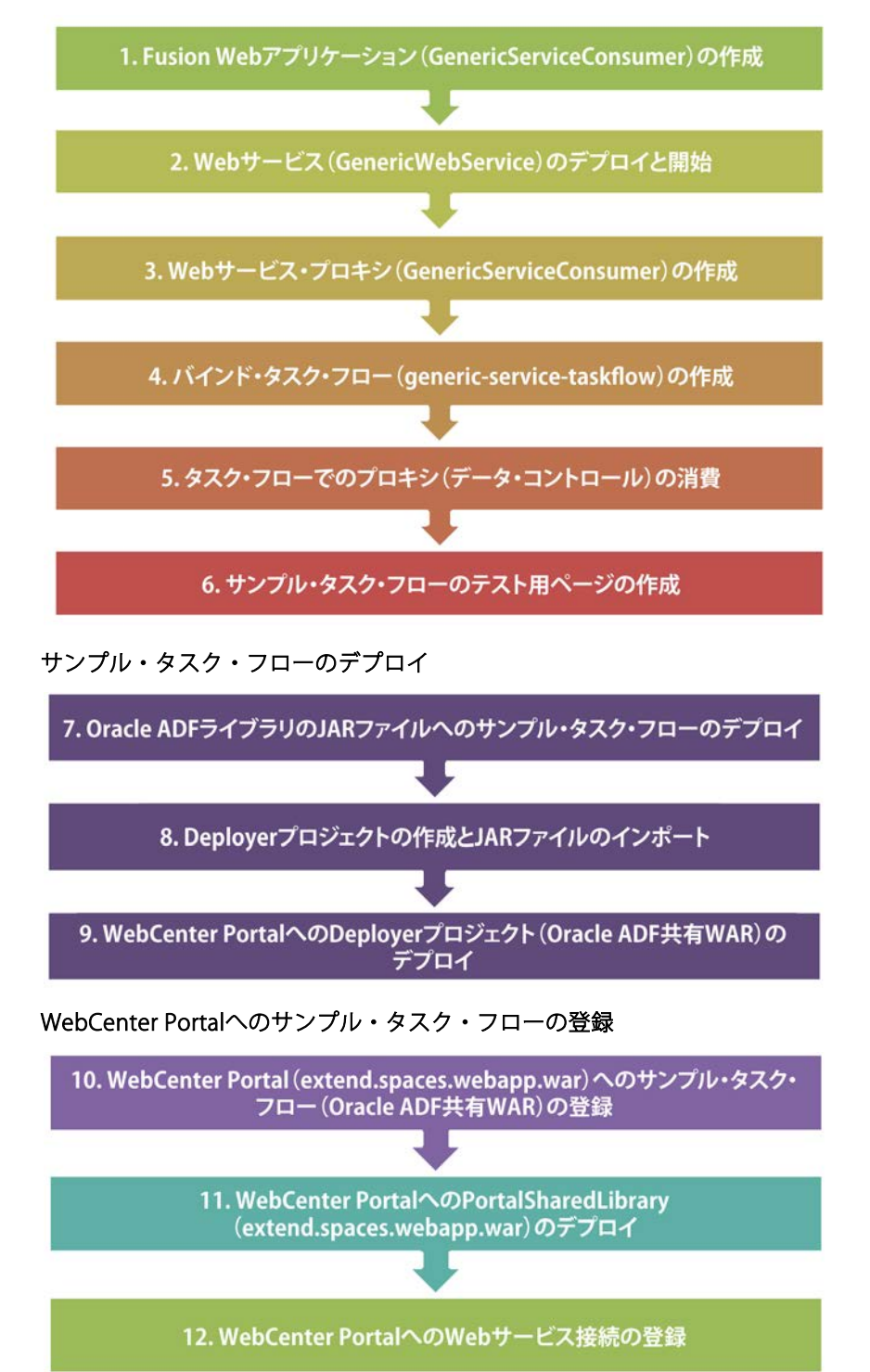

WebCenter Portalでのサンプル・タスク・フローの使用

サンプル・タスク・フローの更新の再デプロイ

14.サンプル・タスク・フローの変更と再デプロイ

次にフローの全体図を示します。

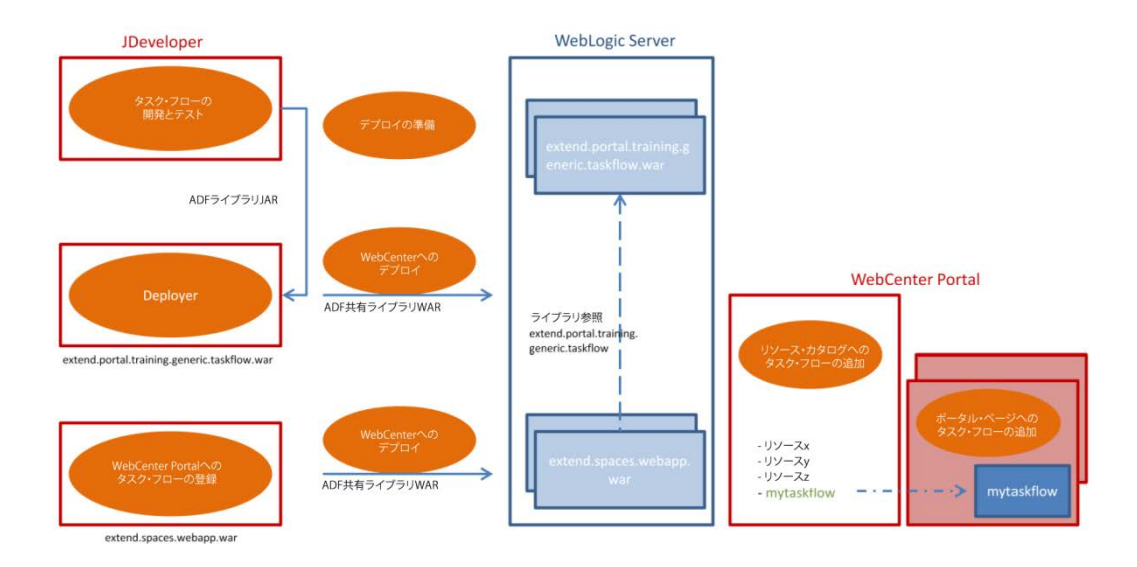

5

ここからは、プロセスに含まれる各ステップについて詳しく説明します。

# ステップ1:Fusion Webアプリケーション(GenericServiceConsumer)の 作成

Fusion Webアプリケーションは、タスク・フローを作成およびテストするためのホストとしての役 割を果たします。アプリケーションを作成するには、次のステップに従います。

1. JDeveloperで「File」→「New…」を選択します。

| 🎐 Ora               | cle JD          | evelope         | er 11g Release     | 1 - Co | nsume        | eHello       |
|---------------------|-----------------|-----------------|--------------------|--------|--------------|--------------|
| <u>F</u> ile        | <u>E</u> dit    | <u>V</u> iew    | <u>Application</u> | Refa   | <u>c</u> tor | <u>S</u> ear |
| <u> </u>            | ew              |                 | Ctrl-N             |        |              | - 🜔          |
| 🔁 <u>o</u> p        | oen             |                 | Ctrl-O             |        |              | x            |
| <u>R</u> e          | open            |                 |                    | •      |              | - 6          |
| Cl                  | ose             |                 | Ctrl-F4            |        | 7.           | 5            |
| Cl                  | os <u>e</u> Al  | 11              | Ctrl+Shift-F       | 4      |              | <u>u</u> _   |
| <b>X</b> <u>D</u> e | elete A         | Applicati       | on                 |        |              |              |
| E Sa                | ve              |                 | Ctrl-S             |        |              |              |
| S <u>a</u>          | ve As           |                 |                    |        |              |              |
| Sa                  | ve As           | H <u>T</u> ML   |                    |        |              |              |
| 🗐 Sa                | ve A <u>l</u> l |                 |                    |        |              |              |
| Re                  | na <u>m</u> e   | e               |                    |        |              |              |
| Īm                  | port            |                 |                    |        |              |              |
| <u>E</u> x          | port            |                 |                    |        |              |              |
| Co                  | mpai            | re Wit <u>h</u> |                    | •      |              |              |
| Re                  | place           | <u>W</u> ith    |                    | •      |              |              |
| Pa                  | ge Se           | tup             |                    |        |              |              |
| Pri                 | in <u>t</u> Ar  | ea              |                    | •      |              |              |
| Pri                 | int Pre         | e <u>v</u> iew  |                    |        |              |              |
| Pri Pri             | int             |                 | Ctrl-P             |        |              |              |
| Exi                 | it              |                 | Alt-F4             |        |              |              |

 New Galleryウィンドウで「General」→「Applications」を選択し、「Fusion Web Application (ADF)」をクリックします。

| ارځ | New Gallery                                   |   |                                                                                        | <b>X</b>              |
|-----|-----------------------------------------------|---|----------------------------------------------------------------------------------------|-----------------------|
|     | All Technologies Current Project Technologies |   |                                                                                        |                       |
|     |                                               |   |                                                                                        |                       |
|     | ( 🎁 Search                                    |   | )                                                                                      |                       |
|     | Categories:                                   | _ | Items:                                                                                 | Show All Descriptions |
|     | General                                       | ~ | - Generic Application                                                                  |                       |
|     | Applications                                  |   |                                                                                        |                       |
|     | Connections                                   |   |                                                                                        |                       |
|     | Deployment Descriptors                        |   |                                                                                        |                       |
|     | Deployment Profiles                           |   | Fusion Web Application (ADF)                                                           | w and controllor      |
|     | External Applications                         |   | components (ADF Faces and ADF Task Flows), and another project for the data model (ADF | Business              |
|     | Java                                          |   | Components).                                                                           |                       |
|     | Personalization                               | 1 | 🔁 Java Desktop Application                                                             |                       |
|     | Projects                                      |   | Java Desktop Application (ADF)                                                         |                       |
|     | XML                                           |   | I ava 55 Web Application                                                               |                       |
|     | 🛱 Business Tier                               |   |                                                                                        |                       |
|     | ADF Business Components                       |   | 🔁 WebCenter Portal Framework Application                                               |                       |
|     | Business Intelligence                         |   | 🔁 WebCenter Portal Server Extension                                                    |                       |
|     | EJB                                           |   | B WebCenter Portal Task Flow Customization Application                                 |                       |
|     | ·····Security                                 |   |                                                                                        |                       |
|     | TopLink/JPA                                   |   | Cal WebCenter Portiet Producer Application                                             |                       |
|     | WebCenter Portal - Content Repository         |   |                                                                                        |                       |
|     | E-Client Tier                                 |   |                                                                                        |                       |
|     | ADF Desktop Integration                       |   |                                                                                        |                       |
|     | ADF Swing                                     |   |                                                                                        |                       |
|     | Extension Development                         |   |                                                                                        |                       |
|     | Swing/AWT                                     | v |                                                                                        |                       |
| _   |                                               | _ |                                                                                        |                       |
|     | Help                                          |   |                                                                                        | OK Cancel             |
|     |                                               | - |                                                                                        |                       |

3. Application NameフィールドにGenericServiceConsumerと入力してPackage Prefixを入 力したら、「Next」をクリックします。

| 🔶 Create Fusion Web Appl  | ication (ADF) - Step 1 of 5                        |
|---------------------------|----------------------------------------------------|
| Name your applicatio      |                                                    |
|                           | Application Name:                                  |
| Application Name          | GenericServiceConsumer                             |
| Project 1 Name            | Directory:                                         |
| Project 1 Java Settings   | C:\OracleWork\mywork\GenericServiceConsumer Browse |
| Project 2 Name            | Application Package Prefix:                        |
| O Project 2 Java Settings | com.oracle                                         |
|                           |                                                    |
|                           |                                                    |
|                           |                                                    |
|                           |                                                    |
|                           |                                                    |
|                           |                                                    |
|                           |                                                    |
|                           |                                                    |
|                           |                                                    |
|                           |                                                    |
| Help                      | < Back Next > Finish Cancel                        |

4. デフォルト設定のままにして「Finish」をクリックします。

| Create Fusion Web Appl              | ication (ADF) - Step 2 of 5                                                                                                    |
|-------------------------------------|----------------------------------------------------------------------------------------------------|
| Name your project                   | 01010101010101010101010                                                                                                    |
| Application Name     Project 1 Name | Project Name:       Model         Directory:       C:\OracleWork\mywork\GenericServiceConsumer\Model       Browse                                                                                                    |
| Project 1 Java Settings             | Project Technologies Generated Components Associated Libraries                                                                                                    |
| Project 2 Name                      | Available: Selected:                                                                                                    |
| Project 2 Java Settings             | ADF Desktop Integration<br>ADF Faces<br>ADF Library Web Application Support<br>ADF Mobile Browser<br>ADF Page Flow<br>ADF Swing<br>Ant<br>Database (Offline)<br>EJB<br>Technology Description:<br>ADF Business Components is the business services API provided by the Oracle<br>Application Development Framework (Oracle ADF). ADF Business Components<br>governs interaction between the rest of the application and the data stored in the |
| Help                                | < Back Next > Finish Cancel                                                                                                    |

5. 次に示すように、GenericServiceConsumerという名前のアプリケーションがOracle ADF プロジェクトとともに表示されます。

|                                                                                                    | 1000                                                                                                    |                                         |                                       |                                                                                                    |                           |                                                           |                  |             |  |  |  |  |  |  |  |  |                              |
|----------------------------------------------------------------------------------------------------|----------------------------------------------------------------------------------------------------|-----------------------------------------|---------------------------------------|----------------------------------------------------------------------------------------------------|---------------------------|-----------------------------------------------------------|------------------|-------------|--|--|--|--|--|--|--|--|------------------------------|
| Ctd         OmenCleriveConsumer         ●         Ctd         ●           ** Projects         Sta         Sta         Y • Sta         •           ** Gip Model         Sta         WesController         •         Sta         •         Sta         •         Sta         •         •         •         •         •         •         •         •         •         •         •         •         •         •         •         •         •         •         •         •         •         •         •         •         •         •         •         •         •         •         •         •         •         •         •         •         •         •         •         •         •         •         •         •         •         •         •         •         •         •         •         •         •         •         •         •         •         •         •         •         •         •         •         •         •         •         •         •         •         •         •         •         •         •         •         •         •         •         •         •         •         • | Province         Province                                                                                                    | Checklist<br>Java Files<br>Page Flows   | Checklist<br>Java Files<br>Page Flows | Fusion Web Application Quick Start Checklist<br>Orale the application by following step by sites instructions describing how to build Fusion Web Applications according to Oracle best practice re- | rconmendations.           |                                                           |                  |             |  |  |  |  |  |  |  |  |                              |
|                                                                                                    |                                                                                                    | 1 > Eller Your Application              | Not Started                           |                                                                                                    |                           |                                                           |                  |             |  |  |  |  |  |  |  |  |                              |
| faces-config.xml  trinidad-config.xml                                                                                                    | Offine Databases                                                                                                    | 2 > 📆 Connect to a Database             | Not Started                           |                                                                                                    |                           |                                                           |                  |             |  |  |  |  |  |  |  |  |                              |
|                                                                                                    |                                                                                                    | 3 > 😥 Build Business Services           | Not Started                           |                                                                                                    |                           |                                                           |                  |             |  |  |  |  |  |  |  |  |                              |
|                                                                                                    | <ul> <li>a</li> <li>b</li> <li>c</li> <li>d</li> <li>d</li></ul> | Peign Application How                   | Not Started                           |                                                                                                    |                           |                                                           |                  |             |  |  |  |  |  |  |  |  |                              |
|                                                                                                    |                                                                                                    |                                         |                                       |                                                                                                    |                           |                                                           | 5 + Design Pages | Not Started |  |  |  |  |  |  |  |  |                              |
|                                                                                                    |                                                                                                    |                                         |                                       |                                                                                                    |                           | 6 + Tan Add Common Components (Laokups, Search and Menus) | Not Started      |             |  |  |  |  |  |  |  |  |                              |
|                                                                                                    |                                                                                                    |                                         |                                       |                                                                                                    |                           |                                                           |                  |             |  |  |  |  |  |  |  |  | 7 + Provenent Business Logic |
| ) Application Resources<br>* Data Controls 🏾 🆓 🆓                                                                                                    |                                                                                                    |                                         |                                       |                                                                                                    | 8 + Tour Your Application | Not Started                                               |                  |             |  |  |  |  |  |  |  |  |                              |
|                                                                                                    |                                                                                                    | 9 > 🔊 Internationalize Your Application | Not Started                           |                                                                                                    |                           |                                                           |                  |             |  |  |  |  |  |  |  |  |                              |
|                                                                                                    |                                                                                                    | 10 🔸 🍓 Debug and Test Your Application  | Not Started                           |                                                                                                    |                           |                                                           |                  |             |  |  |  |  |  |  |  |  |                              |
|                                                                                                    |                                                                                                    |                                         | -                                     |                                                                                                    |                           |                                                           |                  |             |  |  |  |  |  |  |  |  |                              |

# ステップ2:汎用Webサービスの開始

注:このガイドの実行には任意のパブリックWebサービスを使用できます。

 Webサービスをテストするには、本書で提供しているサンプルの「GenericWebService」 アプリケーションを開き、「UserService.java」クラスを右クリックして「Test Web Service」 を選択します(下図を参照)。

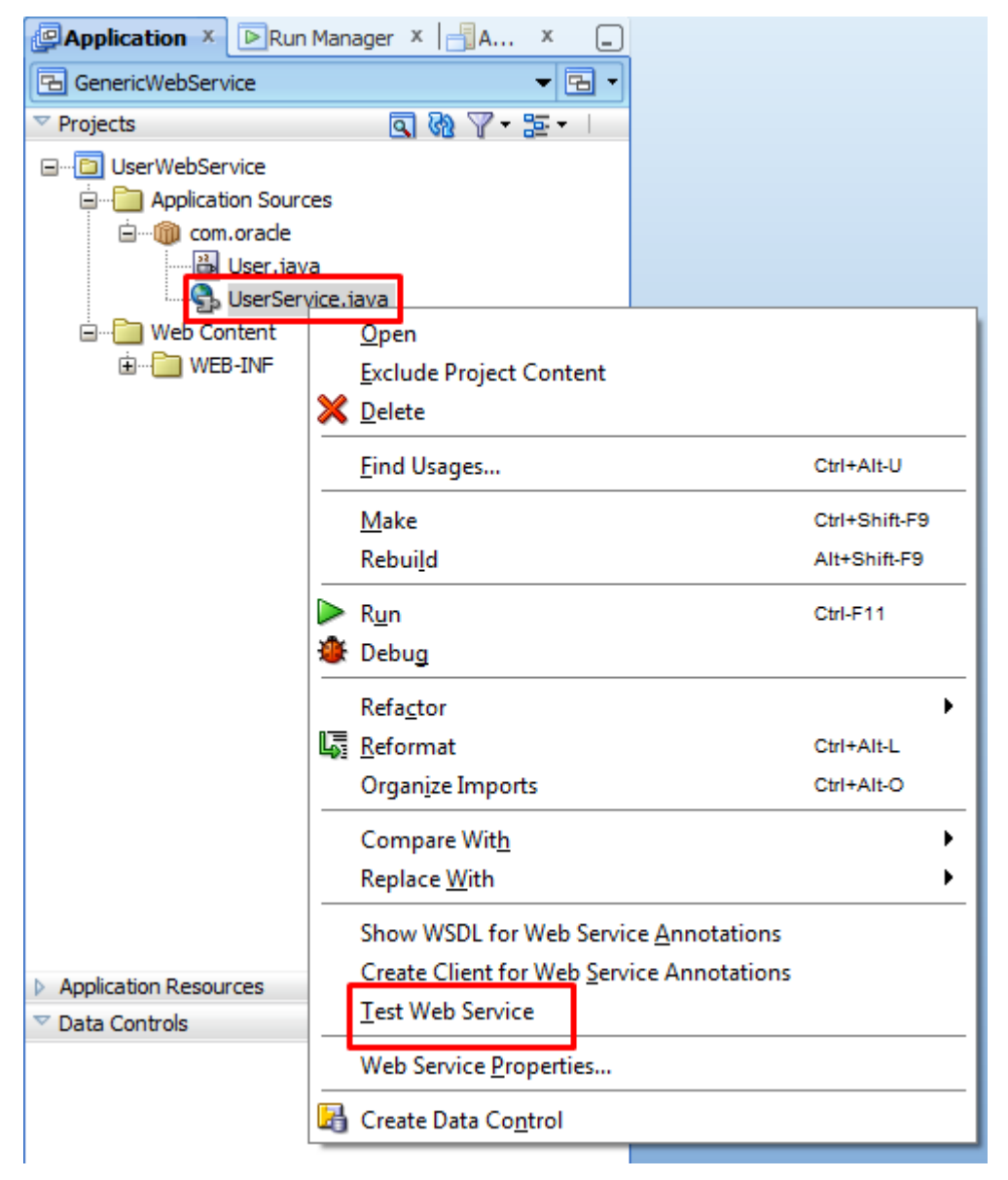

このステップでは、統合WebLogic ServerにWebサービスをデプロイした後で、このサービスを開始してテストの準備をします(下図を参照)。

| HTTP Analyzer : Unsent Message ×                                                                                                    |                                    |                                                         |           |
|----------------------------------------------------------------------------------------------------|------------------------------------|---------------------------------------------------------|-----------|
|                                                                                                    |                                    |                                                         |           |
| URL: http://locahost:7101/GenericWebService-UserWebService                                                                                                    | -context-root/UserServiceSoap12Htt | pPort .                                                 |           |
| WSDL URL: http://localnost:7101/GenericWebServicetext-root/User                                                                                                    | ServiceSoap 12HttpPort?WSDL        |                                                         | Open WSDL |
|                                                                                                    | • Cree                             | tentials: (no credential)                               | New       |
| Operations. Oser service or (type to ser (f)                                                                                                    |                                    |                                                         |           |
| Poquest HTTP Headers                                                                                                    |                                    | Response HTTP Headers                                   |           |
|                                                                                                    | T (%)                              | Request is being edited                                 |           |
| ± SOAP Headers                                                                                                    |                                    |                                                         |           |
| - parameters                                                                                                    |                                    |                                                         |           |
| arg0 : string                                                                                                    | Include                            |                                                         |           |
|                                                                                                    |                                    |                                                         |           |
|                                                                                                    |                                    |                                                         |           |
| Send Request                                                                                                    |                                    |                                                         |           |
|                                                                                                    |                                    |                                                         |           |
|                                                                                                    |                                    |                                                         |           |
|                                                                                                    |                                    |                                                         |           |
|                                                                                                    |                                    |                                                         |           |
|                                                                                                    |                                    |                                                         |           |
|                                                                                                    |                                    |                                                         |           |
|                                                                                                    |                                    |                                                         |           |
|                                                                                                    |                                    |                                                         |           |
|                                                                                                    |                                    |                                                         |           |
|                                                                                                    |                                    |                                                         |           |
|                                                                                                    |                                    |                                                         |           |
|                                                                                                    |                                    |                                                         |           |
|                                                                                                    |                                    |                                                         |           |
|                                                                                                    |                                    |                                                         |           |
|                                                                                                    |                                    |                                                         |           |
|                                                                                                    |                                    |                                                         |           |
|                                                                                                    |                                    |                                                         |           |
| SOAP Structure HTTP Content Hey Content Raw Message                                                                                                    |                                    |                                                         |           |
| The state of the state of the s |                                    |                                                         |           |
| Kunning: IntegratedWebLogicServer - Log × HI IP Analyzer × HI I                                                                                                    | P Analyzer Instances X             |                                                         | -         |
| · · · · · · · · · · · · · · · · · · ·                                                                                                    |                                    |                                                         | Actions   |
| [02:56:49 PM] Retrieving existing application infor                                                                                                    | mation                             |                                                         |           |
| [02:56:49 PM] Running dependency analysis                                                                                                    |                                    |                                                         |           |
| [02:56:49 PM] Deploying 2 profiles                                                                                                    |                                    |                                                         |           |
| [02:56:50 PM] Wrote Web Application Module to C:\Or                                                                                                    | acleWork\system11.1.1.7.4          | 0.64.93\o.j2ee\drs\GenericWebService\UserWebServiceWebA | ipp.war   |
| [02:56:50 PM] Wrote Enterprise Application Module t                                                                                                    | o <u>C:\OracleWork\system11.</u>   | 1.1.7.40.64.93\o.j2ee\drs\GenericWebService             |           |
| [02:56:50 PM] Deploying Application                                                                                                    |                                    |                                                         |           |
| [02:56:50 PM] Application Deployed Successfully.                                                                                                    |                                    |                                                         |           |
| [02:56:50 PM] The following URL context root(s) wer                                                                                                    | a defined and can be used          | as a starting point to test your application:           |           |
| [U2:56:50 PM] http://192.168.56.1:7101/GenericWebSe                                                                                                    | rvice-userwepService-cont          | ext-root                                                |           |
| 102.55.50 PM1 stapsed time for deployment: 1 secon                                                                                                    | 4                                  |                                                         |           |
| <pre>lux.set.set pris Deployment rinished Dup startup time: 1015 ms</pre>                                                                                                    |                                    |                                                         |           |
| fundication CanaricWahSarvice deployed to Corver T                                                                                                    | nstance IntegratedWohlogi          | oServer]                                                |           |
| Apprication Genericwebservice deproyed to Server 1                                                                                                    | iscance integratedwebLogi          | coerver!                                                |           |
| Target URL http://localhost:7101/GenericWebServi                                                                                                    | ce-UserWebService-context          | -root/UserServiceSoap12HttpPort                         | ,         |
|                                                                                                    | londer                             |                                                         |           |
| 2                                                                                                    |                                    |                                                         |           |

**Operations**ドロップダウンから処理を1つ選択して、特定のWebサービス・メソッドをテストします。 たとえば、**Fill、Peter、Rick**という名前を引数として使用して、**getUser()**メソッドをテストできま す。

HTTP Analyzerを使用して新しいWebサービス・テストを実行するには、統合Webサービス・ログ内のTarget URLリンク(上のスクリーンショットの赤枠内)をクリックします。これによりHTTP Analyzerが再起動され、新しいWebサービス機能をテストできます。テストが終了したら、HTTP Analyzerウィンドウを閉じます。

GenericWebServiceアプリケーションには次の2つのクラスが含まれています。

```
package com.oracle;
public class User {
  private int id;
  private String name;
  private int age;
  public User() {
    super();
  }
  public User(int id, String name, int age) {
    this.id = id;
    this.name = name;
    this.age = age;
  }
  public void setName(String name) {
    this.name = name;
  }
  public String getName() {
    return name;
  }
  public void setAge(int age) {
    this.age = age;
  }
  public int getAge() {
    return age;
  }
  public void setId(int id) {
    this.id = id;
  }
  public int getId() {
    return id;
```

```
package com.oracle;
import java.util.ArrayList;
import java.util.Collection;
import java.util.List;
import javax.jws.WebService;
@WebService(serviceName = "UserServiceWS")
public class UserService {
  private List<User> users = new ArrayList<User>();
  public UserService() {
    users.add(new User(1, "Fill", 42));
    users.add(new User(2, "Peter", 32));
    users.add(new User(3, "Rick", 41));
  }
  public String getMessage(String s) {
    if (s == null || s.equalsIgnoreCase(""))
      return "Hello nobody!";
    return "Hello: " + s;
  }
  public void addUser(String name, int age) {
    users.add(new User(users.size() + 1, name, age));
  }
  public User getUser(String name) {
    for (User user : this.users) {
      if (user.getName().equals(name)) {
         return user;
      }
    }
    return null;
  }
  public List<User> getUsers() {
```

| retu        | urn users;                                                                       |          |         |               |                   |
|-------------|----------------------------------------------------------------------------------|----------|---------|---------------|-------------------|
| }<br>}      |                                                                                  |          |         |               |                   |
| 2.          | 後でjavaプロキシを作成するときに必要になるため、WSD<br>めには、リンクを右クリックして「 <b>Copy</b> 」を選択します。           | L URL    | をコピ     | ーします          | <sup>+</sup> 。このた |
| HTTP Anal   | lyzer : Unsent Message ×                                                         |          |         |               |                   |
| 🗏 🗿 🔺       |                                                                                  |          |         |               |                   |
| URL:        | http://localhost:7101/GenericWebService-UserWebService-context-root/UserServiceS | oap12Htt | pPort   |               |                   |
| WSDL URL:   | http://localhost:7101/GenericWebServicetext-root/UserServiceSoap12HttpPort?Ws    |          | MCDI    |               | 1                 |
| Operations: | UserServicePort.getJser(,)                                                       |          | w WSDL  | Ctrl-C        | tial>             |
| A.T.        |                                                                                  |          | ·)      |               |                   |
| 🗄 Request   | HTTP Headers 🛶                                                                   | - 🗙      | 🗄 Resp  | onse HTTP     | Headers           |
| : SOAP He   | aders                                                                            |          | Request | is being edit | ted               |
| 🖃 paramet   | ers                                                                              |          |         |               |                   |
| arg0:s      | string Indude                                                                    |          |         |               |                   |

# ステップ3:Webサービス・プロキシの作成

このステップでは、汎用Webサービスを消費するためのWebプロキシを作成します。

 JDeveloperで、ステップ1で作成した「GenericServiceConsumer」アプリケーションを 開きます。「ViewController」を右クリックして「New…」を選択します。

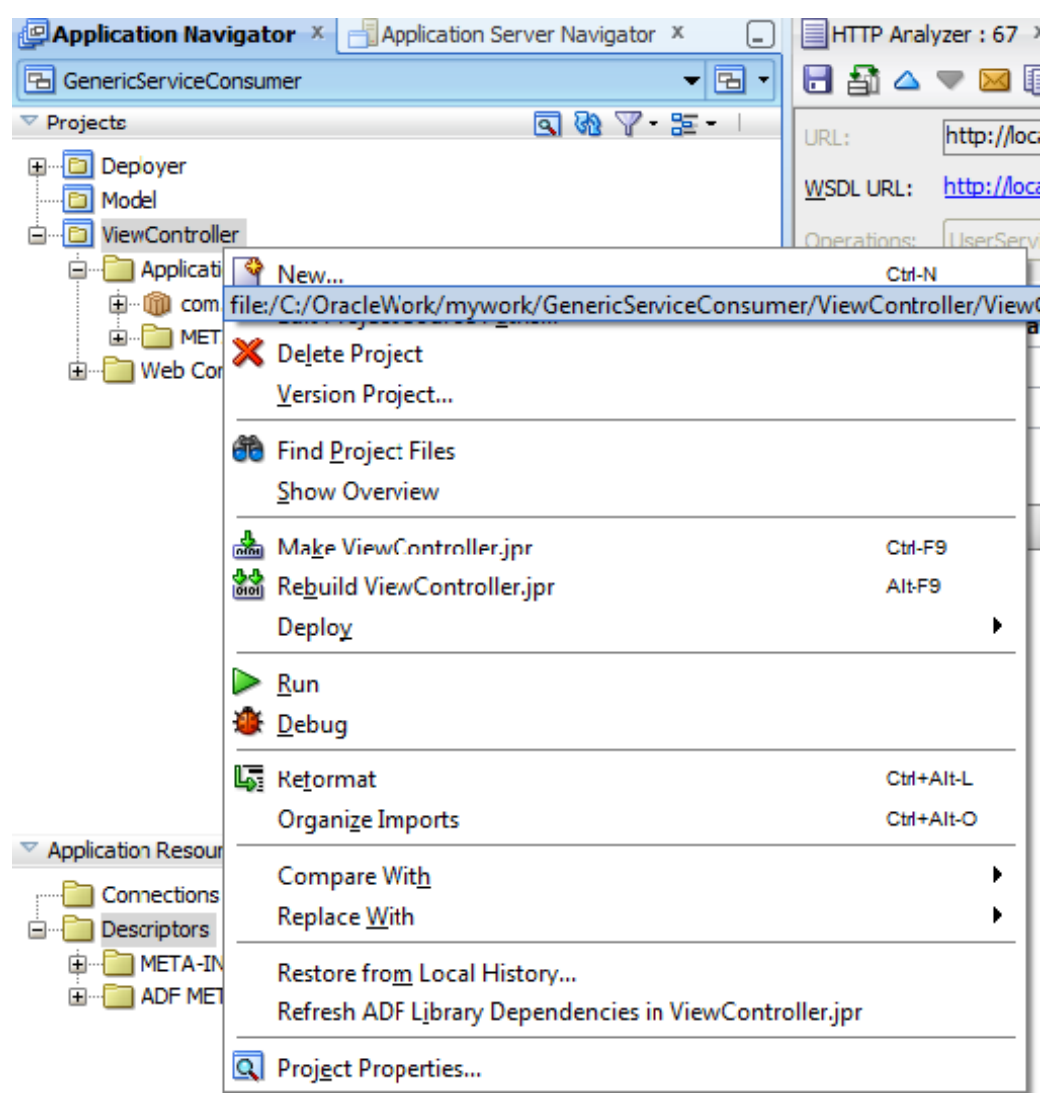

 New GalleryのAll Technologiesタブで、左側のナビゲーションからBusiness Tierの下に ある「Web Services」を選択し、右側から「Web Service Proxy」を選択して「OK」をク リックします。

| 👌 New Gallery                                                                          |                                                                                                    |
|----------------------------------------------------------------------------------------|----------------------------------------------------------------------------------------------------|
| All Technologies Current Project Technologies                                          |                                                                                                    |
| Categories:                                                                            | Items:       Show All Descriptions         Image: Show All Descriptions       Image: Show All Descriptions         Image: Show All Descriptions       Image: Show All Descriptions         Image: Show |
| Database Files     Database Objects     Offline Database Objects     Web Tier     Help | OK Cancel                                                                                                    |

3. **Create Web Service Proxy**のWelcome画面で「**Next**」をクリックします。

| Create Web Service Prox              | y - Step 1 of 6                                                                       |
|--------------------------------------|---------------------------------------------------------------------------------------|
| Create Web Service F                 |                                                                                       |
| 😠 Create Web Service                 | Welcome to the Create Web Service Proxy Wizard.                                       |
| Select Web Service Deso              | This wizard helps you to create Java classes that can be used to access web services. |
| Specify Default Mapping              | Click Next to continue.                                                               |
| Custom Mappings                      |                                                                                       |
| <ul> <li>Defined Handlers</li> </ul> |                                                                                       |
| 0 Finish                             |                                                                                       |
|                                      |                                                                                       |
|                                      |                                                                                       |
|                                      |                                                                                       |
|                                      |                                                                                       |
|                                      |                                                                                       |
|                                      |                                                                                       |
|                                      |                                                                                       |
| < • • •                              | Skip This Page Next Time                                                              |
| Help                                 | < <u>Back</u> <u>Next</u> > <u>Einish</u> Cance                                       |

4. 使用するWebサービスのWSDL URLを貼り付け、残りはデフォルトのままにして「Next」 をクリックします。

| 🐣 Create Web Service Prox            | y - Step 2 of 6                                                      | ×             |
|--------------------------------------|----------------------------------------------------------------------|---------------|
| Select Web Service D                 | escription                                                           |               |
| 🔍 Create Web Service Pro             | Select a WSDL document containing service descriptions.              |               |
| Select Web Service [                 | WSDL Document URL:                                                   |               |
| Specify Default Mapping              | '101/GenericWebService-UserWebService-context-root/UserServiceSoap12 | HttpPort?WSDL |
| Custom Mappings                      |                                                                      | Browse        |
| <ul> <li>Defined Handlers</li> </ul> | ✓ Copy WSDL Into Project                                             |               |
| 0 Finish                             | (                                                                    | Binding Files |
|                                      |                                                                      |               |
|                                      |                                                                      |               |
|                                      |                                                                      |               |
|                                      |                                                                      |               |
|                                      |                                                                      |               |
|                                      |                                                                      |               |
| <                                    |                                                                      |               |
| Help                                 | < <u>B</u> ack <u>N</u> ext > <u>Finish</u>                          | 1 Cancel      |

5. インポート後に作成されるパッケージの名前空間を次のように指定し、「**Next**」をクリックします。

Package Name : com.oracle.proxy.service

Root Package for Generated Types : com.oracle.proxy.types

| 👌 Create Web Service Prox               | y - Step 3 of 6                                                          |                                               | ×            |
|-----------------------------------------|--------------------------------------------------------------------------|-----------------------------------------------|--------------|
| Specify Default Mapp                    | ing Options                                                              | 0101010101010101010101010101010101010101      | <b>\$</b> 05 |
| Create Web Service Pro                  | Provide default mappings from WSDL<br>how parameters and headers are map | namespaces to Java packages. You can<br>oped. | also control |
| Select Web Service Deso                 | Package Name:                                                            | com.oracle.proxy.service                      | Browse       |
| Custom Mappings                         | Root Package for Generated Types:                                        | com.oracle.proxy.types                        | Browse       |
| O Defined Handlers                      | The service appears to contain async                                     | hronous features                              |              |
| Ó Finish                                | Gene <u>r</u> ate As Async                                               |                                               |              |
|                                         | <u>C</u> allback Package Name:                                           |                                               | Browse       |
|                                         | ✓ Unwrap Wrapped Parameter                                               | S                                             |              |
| < · · · · · · · · · · · · · · · · · · · |                                                                          |                                               |              |
| Help                                    |                                                                          | < <u>Back</u> <u>Next</u> <u>Finish</u>       | Cancel       |

6. エンドポイント構成を確認して「**Next**」をクリックします。

| Create Web Service Proxy - Step 5 of 7  |                                                                                                    |  |
|-----------------------------------------|----------------------------------------------------------------------------------------------------|--|
| Asynchronous Metho                      | ods                                                                                                    |  |
| Create Web Service Pro                  | You can choose to add methods to your proxy that allow dients to access the service in an<br>asynchronous manner. This step allows you to choose the asynchronous methods to be<br>added. |  |
| Specify Default Mapping                 | O Don't generate any asynchronous methods                                                                                                    |  |
| Port Endpoints                          | o Generate asynchronous methods where specified by the JAX-WS binding                                                                                                    |  |
| 🗼 Asynchronous Metho                    | ○ Gener <u>a</u> te asynchronous methods for all operations                                                                                                    |  |
| Defined Handlers                        |                                                                                                    |  |
| O Finish                                |                                                                                                    |  |
|                                         |                                                                                                    |  |
|                                         |                                                                                                    |  |
|                                         |                                                                                                    |  |
|                                         |                                                                                                    |  |
|                                         |                                                                                                    |  |
|                                         |                                                                                                    |  |
| < • • • • • • • • • • • • • • • • • • • |                                                                                                    |  |
| Help                                    | < <u>B</u> ack <u>Next</u> <u>Finish</u> Cancel                                                                                                    |  |

7. Asynchronous Methodsのオプションはデフォルトのままにして「Next」をクリックします。

| Screate Web Service Prox             | y - Step 2 of 6                                                                   |
|--------------------------------------|-----------------------------------------------------------------------------------|
| Select Web Service D                 | escription                                                                        |
| Reate Web Service Pro                | Select a WSDL document containing service descriptions.                           |
| 👷 Select Web Service [               | WSDL Document URL:                                                                |
| Specify Default Mapping              | 1101/GenericWebService-UserWebService-context-root/UserServiceSoap12HttpPort?WSDL |
| Custom Mappings                      | Browge                                                                            |
| <ul> <li>Defined Handlers</li> </ul> | ✓ Copy WSDL Into Project                                                          |
| 0 Finish                             | Binding Files                                                                     |
| <>                                   |                                                                                   |
| Help                                 | < <u>B</u> ack <u>N</u> ext > <u>Fi</u> nish Cancel                               |

8. デフォルトのままで「**Next**」をクリックします。

| Create Web Service Prox              | y - Step 6 of 8                                                            | ×                                                           |  |
|--------------------------------------|----------------------------------------------------------------------------|-------------------------------------------------------------|--|
| Policy                               |                                                                            | 010101010101010104084080                                    |  |
| 🔍 Create Web Service Pro             | Configure OWSM policies for                                                | the web service dient, if required.                         |  |
| Select Web Service Des               | Policy Store (deflocation):                                                | ork\system11.1.1.7.40.64.93\DefaultDomain\oracle\store\gmds |  |
| Specify Default Mapping              | Show only the compatible                                                   | dient policies for selection.                               |  |
| Port Endpoints                       | Ports:                                                                     | 🔯 UserServicePort 🔹                                         |  |
| Asynchronous Methods                 | MTOM                                                                       | <b></b>                                                     |  |
| Policy                               | R <u>e</u> liability                                                       | <b></b>                                                     |  |
| <ul> <li>Defined Handlers</li> </ul> | Addressing                                                                 | <b></b>                                                     |  |
| O Finish                             | Security Management                                                        |                                                             |  |
|                                      | Policies:                                                                  | ☐ Show Selected Policies                                    |  |
|                                      | oracle/http_basic_a                                                        | auth_over_ssl_client_policy                                 |  |
|                                      | This policy includes username and password in the HTTP header for View     |                                                             |  |
|                                      | outbound client requests. The username and password are provided either    |                                                             |  |
|                                      | outbound transport protocol is HTTPS. If a non-HTTPS transport protocol is |                                                             |  |
|                                      | used, the request is refused. This policy can be applied to any HTTP-based |                                                             |  |
| <>                                   | Override Properties                                                        | ]                                                           |  |
| Help                                 |                                                                            | < Back Next > Finish Cancel                                 |  |

9. デフォルトのままで「**Next**」をクリックします。

| Screate Web Service Prox | y - Step 7 of 8                                                                                                    |
|--------------------------|----------------------------------------------------------------------------------------------------|
| Defined Handlers         | 0101010101010101010101010                                                                                                    |
| Create Web Service Pro   | Specify any handler classes you have which will deal with the web service message. The<br>defined handlers may have associated initialization parameters, SOAP roles or SOAP headers. |
| Select Web Service Desc  | Ports: Ports                                                                                                    |
| Specify Default Mapping  | Defined Handlers:                                                                                                    |
| Port Endpoints           | <u>A</u> dd                                                                                                    |
| Asynchronous Methods     | Remove                                                                                                    |
| Policy                   |                                                                                                    |
| Defined Handlers         |                                                                                                    |
| Einish                   | Details Init Params Roes                                                                                                    |
|                          | Handler Name:                                                                                                    |
|                          | Handler Glass: Browse                                                                                                    |
| < > >                    |                                                                                                    |
| Help                     | < <u>B</u> adk <u>N</u> ext > <u>F</u> inish Cancel                                                                                                    |

10. Webサービスから生成されるメソッドを確認したら、「Finish」をクリックしてプロキシ を作成します。

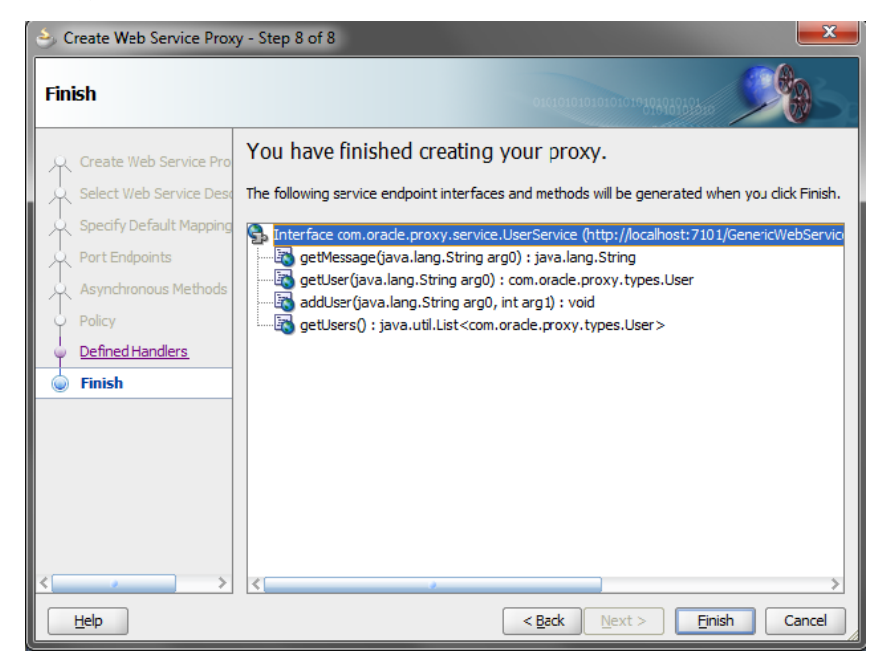

プロキシが正しく構成されている場合、次のような画面が表示されます。

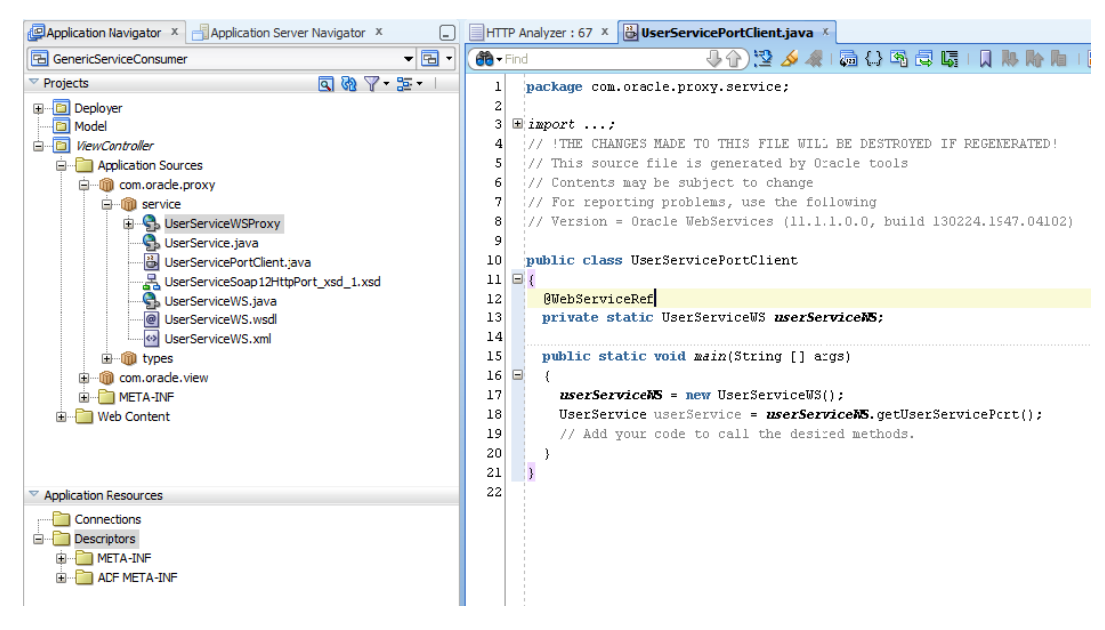

## ステップ3a:Webサービス・プロキシ・ファサードの作成

Webサービス・プロキシをデータ・コントロール内で使用するには、プロキシ・ファサードを作成 してWebサービス・プロキシからロジックを抽象化する必要があります。これを行うには、次のス テップを実行します。

- 1. JDeveloperで、「GenericServiceConsumer」アプリケーションを開きます。
- 2. 「ViewController」を右クリックして「New…」を選択します。

| Application Navig    | ator × 📑 Application Server Navigator × 💷              |            |
|----------------------|--------------------------------------------------------|------------|
| 🔁 GenericServiceCon  | isumer 🔻 🔁 🔻                                           |            |
| Projects             | ■ ● ○ ○ ○ ○ ○ ○ ○ ○ ○ ○ ○ ○ ○ ○ ○ ○ ○ ○                |            |
| 🗉 🖸 Deployer         |                                                        |            |
| Model                |                                                        |            |
| i ViewContr          | <u>N</u> ew                                            | Ctrl-N     |
|                      | Edit Project Source P <u>a</u> ths                     |            |
| T 🖣 🛛 🗙              | Delete Project                                         |            |
| ±                    | Version Project                                        |            |
|                      | Find Project Files                                     |            |
|                      | <u>S</u> how Overview                                  |            |
|                      | Make ViewController inr                                | CtrLE9     |
| 0101<br>44           | Pabuild ViewController inc                             | AI+.EQ     |
| 0101                 | Deploy                                                 | Altero     |
| _                    | peblož                                                 |            |
|                      | <u>R</u> un                                            |            |
| *                    | <u>D</u> ebug                                          |            |
| L.                   | Re <u>f</u> ormat                                      | Ctrl+Alt-L |
|                      | Organi <u>z</u> e Imports                              | Ctrl+Alt-O |
|                      | Compare Wit <u>h</u>                                   |            |
|                      | Replace <u>W</u> ith                                   |            |
|                      | Restore from Local History                             |            |
|                      | Refresh ADF Library Dependencies in ViewController.jpr |            |
| Q                    | Project Properties                                     |            |
| Application Resource |                                                        |            |

3. New Galleryから「Java Class」を選択します。

| 🕹 New Gallery                                                                                                    |                                                                                                    |
|----------------------------------------------------------------------------------------------------|----------------------------------------------------------------------------------------------------|
| All Technologies Current Project Technologies                                                                                                    |                                                                                                    |
| (馣 Search                                                                                                    |                                                                                                    |
| Categories:                                                                                                    | Items: Show All Descriptions                                                                                                    |
| Web Services Client Tier  Def Desktop Integration  ADF Desktop Integration  Extension Development                                                                              | <ul> <li>Java Class (Java)</li> <li>Opens the Create Java Class dialog, in which you define the basic attributes of the new class.</li> <li>To enable this option, you must select a project or a file within a project n the Application Navigator.</li> </ul>                                                                                                    |
| Swing/AWT<br>Database Tier                                                                                                    | 🔛 Java Class Diagram (Diagrams)                                                                                                    |
| Database Files<br>Database Objects                                                                                                    | 금 Java Desktop Application (Applications)                                                                                                    |
| Offline Database Objects     Offline Database Objects     Applet     Facelets     HTML     JSF     JSF     Portal Framework     Portlets     Servlets     Struts     All Items | Image: Solution Content of the second second sec |
| <u>H</u> elp                                                                                                    | OK Cancel                                                                                                    |

4. Javaクラスの名前を入力して「OK」をクリックします。

| Create Java Class                        |                                      |                    |   |
|------------------------------------------|--------------------------------------|--------------------|---|
| Enter the                                | Enter the details of your new class. |                    |   |
|                                          |                                      |                    |   |
| <u>N</u> ame:                            | ProxyFacade                          |                    |   |
| Package:                                 | com.oracle.view                      | Q                  | 6 |
| Extends:                                 | java.lang.Object                     | C                  | 6 |
| Optional                                 | Attributes                           |                    |   |
| Implen                                   | Implements:                          |                    |   |
|                                          |                                      |                    |   |
|                                          |                                      |                    |   |
|                                          |                                      |                    |   |
| Acces                                    | s Modifiers                          | Other Modifiers    |   |
| () () () () () () () () () () () () () ( | ublic<br>ackage protected            | (•) <none></none>  |   |
|                                          |                                      | ○ <u>a</u> bstract |   |
| Con                                      | structors from Superclass            |                    |   |
| 🗸 Imp                                    | lement A <u>b</u> stract Methods     |                    |   |
| <u>M</u> air                             | n Method                             |                    |   |
| Hel                                      | p                                    | OK Cancel          |   |

5. ProxyFacadeを変更して、Oracle ADF接続構成(後から指定可能)からWebサービス接続 を参照できるようにします。lookup検索で使用される名前は接続名と同じにする必要があ ります。

| 造 Pro                                                                   | ryFacade.java ×                                                                                                    |                                                    |
|-------------------------------------------------------------------------|----------------------------------------------------------------------------------------------------|----------------------------------------------------|
| ( <b>80</b> - F                                                         | nd 🛛 🕹 🖓 🖄 🌭 🦧 i 🦗 🖓 🖓 🐺 i 🔍 🐘 🐂 i 🗃 🔛                                                                                                    |                                                    |
| 1<br>2<br>3<br>4<br>5<br>6<br>7<br>8<br>9<br>10<br>11<br>12<br>13<br>14 | <pre>package com.oracle.view;<br/>import com.oracle.proxy.service.UserService;<br/>import com.oracle.proxy.service.UserServiceWS;<br/>import own.oracle.proxy.types.User;<br/>import java.util.list;<br/>import java.util.list;<br/>import oracle.adf.model.connection.webservice.api.WebServiceConnection;<br/>import oracle.adf.share.ADFContext;<br/>public class ProxyFacade {<br/>@WebServiceRef<br/>private UserServiceWS userService;<br/>}</pre> |                                                    |
| 13<br>16<br>17<br>18<br>19<br>20<br>21<br>22<br>23<br>24<br>25<br>26    | <pre>public ProxyFacade() {     try {         WebServiceConnection connection =             (WebServiceConnection)ADFContext.getCurrent().getConnectionsCo         userService = connection.getJaxWSPort(UserService.class);         this.userService = this.userServiceWS.getUserServicePort();         } catch (Exception e) {             e.printStackTrace();         }     } }</pre>                                                                | ntext().lookup("GenericUserWebServiceConnection"); |
| 20<br>27<br>28<br>29<br>30<br>31<br>32<br>33<br>34<br>35                | <pre>public List<user> getUsers() {     return this.userService.getUsers();     }      public User getUser(String username) {         return this.userService.getUser(username);     } }</user></pre>                                                                                                    |                                                    |
| Source                                                                  | Design History                                                                                                    |                                                    |

#### ProxyFacadeクラスのソース・コードを次に示します。

| package com.oracle.view;                                                                                                    |
|----------------------------------------------------------------------------------------------------|
| <pre>import com.oracle.proxy.service.UserService;<br/>import com.oracle.proxy.service.UserServiceWS;<br/>import com.oracle.proxy.types.User;<br/>import java.util.List;<br/>import javax.xml.ws.WebServiceRef;<br/>import oracle.adf.model.connection.webservice.api.WebServiceConnection;</pre> |
| import oracle.adf.share.ADFContext;                                                                                                    |
| public class ProxyFacade {<br>@WebServiceRef<br>private UserServiceWS userServiceWS;<br>private UserService userService;                                                                                                    |
|                                                                                                    |

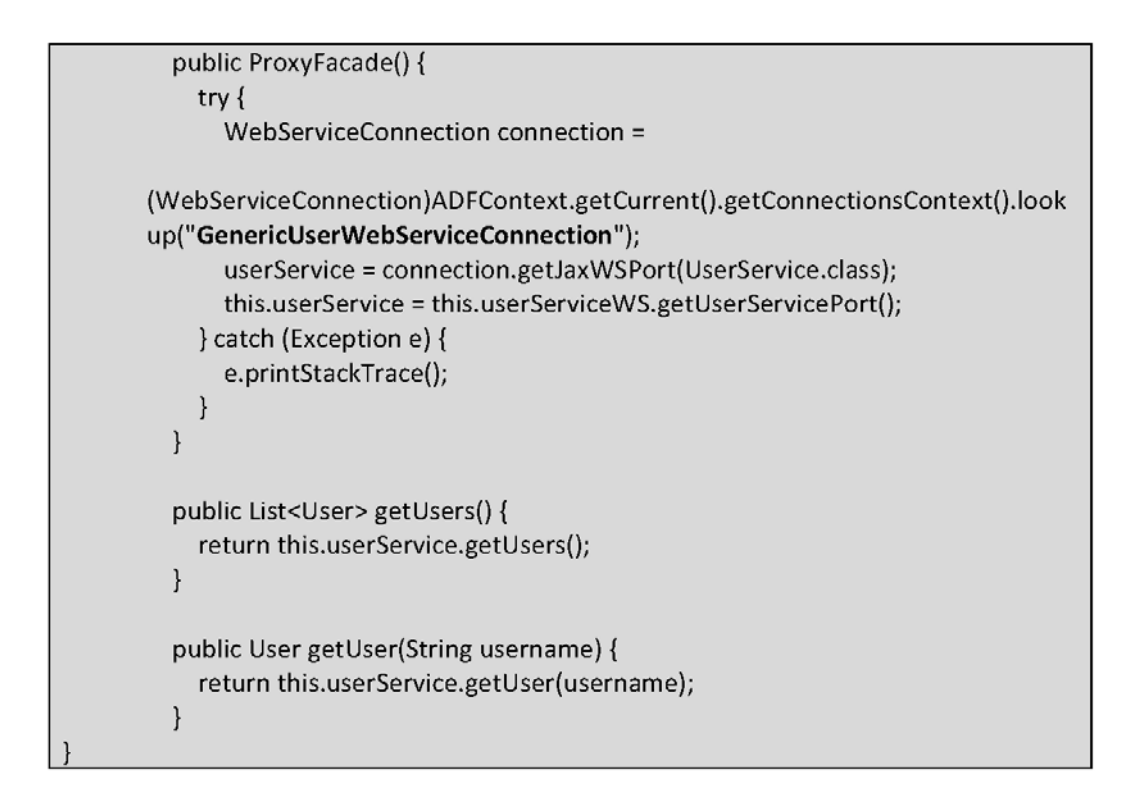

コンストラクタ内で、現在のコンテキストは**connection.xml**ファイル内のWebサービス構成を探し ます。

この接続は、次のXML構文を使用してローカルのJDeveloperプロジェクトのconnection.xmlファイル内に指定する必要があります。

| :</td <td>xml version = '1.0' encoding = 'UTF-8'?&gt;</td>                     | xml version = '1.0' encoding = 'UTF-8'?>                                                                                                    |
|--------------------------------------------------------------------------------|----------------------------------------------------------------------------------------------------|
| <r< td=""><td>eferences xmlns="http://xmlns.oracle.com/adf/jndi"&gt;</td></r<> | eferences xmlns="http://xmlns.oracle.com/adf/jndi">                                                                                                    |
|                                                                                | Reference name="GenericUserWebServiceConnection"                                                                                                    |
| cla                                                                            | issName="oracle.adf.model.connection.webservice.impl.WebServiceConnectio                                                                                                    |
| nlr                                                                            | mpl" manageInOracleEnterpriseManager="true" deployable="true" xmIns="">                                                                                                    |
|                                                                                | <factory< td=""></factory<>                                                                                                    |
| <mark>cla</mark>                                                               | issName="oracle.adf.model.connection.webservice.api.WebServiceConnection                                                                                                    |
| <mark>Fa</mark>                                                                | ctory"/>                                                                                                    |
|                                                                                | < <u>RefAddresses&gt;</u>                                                                                                    |
|                                                                                | <xmlrefaddr addrtype="WebServiceConnection"></xmlrefaddr>                                                                                                    |
|                                                                                | <contents></contents>                                                                                                    |
|                                                                                | <wsconnection <="" description="http://localhost:8888/GenericWebService-&lt;/p&gt;&lt;/td&gt;&lt;/tr&gt;&lt;tr&gt;&lt;td&gt;&lt;mark&gt;Us&lt;/mark&gt;&lt;/td&gt;&lt;td&gt;erWebService-context-root/UserServiceSoap12HttpPort?WSDL" td=""></wsconnection> |
| sei                                                                            | rvice="{http://oracle.com/}UserServicePort"/>                                                                                                    |
|                                                                                |                                                                                                    |

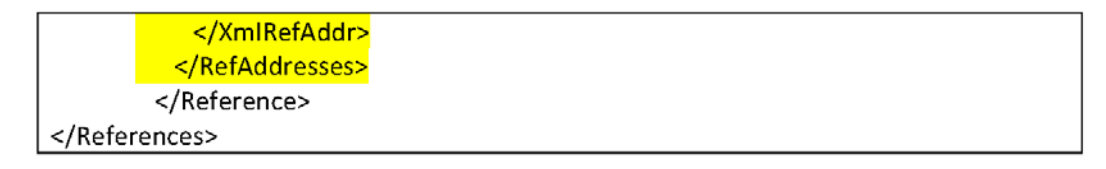

この抜粋個所では、WebCenter Portalから使用されるWebサービス構成が示されている点に注意してください。この接続がローカルJDeveloperプロジェクトのconnection.xmlファイルに含まれていても、この接続を手動で追加しない限り、下に示すスクリーンショットのConnectionsセクションには表示されません。

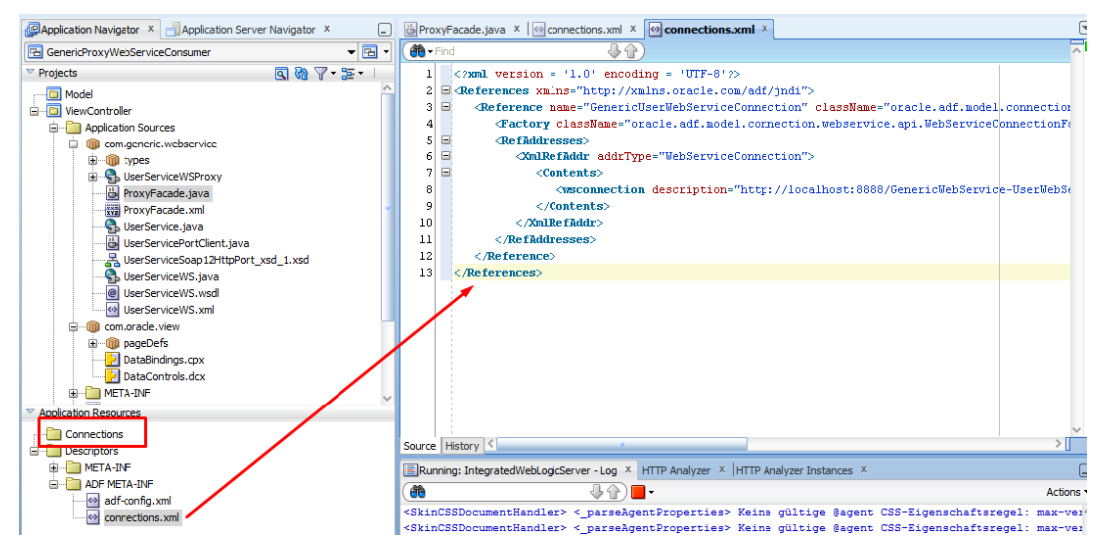

接続を追加するには、「Consumer」アプリケーションを開きます。Application Resourcesの

「**Descriptions**」→「**ADF META-INF**」から「**connections.xml**」ファイルを開き、提供済みのXML 参照スニペットを追加します(上のスクリーンショットを参照)。

<mark>注:</mark>各自の開発マシン上でアプリケーションのローカル・テストを行うには、この接続構成の追加 が非常に重要です。 ステップ3b:プロキシ・ファサードを使用したデータ・コントロールの作 成(GenericServiceConsumer)

このステップでは、ステップ4で作成したプロキシ・ファサードを使用してデータ・コントロールを 作成します。

 JDeveloperで「GenericServiceConsumer」プロジェクトを表示し、「ProxyFacade」ク ラスを右クリックして「Create Data Control」を選択します。

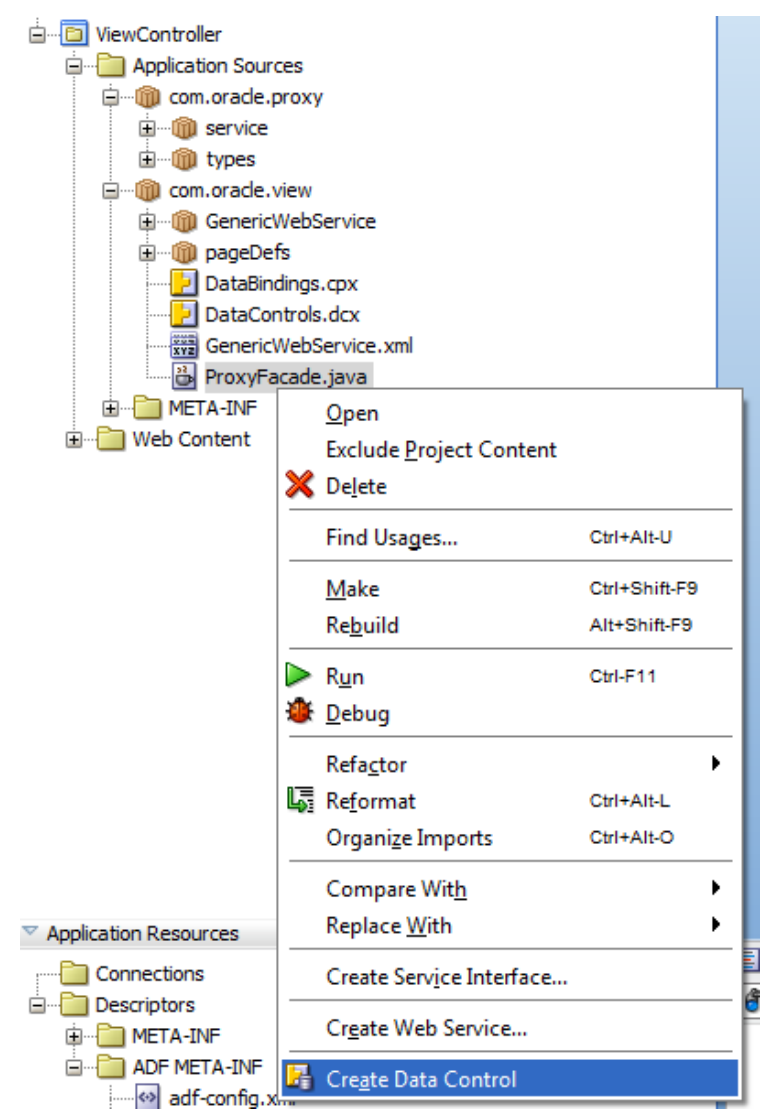

2. JDeveloperが構成を準備するまで待ちます。数秒後にデータ・コントローラ が作成され ます。

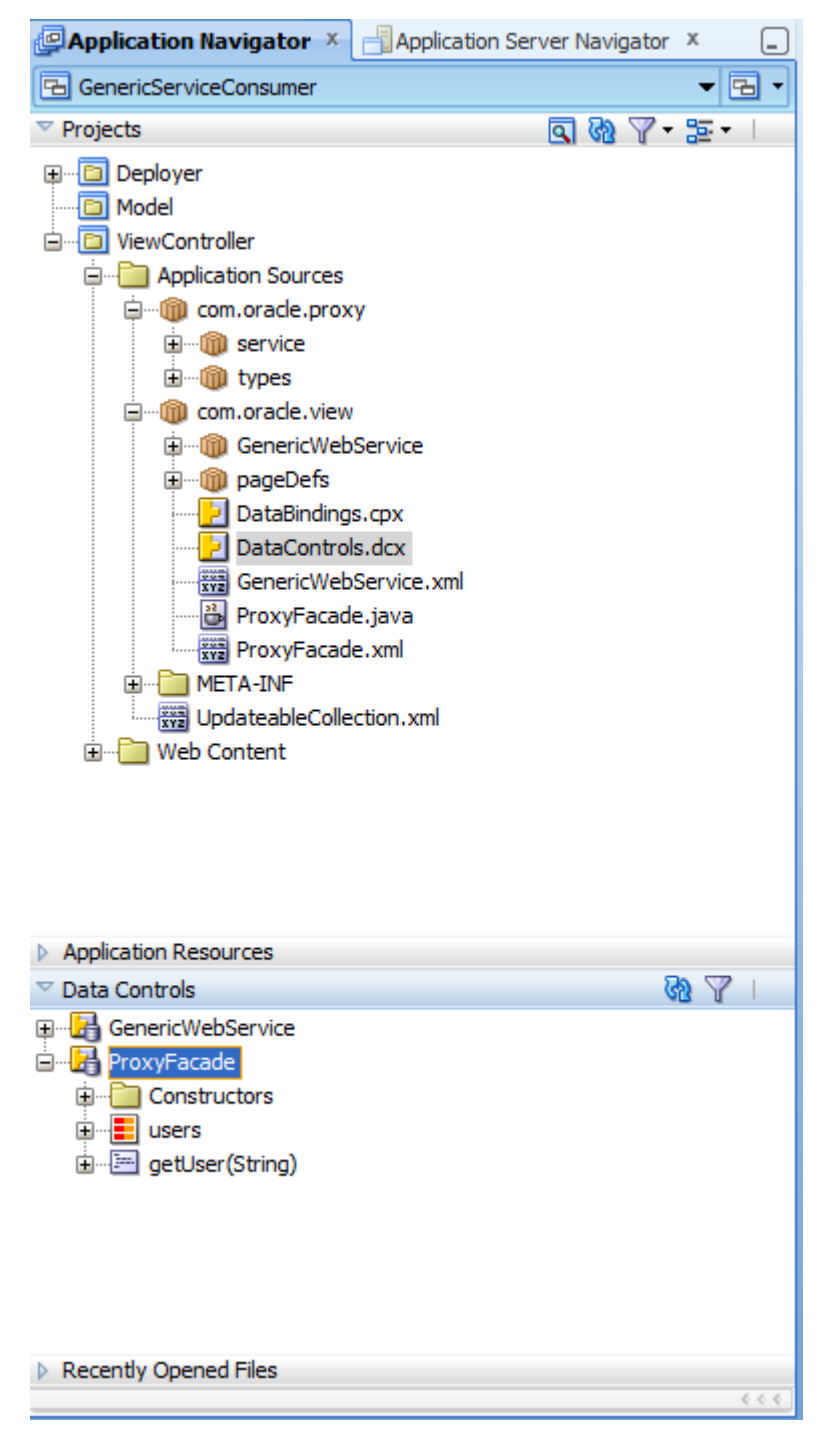

新しいデータ・コントロールはOracle ADFページまたはタスク・フロー内で使用できます。

### ステップ4:バインド・タスク・フローの作成

このステップでは、バインド・タスク・フローを作成します。このタスク・フローは後からポータ ル・サーバーにデプロイし、WebCenter Portalで使用します。

注:この作業はViewControllerプロジェクト内で実施することが重要です。後続のステップで、ポー タル・サーバーへのデプロイ準備が整ったOracle ADF JARライブラリに対して、ViewControllerプロ ジェクトからコンテンツをエクスポートします(または、別のプロジェクトにビジネス・ロジック を作成してViewControllerプロジェクトにインポートすることもできます)。

1. 「ViewController」プロジェクトを選択し、「New」アイコンをクリックします。

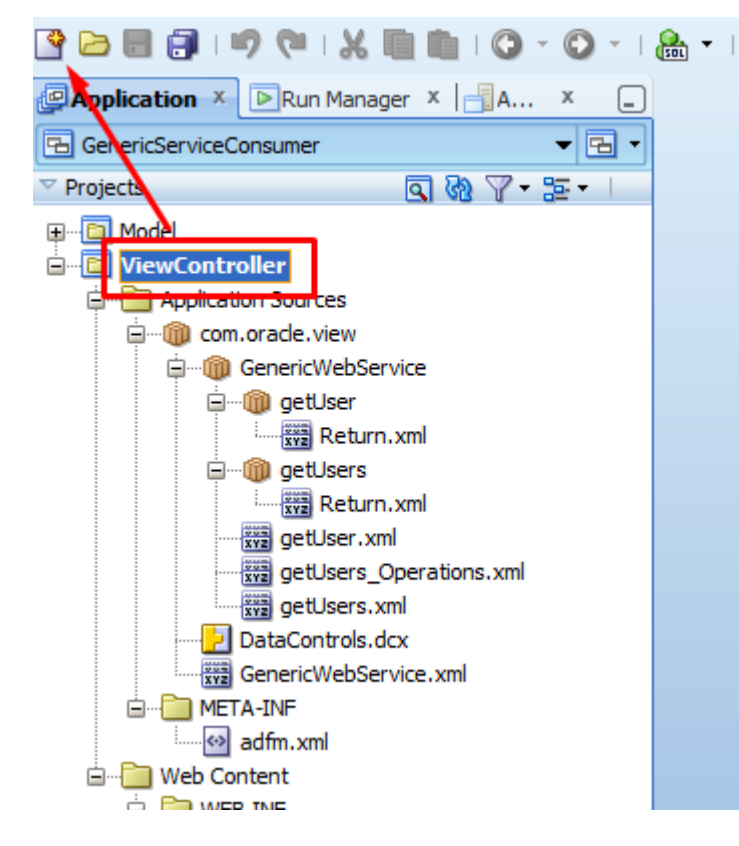

2. New Galleryで、「ADF Task Flow (JSF)」を選択して「OK」をクリックします。

| Sew Gallery                                                 |                                                                                                    |
|-------------------------------------------------------------|----------------------------------------------------------------------------------------------------|
| All Technologies Current Project Technologies               |                                                                                                    |
| ( 🔀 Search                                                  | )                                                                                                    |
| <u>C</u> ategories:                                         | Items: Show All Descriptions                                                                                                    |
| Top.ink/JPA WebCenter Portal - Content Reposito             | ADF Task Flow (JSF)<br>Creates a task flow source file whose contents define either a bounded<br>task flow or part of the web application's unbounded task flow.<br>To enable this option, you must select a project or a file within a project in<br>the Application Navigator. |
|                                                             | ADF Task Flow Template (JSF)                                                                                                    |
| Database TierDatabase FilesDatabase ObjectsDatabase Objects | Annotation (Java)                                                                                                    |
|                                                             | Applet HTML Page (Applet)     Application Build File (Ant)                                                                                                    |
| HTML<br>JSF<br>JSP                                          | Application from EAR File (Applications)           Application Module (ADF Dusiness Components)                                                                                                    |
|                                                             | · · · · · · · · · · · · · · · · · · ·                                                                                                    |
| Help                                                        | OK Cancel                                                                                                    |

- 3. File Nameフィールドにファイル名を入力します。
- 4. File Nameを入力すると、Task Flow IDが自動的に変更されます。

**重 要 :** 名 前 は 慎 重 に 選 択 して く だ さ い 。 こ こ で 指 定 し た **Task Flow ID** (generic-service-task-flow) は、WebCenter Portalのリソース・カタログからタスク・フ ローを識別するために使用されます。

| Create Task Flow                                                                                                    |
|----------------------------------------------------------------------------------------------------|
| Create a task flow source file whose contents define either a bounded task flow or part of the web application's unbounded task flow.<br>A bounded task flow can refe <sup>-</sup> specifically to JSP pages or page fragments, but not both. You can also designate the bounded task flow to be a train at this time. |
| File Name*                                                                                                    |
| generic-service-task-flow-definition.xml                                                                                                    |
| Directory                                                                                                    |
| C:\OracleWork\mywork\GenericServiceConsumer\ViewController\public html\WEB-INF Browse                                                                                                    |
|                                                                                                    |
| ✓ Create as <u>B</u> ounded Task Flow                                                                                                    |
| Task Flow ID: generic-service-task-flow                                                                                                    |
| Create with Page Fragments                                                                                                    |
| Cre <u>a</u> te Train                                                                                                    |
| Base on Template:                                                                                                    |
| ✓ Undate the Task Flow when the Template Changes                                                                                                    |
|                                                                                                    |
| Help OK Cancel                                                                                                    |

5. 右側のパレットから「**View**」を選択し、タスク・フローの定義ペイン上にドラッグ・アンド・ドロップします。ビュー名として**userservice**を入力します。

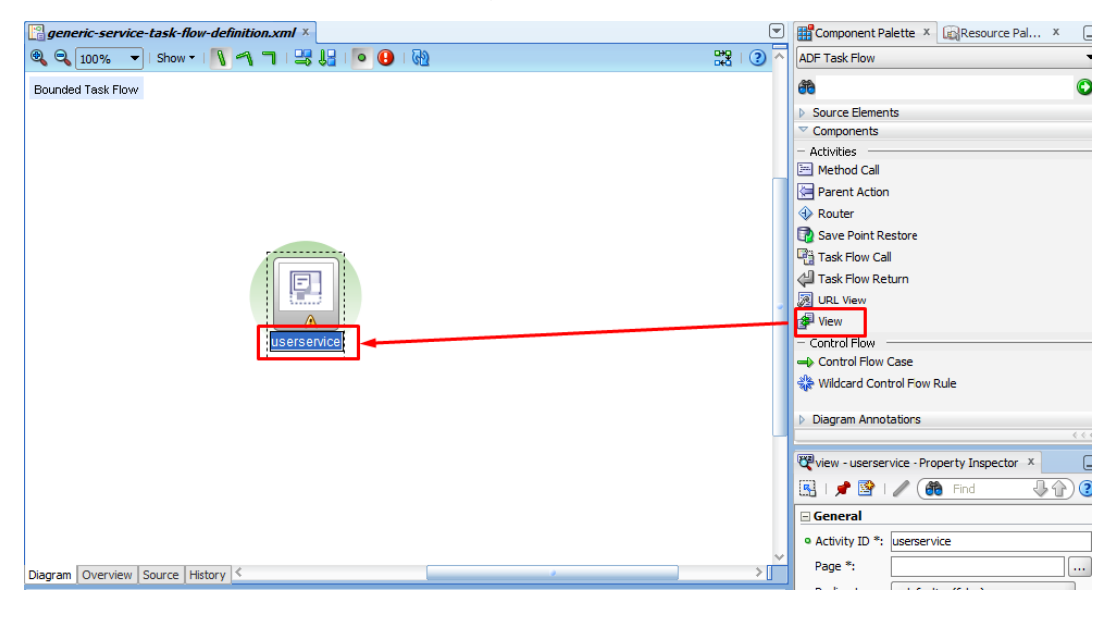

6. ビューをダブルクリックして新しいフラグメントを作成します。File Nameフィールドに userservice.jsffと入力します。

| Bounded Task Flow                 |                                                                                                    | Source Elements Components Activities Method Call |
|-----------------------------------|----------------------------------------------------------------------------------------------------|---------------------------------------------------|
| Diagram Overview Source History < | Create New JSF Page Fragment Creates a new JSF Page Fragment and configures your project for its use a Page Template to include its content in this page, or apply a Quick Start L configure an initial set of lavout components.  Ele Name Userservice.jsfi Directory: C:\OradeWork\mywork\GenericServiceConsumer\WewControle Initial Page Layout and Content Blank Page Page Template Orade Three Column Layout Quick Start Layout One Column (Stretched) Browse  Page Implementation (UI components are not exposed in managed bear telp |                                                   |

7. ページ・テンプレートとして「Blank Page」を選択し、「OK」をクリックします。

| Create New JSF Page Fragment                                                                                                    |  |  |  |
|----------------------------------------------------------------------------------------------------|--|--|--|
| Creates a new JSF Page Fragment and configures your project for its use. Optionally reference a Page Template to include its content in this page, or apply a <u>Quick Start Layout</u> to add and configure an initial set of layout components. |  |  |  |
| Eile Name: userservice.jsff                                                                                                    |  |  |  |
| Directory: C:\OracleWork\mywork\GenericServiceConsumer\ViewController\public_html                                                                                                    |  |  |  |
| Initial Page Layout and Content                                                                                                    |  |  |  |
| O Quick Start Layout                                                                                                    |  |  |  |
| One Column (Stretched) Browse                                                                                                    |  |  |  |
| Page Implementation (UI components are not exposed in managed bean)                                                                                                    |  |  |  |
| Help OK Cancel                                                                                                    |  |  |  |

8. すべての変更内容を保存します。

# ステップ5:タスク・フロー内でのデータ・コントロールの消費

このステップでは、先ほど作成したデータ・コントロールをタスク・フロー内で消費します。

1. 「userservice.jsff」ページ・フラグメントを開きます。

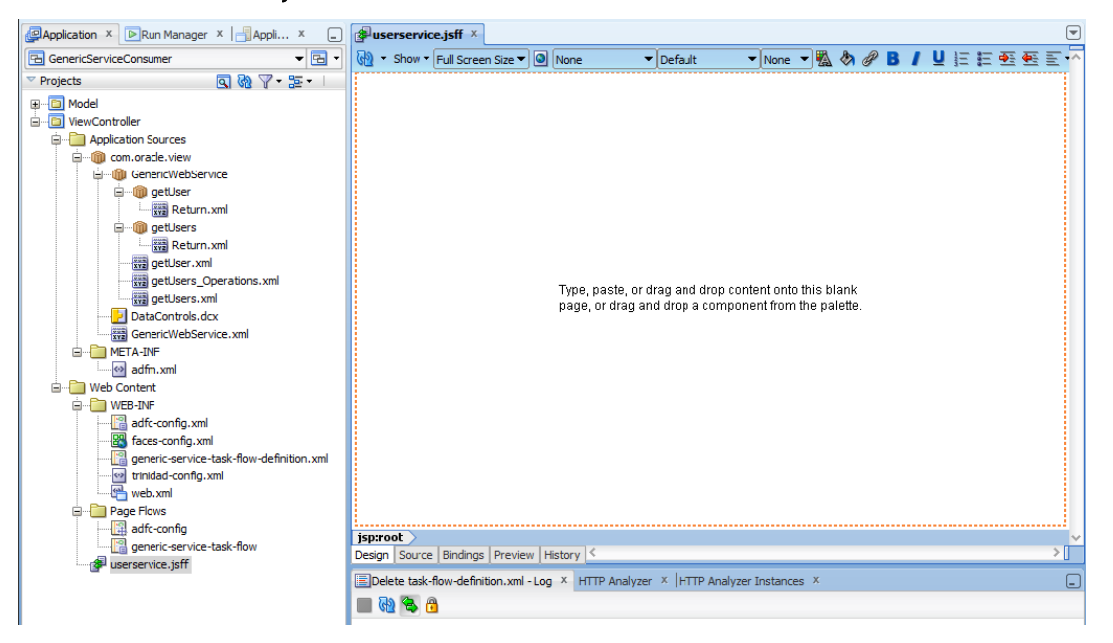

2. 「Data Controls」タブを開き、「ProxyFacade」→「getUser(String)」を選択します。

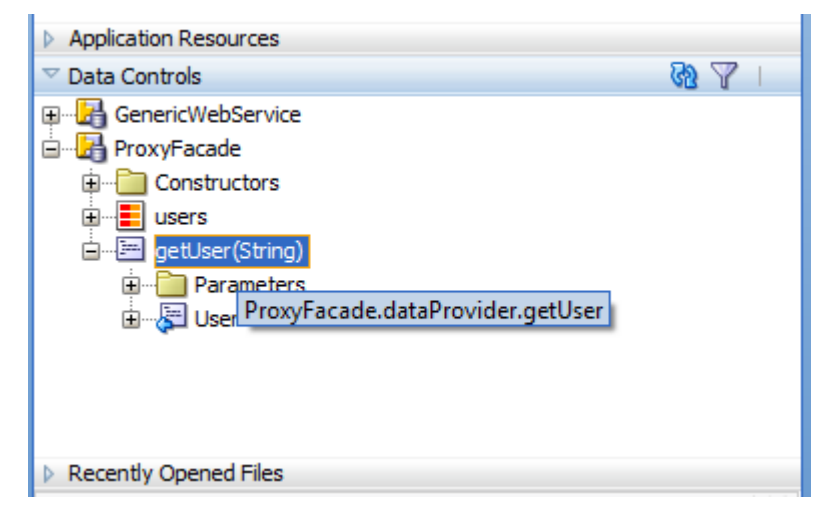

**注**:はじめにテストとして、getUserサービスのコールのみに基づいたシンプルな例を作成します。 サービスの残りの部分は後で使用します。 3. Data Controlsナビゲータから「getUser」をドラッグしてタスク・フロー・ページ・フラ グメントにドロップし、ドロップダウン・リストから「ADF Parameter Form」を選択し ます。

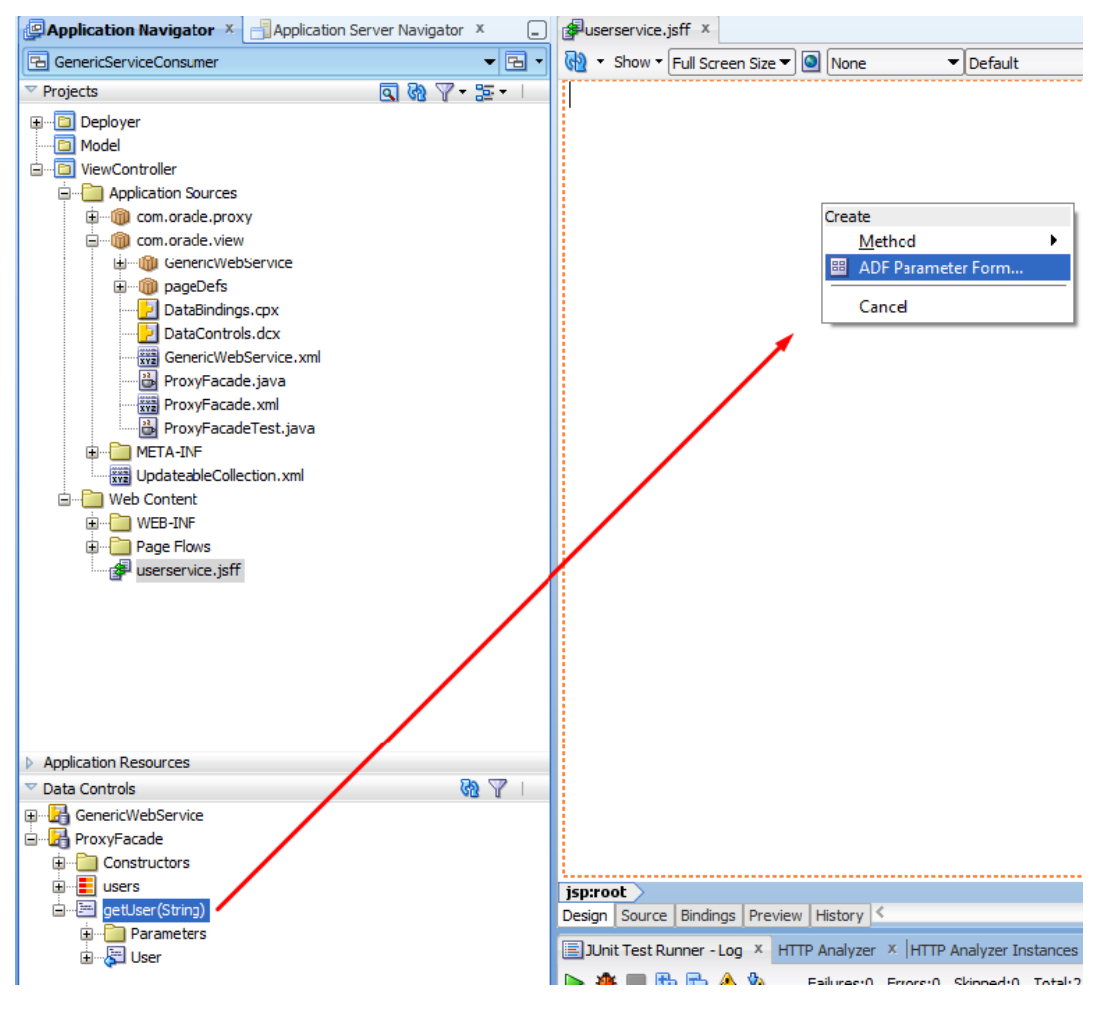

ADF Parameter Formオプションは、ユーザー名に基づいてユーザー情報を返すフォームを作成します。

| Jest generation of the second second |  |
|----------------------------------------------------------------------------------------------------|--|
| 🔞 🔹 Show 🕶 Full Screen Size 💌 🕥 None                                                                                                    |  |
| Username #{username.inputValue}                                                                                                    |  |
|                                                                                                    |  |
4. 関数getUserから「age」(Returnパラメータの下)をドラッグし、ページ上にドロップ します。ageパラメータは、返される情報の中にユーザーの年齢を表示します。

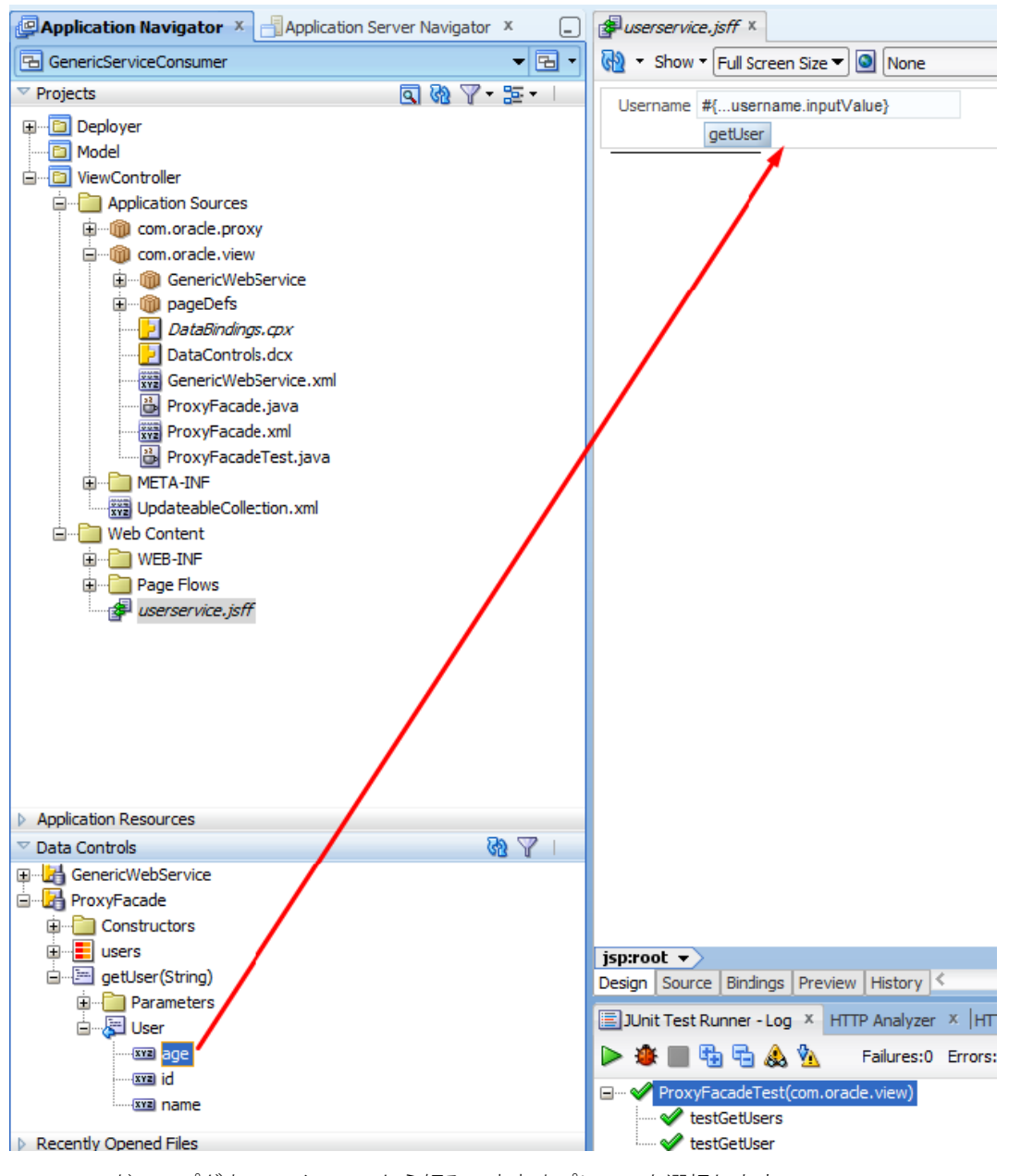

5. ドロップダウン・メニューから好みの出力オプションを選択します。

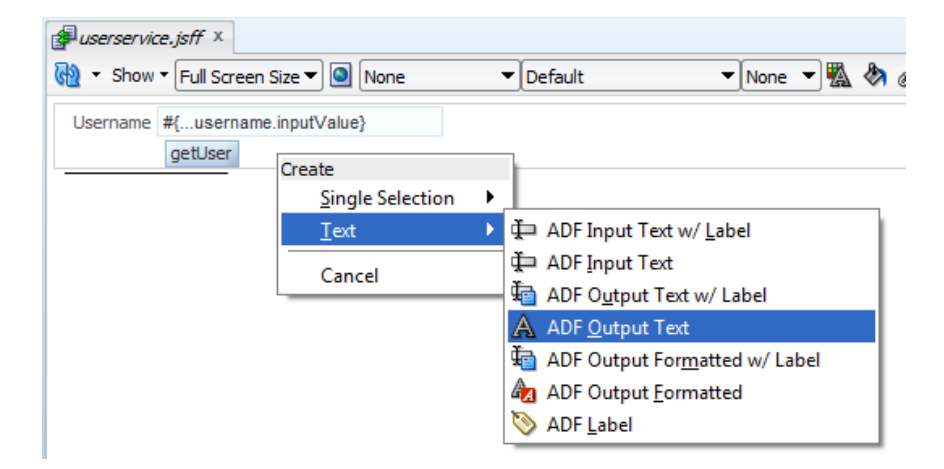

ページは次のようになります。

| Juserservice.jsff ×                   |   |
|---------------------------------------|---|
| Root Show - Full Screen Size - 🔕 None | • |
| Username #{username.inputValue}       |   |
|                                       |   |
| #lindenpdradef                        |   |

## ステップ6:サンプル・タスク・フローのテスト用ページの作成

タスク・フローをテストするには、ページを作成して、このページのバインディングとしてタスク・ フローをドラッグ・アンド・ドロップします。

 JDeveloperのGenericServiceConsumerアプリケーションで「New」アイコンをクリック し、「JSF Page」を選択して新規ページを作成します。

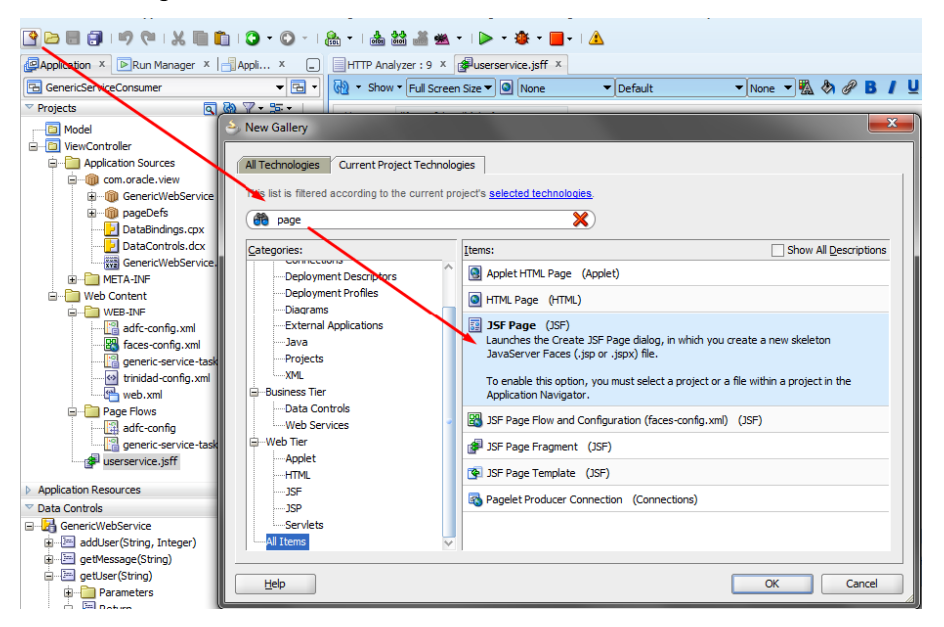

 新しいページの名前(例:userservicetester.jspax)を入力し、好みのテンプレートを選 択します。このページはタスク・フローのテストのみで使用するため、空白のテンプレートを使用しても構いません。

| 🕹 Create JSF Page                                                                                                    |
|----------------------------------------------------------------------------------------------------|
| Enter the name, directory, and choose a type for the JSF Page. Optionally reference a <u>Page</u><br><u>Template</u> to include its content in this page, or apply a <u>Quick Start Layout</u> to add and configure<br>an initial set of layout components. |
| Ele Name: userservicetester.jspx                                                                                                    |
| Directory: C:\OracleWork\mywork\GenericServiceConsumer\ViewController\public_html                                                                                                    |
| ✓ <u>C</u> reate as XML Document (*.jspx)                                                                                                    |
| Render in Mobile Device                                                                                                    |
| Initial Page Layout and Content                                                                                                    |
| O Blank Page                                                                                                    |
|                                                                                                    |
| O Quick Start Layout                                                                                                    |
| One Column (Stretched)                                                                                                    |
|                                                                                                    |
| Browse                                                                                                    |
| Page Implementation (UI components are not exposed in managed bean)                                                                                                    |
| Help OK Cantel                                                                                                    |

ページが作成されると、ページは次のようになります。

| Application X Run Manager X Appli X         | HTTP Analyzer : 9 X guserservice.jstf X guserservicetester.jspx X                  | 9 |
|---------------------------------------------|------------------------------------------------------------------------------------|---|
| 🔁 GenericServiceConsumer 🛛 👻 🔂 🔻            | 🔞 • Show • Full Screen Size • 🕘 None • Default • None • 🖏 🗞 🖉 B 🖌 🖳 🗄 🥶 🕮 🖹 •      | ^ |
| ✓ Projects Q Q V + S + I ⊕-⊡ ViewController |                                                                                    |   |
| Application Sources                         |                                                                                    |   |
| com.oracle.view                             |                                                                                    |   |
| GenericWebService                           |                                                                                    |   |
| i⊞…@ pageDefs                               |                                                                                    |   |
| DataBindings.cpx                            |                                                                                    |   |
|                                             |                                                                                    |   |
| GenericWebService.xml                       |                                                                                    |   |
| META-INF                                    |                                                                                    |   |
| Web Content                                 |                                                                                    |   |
| B WEB-INF                                   |                                                                                    |   |
| adfc-config.xml                             | start center end                                                                   |   |
| generic-service-task-flow-definition.xml    |                                                                                    |   |
|                                             |                                                                                    |   |
|                                             |                                                                                    |   |
| 🖃 🖳 Page Flows                              |                                                                                    |   |
| adfc-config                                 |                                                                                    |   |
| generic-service-task-flow                   |                                                                                    |   |
| - 🚱 userservice.jsff                        |                                                                                    |   |
| userservicetester.jspx 🚽                    |                                                                                    |   |
| < >                                         | ······································                                             |   |
| Application Resources                       | Copyright                                                                          |   |
| 🗢 Data Controls 🛛 🥘 🍸 🛛                     |                                                                                    |   |
| GenericWebService                           |                                                                                    |   |
| 🗊 🔚 addUser(String, Integer)                | spiroot +>f:view +> ar:document#01 +> ar:norm#r1 +> ar:pagetempiate#pt1 +> filacet | ~ |
| getMessage(String)                          | Desidu   sonce   nuauda   hustorial   2                                            |   |

3. タスク・フローをページ上にドラッグ・アンド・ドロップします(下図を参照)。ドロッ プダウン・メニューから「**Region**」を選択します。

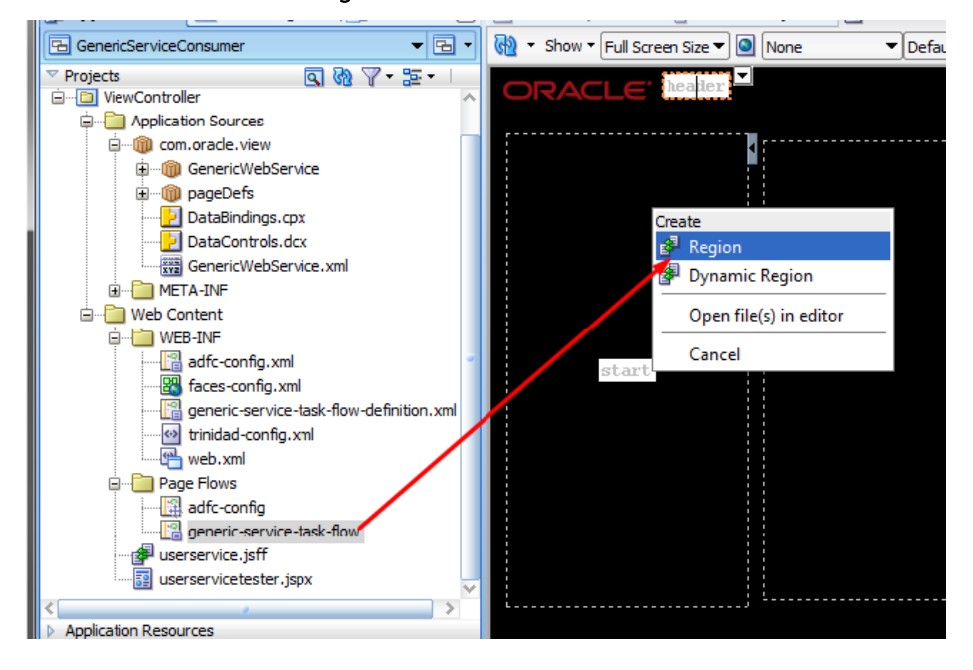

- actc-contig generic-service-task-flow userservice.jsff userservicetester.js Open < Exclude Project Content Application Resources X <u>D</u>elete ▽ Data Controls 🚊 🔚 getUser(String) Reformat Ctrl+Alt-L 🗄 👘 🎦 Parameters 🖮 🚰 Return 🛃 Go to Page Definition 🖮 📘 Return Find Usages... Ctrl+Alt-U -xxz age .xvz id Refactor ۶ 📼 name <u>M</u>ake Ctrl+Shift-F9 ia -- i getUsers() Rebuild Alt+Shift-F9 🖮 🚰 Return 🗄 📲 Return 🕨 R<u>u</u>n 🗄 👘 🧰 Operations 🏽 De<u>b</u>ug Recently Opened Files Compare With ۲ 📃 userservicetester.jspx - Structure Replace With ٠ 📌 📑 Create Portlet Entry... 🖮 🔠 f:view 🚯 Ru<u>n</u> as a Portlet iar:document <table-of-contents> Debug as a <u>P</u>ortlet 🖮 🔠 af:form
- 4. ページを実行してタスク・フローをテストします。

エラー・メッセージが表示されることなくページが起動され、デフォルト・ブラウザに表示されま す(下図を参照)。

| localhost:7101/GenericSer × |        |       |                                                            |  |
|-----------------------------|--------|-------|------------------------------------------------------------|--|
| ~                           | ⇒ (    | G     | localhost:7101/GenericServiceConsumer-ViewController-conte |  |
| OF                          | RAC    |       | E.                                                         |  |
|                             |        | _     | •                                                          |  |
| Us                          | ername | e Ric | k<br>petUser                                               |  |
|                             |        | 41    |                                                            |  |
|                             |        |       |                                                            |  |

5. Usernameフィールドにユーザー名を入力すると、ユーザーの年齢が表示されます。デ フォルトのWebサービスには次のユーザー名が登録されています。

Fill:年齢42、Peter:年齢32、Rick:年齢41

3つのユーザーすべてをテストし、Webサービスとタスク・フローが正しく動作することを確認します。

## ステップ7:Oracle ADFライブラリのJARファイルへのサンプル・タスク・ フローのデプロイ

このステップでは、WebCenter Portalで使用できるOracle ADFライブラリ (JARファイル) に対して、 Webサービス・プロキシとデータ・コントロールを含むサンプル・タスク・フローをデプロイしま す。

注:タスク・フローのデプロイには次の2つの段階があります。

- Oracle ADFライブラリのJARファイルへのタスク・フロー・プロジェクトのデプロイ
- Oracle ADFライブラリのJARファイルをターゲット・サーバーにデプロイするための、別の デプロイメント・プロファイルの作成

このステップでは、最初の段階(JARファイルへのデプロイ)について説明します。

JARファイルへのGenericServiceConsumerタスク・フロー・プロジェクトのデプロイ

 ViewControllerプロジェクトをOracle ADFライブラリのJARファイルとしてエクスポート するには、新しいデプロイメント・プロファイルを作成する必要があります。 「ViewController」プロジェクトを右クリックし、「Project Properties」を選択します。

| Projects                | 9 🐼 🖓 - 📴 - 🔰                                          |            |
|-------------------------|--------------------------------------------------------|------------|
| 🛅 Model                 | 10                                                     |            |
| i ViewCor               | <u>N</u> ew                                            | Ctrl-N     |
|                         | Edit Project Source P <u>a</u> ths                     |            |
| - T 🖫 🗙                 | Delete Project                                         |            |
|                         | <u>V</u> ersion Project                                |            |
| et 1                    | Find <u>P</u> roject Files                             |            |
|                         | <u>S</u> how Overview                                  |            |
| ····· 🔒                 | Ma <u>k</u> e ViewController.jpr                       | Ctrl-F9    |
| 🕍                       | Re <u>b</u> uild ViewController.jpr                    | Alt-F9     |
| 🖻 👘 🛄 Wet               | Deploy                                                 | •          |
|                         | <u>R</u> un                                            |            |
|                         | <u>D</u> ebug                                          |            |
|                         | Re <u>f</u> ormat                                      | Ctrl+Alt-L |
|                         | Organ <u>i</u> ze Imports                              | Ctrl+Alt-O |
| ÷                       | Compare Wit <u>h</u>                                   | •          |
| <                       | Replace <u>W</u> ith                                   | •          |
| Application Re          | Restore from Local History                             |            |
| Data Controls           | Refresh ADF Library Dependencies in ViewController.jpr |            |
| Generic Generic Generic | Droject Dropertier                                     |            |
| 🖃 🖂 🔤 addu              | r roj <u>e</u> ct riopentes                            |            |

2. 新しいウィンドウで「Deployment」を選択します。

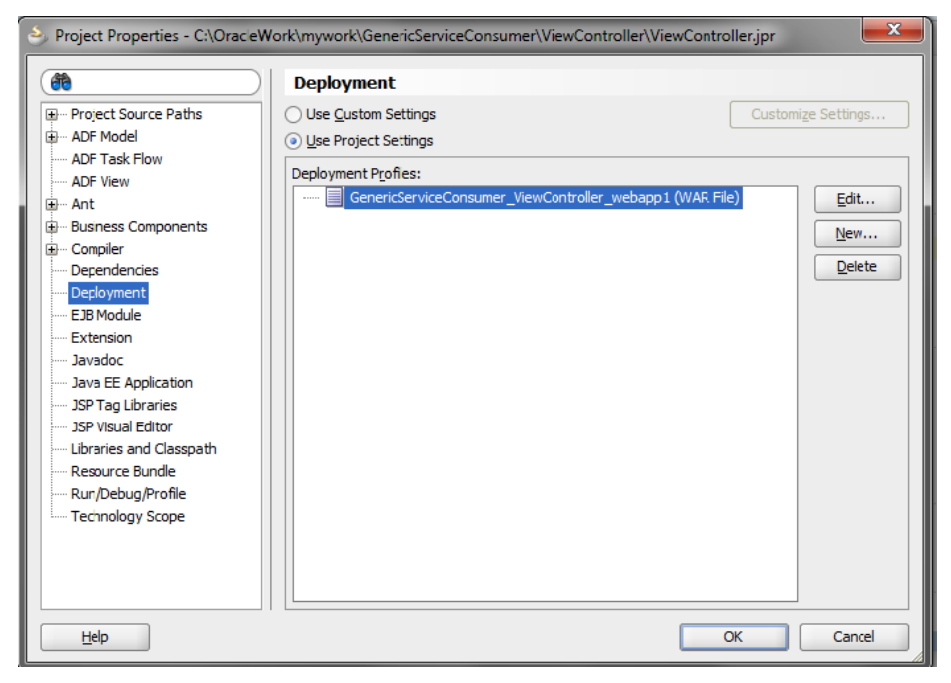

3. 右側のパネルから「New」を選択して新しいWARプロファイルを作成します。

 Archive Typeの下から「ADF Library JAR File」を選択し、ファイル名(例: adflibGenericServiceConsumer1)を入力します。「OK」をクリックします。

| Project Properties - C:\OracleV                                                                                       | Vork\mywork\GenericServiceConsumer\ViewController\ViewController.jpr                                                                                                    | 23       |
|----------------------------------------------------------------------------------------------------|----------------------------------------------------------------------------------------------------|----------|
| ( 💏 Search )                                                                                                    | Deployment                                                                                                    |          |
|                                                                                                    | Use <u>Custom Settings</u>                                                                                                    | Settings |
| ADF                                                                                                    | t Profile                                                                                                    |          |
| Abi Abi Abi Abi Abi Abi Abi Abi Abi Abi                                                                               | r new deployment profile and immediately open it to see its configuration.                                                                                                    | Edit     |
| Ted                                                                                                    |                                                                                                    |          |
|                                                                                                    |                                                                                                    |          |
| Help                                                                                                    | ок                                                                                                    | Cancel   |
| Create Deployment Profile                                                                                             | oyment profile and immediately open it to see its configuration.                                                                                                    |          |
| ADF Library JAR File                                                                                                  |                                                                                                    |          |
| Name:                                                                                                    |                                                                                                    |          |
| adflibGenericServiceConsumer1                                                                                         |                                                                                                    |          |
| Description:<br>Creates a profile for deploying<br>then be reused in ADF applicati<br>make the source project artifac | ADF components as an Application JAR file. The resulting jar can<br>ons, or to build other ADF Libraries. This is done without needing to<br>ts available, or to explode the contents in the consumer. |          |
| Help                                                                                                    | OK Cancel                                                                                                    |          |

5. 次の画面でデフォルト設定のままにして「**OK**」をクリックし、新しいデプロイメント・ プロファイルを保存します。このプロファイルは次のステップで使用します。

| 🔶 Edit ADF Library JAR Deployme                                      | nt Profile Properties                                 | x    |
|----------------------------------------------------------------------|-------------------------------------------------------|------|
| Library Dependencies<br>Connections<br>JAR Options<br>ADF Validation | Library Dependencies Dependent Projects and Archives: |      |
| Help                                                                 | OK Ca                                                 | ncel |

6. プロファイルをデプロイして、Oracle ADFライブラリのJARファイルを作成します。 「ViewController」プロジェクトを右クリックし、「Deployment」→「<デプロイメント・ プロファイル名>」を選択します。

| UiewControlle      | 2 Dimnor-                                              |            | 7                                                                                                    |
|--------------------|--------------------------------------------------------|------------|----------------------------------------------------------------------------------------------------|
| 🚊 🦳 Applicatio     | 🔮 <u>N</u> ew                                          | Ctrl-N     |                                                                                                    |
| 🚊 🍈 com.           | Edit Project Source Paths                              |            |                                                                                                    |
| ÷                  | 🔀 Delete Project                                       |            |                                                                                                    |
| e@ 1               | Version Project                                        |            | :vice {                                                                                                    |
|                    | Find Project Files                                     |            | <pre>r&gt; users = new ArrayList<user>();</user></pre>                                                         |
|                    | Show Overview                                          |            |                                                                                                    |
|                    | Make ViewController.inr                                | Ctrl-F9    | Lee() {                                                                                                    |
|                    | Rebuild ViewController inr                             | Alt-F9     | W USEL(1, "Fill", 42));<br>WW Heer(2, "Deter", 32));                                                           |
|                    | Deploy                                                 | ALC: U     | GenericServiceConcurrent ViewController webapp1                                                                |
| in the weat        | Deploy                                                 | ·          | denenciser weeken samer_weeken samer_weeken samer_weeken samer_weeken samer_weeken samer_weeken samer samer sa |
|                    | Nun Run                                                |            | adfilbGenericServiceConsumer1                                                                                  |
|                    | 🌞 Debug                                                |            | <pre>tMessage(String s) {</pre>                                                                                |
|                    | Reformat                                               | Ctrl+Alt-L | 1    s.equalsIgmoreCase(""))<br>"Hello mehody!":                                                               |
|                    | Organ <u>i</u> ze Imports                              | Ctrl+Alt-O | nerro nebodi. ,                                                                                                |
| 🖻 🛅 Page           | Compare Wit <u>h</u>                                   | •          | lo: " + s;                                                                                                    |
| <                  | Replace <u>W</u> ith                                   | •          |                                                                                                    |
| Application Resour | Restore from Local History                             |            | Jser(String name, int age) {                                                                                   |
| ✓ Data Controls    | Refresh ADF Library Dependencies in ViewController.ipr |            | <pre>w User(users.size() + 1, name, age));</pre>                                                               |
| GenericWebS        |                                                        |            |                                                                                                    |
|                    | Q Project Properties                                   |            |                                                                                                    |
| Here det Messa     | ne(String)                                             |            |                                                                                                    |

これにより、ローカルのJDeveloperプロジェクト内にJARファイルが作成されます。

7. Deployment Action画面で、「**Deploy to ADF Library JAR file**」を選択して「**Next**」をクリックします。

| Deploy adflibGenericSer       | viceConsumer1                                                                                                    |
|-------------------------------|----------------------------------------------------------------------------------------------------|
| Deployment Action             |                                                                                                    |
| Deployment Action     Summary | Select a deployment action from the list below.          Deploy to ADF Library JAR file         Creates a packaged ADF Library JAR file. |
| Help                          | < <u>Back</u> <u>Next</u> Finish Cancel                                                                                                  |

- Deploy adflibGenericServiceConsumer:

  Summary

  Deployment Action

  Deployment Qummary:

  Output file:

  Output file:

  Output file:

  Output file:

  Output file:

  Output file:

  Output file:

  Output file:

  Output file:

  Output file:

  Output file:

  Output file:

  Output file:

  Output file:

  Output file:

  Output file:

  Output file:

  Output file:

  Output file:

  Output file:

  Output file:

  Output file:

  Output file:

  Output file:

  Output file:

  Output file:

  Output file:

  Output file:

  Output file:

  Output file:

  Output file:

  Output file:

  Output file:

  Output file:

  Output file:

  Output file:

  Output file:

  Output file:

  Output file:

  Output file:

  Output file:

  Output file:

  Out
- 8. サマリー情報を確認したら、「Finish」をクリックしてJARファイルを作成します。

デプロイメント・プロファイルが正しく実行されると、ログ内にOracle ADFライブラリのJARファイルを含むフォルダが表示されます。

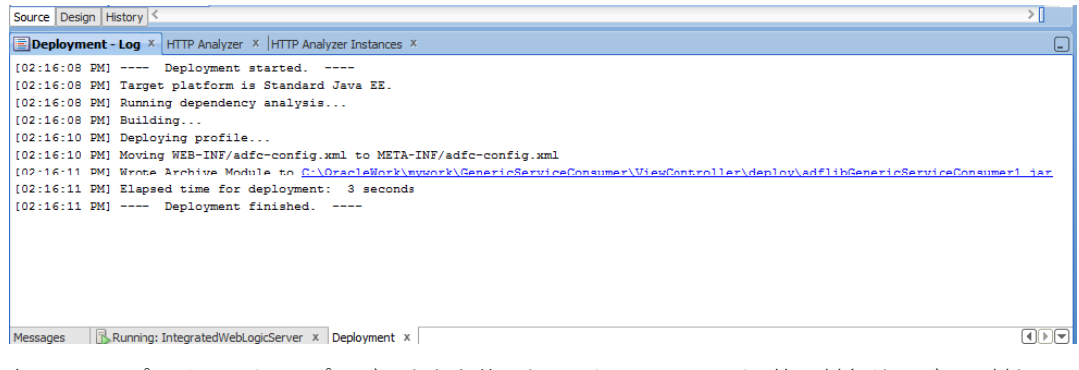

次のステップでは、Deployerプロジェクトを使用し、WebCenter Portalの管理対象サーバーに対して、 新しく作成したOracle ADFライブラリのJARファイル(タスク・フローを含む)をデプロイします。

## ステップ8:Deployerプロジェクトの作成

このステップでは、1つまたは複数のタスク・フロー・プロジェクトをデプロイできる汎用プロジェ クトを作成します。このプロジェクトは、Oracle ADFライブラリ(JARファイル)をWebCenter Portal の管理対象サーバーにデプロイするためだけに使用します。

 GenericServiceConsumerアプリケーション内にDeployerプロジェクトを作成するには、 「New…」→「New Project…」を選択します。

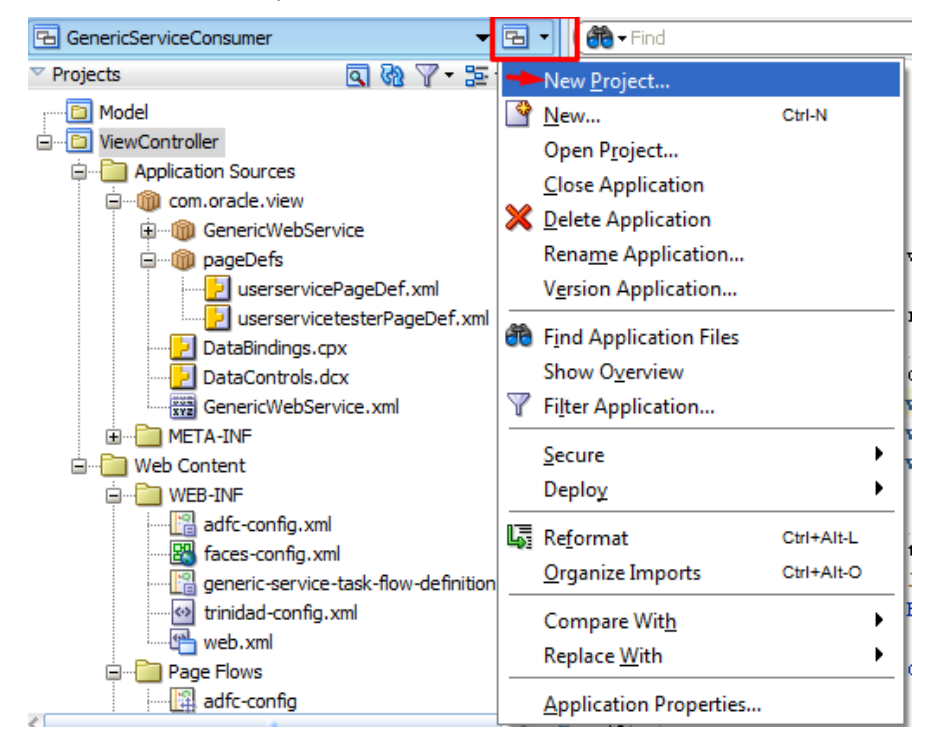

2. 次の画面で「Generic Project」を選択し、「OK」をクリックします。

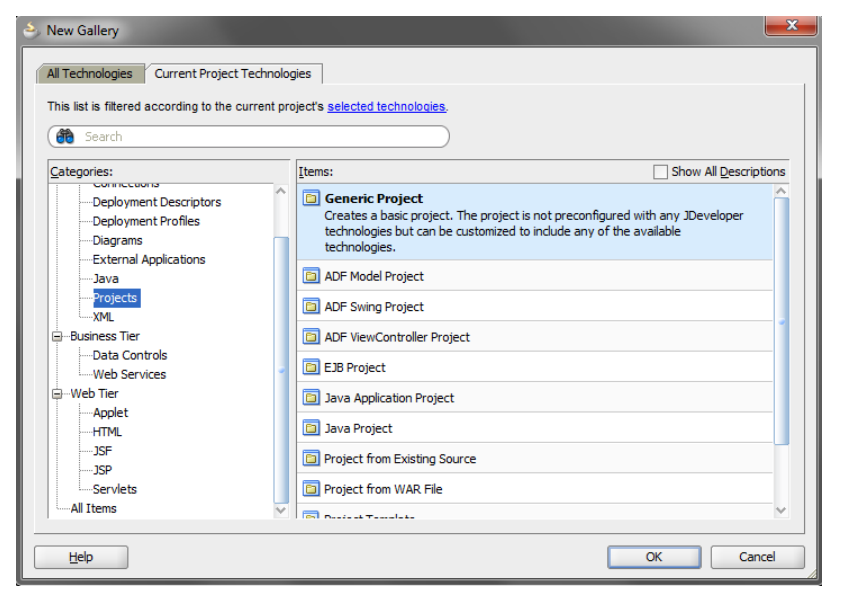

3. Project NameフィールドにDeployerと入力し、「Finish」をクリックします。

| 👌 Create Generic Project - | Step 1 of 1                                                                                                    |
|----------------------------|----------------------------------------------------------------------------------------------------|
| Name your project          |                                                                                                    |
| 🙊 Project Name             | Project Name:       Deployer         Directory:       C:\OradeWork\mywork\GenericServiceConsumer\Deployer         Browse                                                                                                    |
|                            | Project Technologies Generated Components Associated Libraries          Available:       Selected:         ADF Business Components       Selected:         ADF Faces       ADF Library Web Application Support         ADF Page Flow       Selected:         ADF Swing       Selected:         Ant       Selected:         Database (Offline)       Selected:         Technology Description:       ADF Business Components is the business services API provided by the Oracle Application Development Framework (Oracle ADF). ADF Business Components governs interaction between the rest of the application and the data stored in the |
| Help                       | < <u>B</u> ack Next > Finish Cancel                                                                                                    |

次に示すように、Deployerプロジェクトがナビゲータに表示されます。

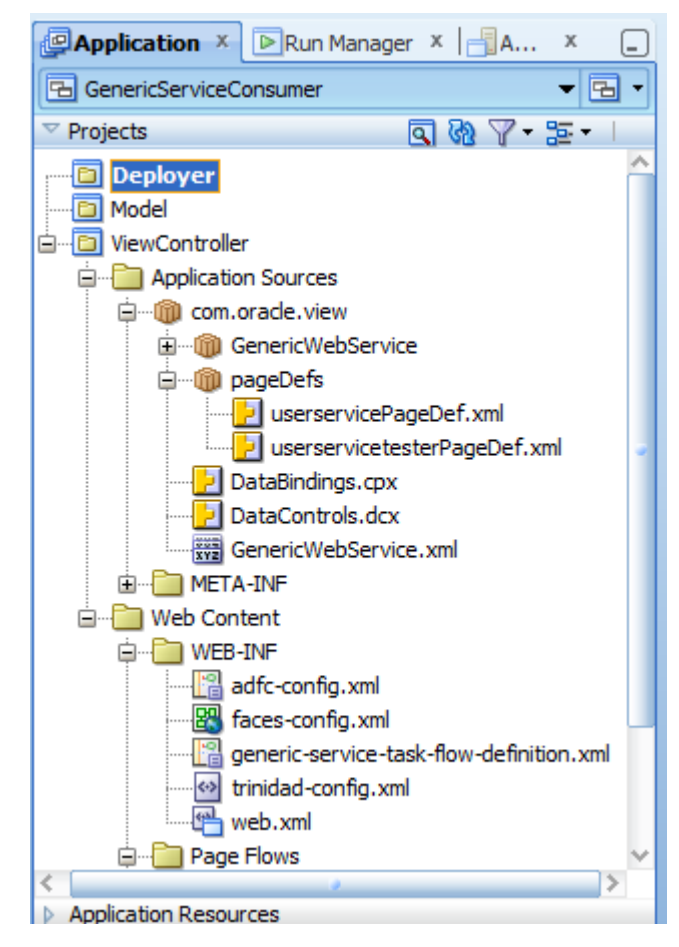

次に、ViewControllerデプロイメント・プロファイルから作成したOracle ADFライブラリのJARを新しいDeployerプロジェクトに追加する必要があります。これを行うには、次のステップを実行します。

a) 「**Deployer**」プロジェクトを右クリックし、「**Project Properties**」を選択します。 次の画面で「**Libraries and Classpath**」を選択します。

|                                              | <u> </u>                                       |                             |
|----------------------------------------------|------------------------------------------------|-----------------------------|
| Im Project Source Paths                      | <ul> <li>Use <u>C</u>ustom Settings</li> </ul> | Customi <u>z</u> e Settings |
| MDF Model                                    | O Use Project Settings                         |                             |
| ···· ADF View                                | Java SE Version:                               |                             |
| Ant                                          | 1.6.0_24 (Default)                             | Cha <u>ng</u> e             |
| Business Components                          | Classpath Entries:                             |                             |
| ···· Compiler<br>···· Dependencies           | Export Description                             | Add Li <u>b</u> rary        |
| Deployment                                   |                                                | Add JAR/Directory           |
| EJB Module                                   |                                                | Remove                      |
| - Javadoc                                    |                                                |                             |
| <ul> <li>Java EE Application</li> </ul>      |                                                |                             |
| JSP Tag Libraries                            |                                                | Share As                    |
| JSP Visual Editor<br>Libraries and Classpath |                                                | Move Up                     |
| Resource Bundle                              |                                                | Move Do <u>w</u> n          |
| Run/Debug/Profile                            |                                                |                             |
| ···· Technology Scope                        |                                                |                             |
|                                              |                                                |                             |
|                                              |                                                |                             |
|                                              |                                                |                             |

b) 「Add JAR/Directory」をクリックします。次の画面でOracle ADFライブラリのJAR ファイルを選択します(下図を参照)。「Select」をクリックしてから、「OK」を クリックして確定します。

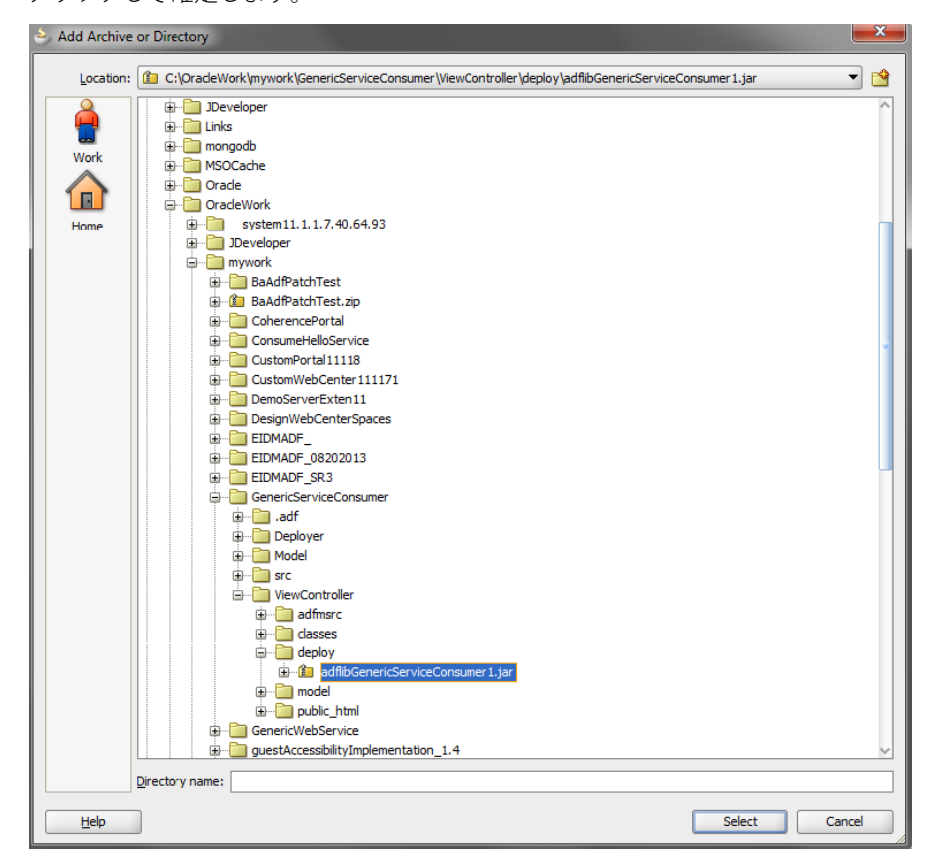

このアクションにより、汎用プロジェクトがOracle ADFへの依存性を持つプロジェクトに変更され ます(下図を参照)。

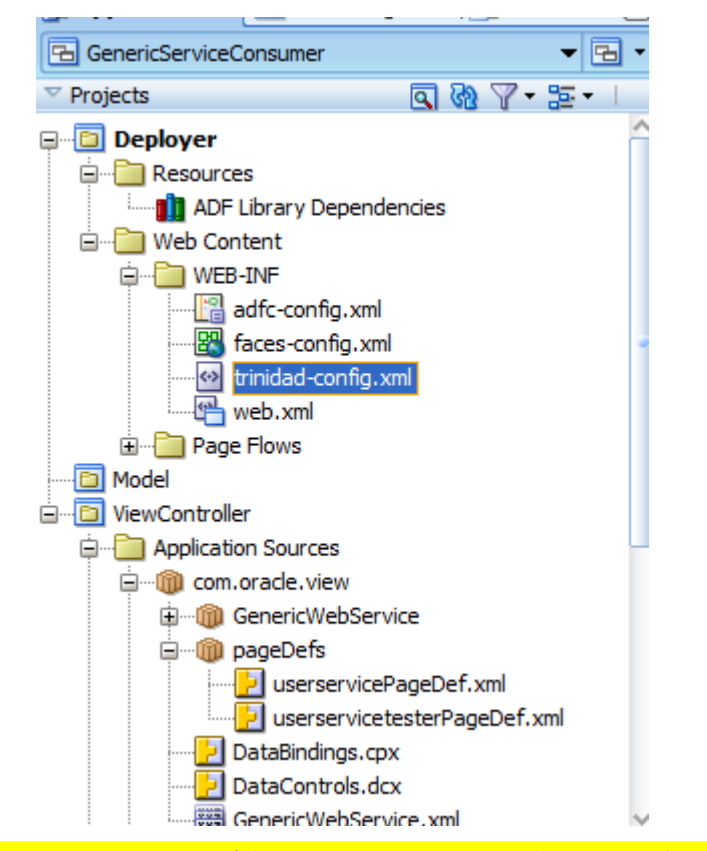

<u>重要:WEB.XMLファイルにエントリが含まれていないことを再確認してください。この作業は</u> Deployerプロジェクトに何らかのライブラリを追加するたびに実行する必要があります。WEB.XML ファイル内にエントリがあると、デプロイ時に例外が発生します。詳しくは、巻末の<u>トラブルシュー</u> <u>ティング</u>・セクションを参照してください。WEB.XMLファイルが次のスクリーンショットのように なっていれば問題ありません。

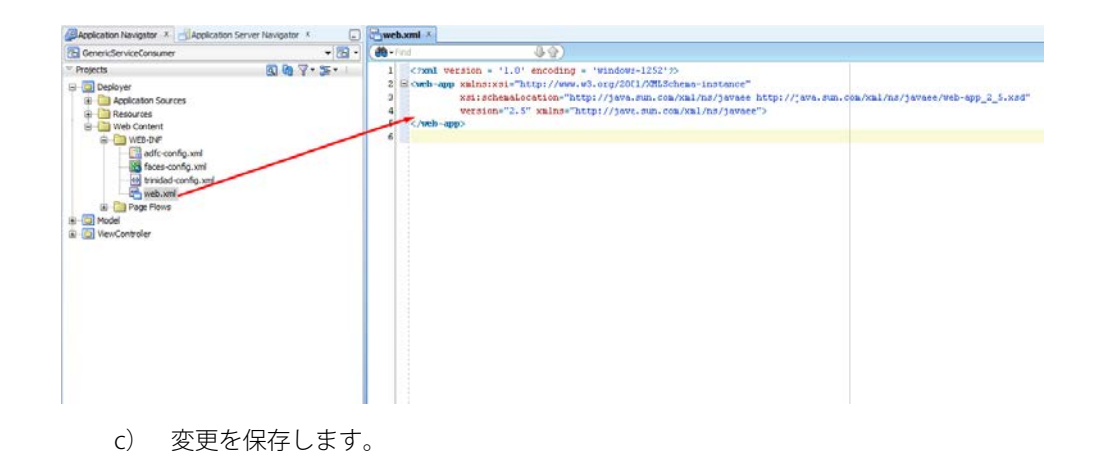

次のステップでは、WebCenter Portalの管理対象サーバーに対して、同じプロジェクトの複数バー ジョンをデプロイするためのマニフェスト・ファイルを作成します。*同じバージョン*を持つOracle ADF共有ライブラリを複数デプロイすることはできませんが、マニフェスト・ファイルを使用してデ プロイ・バージョンを上げることができます。

Deployerプロジェクトにマニフェスト・ファイルを追加する前に、新しいデプロイメント・プロファイルを作成する必要があります。デプロイメント・プロファイルを作成するには、「Deployer」プロジェクトをクリックして「Project Properties」を選択します。

| GenericServiceCo                                          | onsumer 🔻 🕞 🔻                                    |            |
|-----------------------------------------------------------|--------------------------------------------------|------------|
| Projects                                                  | □ 88 7 - 12                                      |            |
| E Beso                                                    | <u>N</u> ew                                      | Ctrl-N     |
|                                                           | Edit Project Source P <u>a</u> ths               |            |
| 🖶 📄 Web 💥                                                 | Delete Project                                   |            |
|                                                           | <u>V</u> ersion Project                          |            |
| i 🖚                                                       | Find <u>P</u> roject Files                       |            |
|                                                           | <u>S</u> how Overview                            |            |
| ÷                                                         | Ma <u>k</u> e Deployer.jpr                       | Ctrl-F9    |
| - D Model                                                 | Re <u>b</u> uild Deployer.jpr                    | Alt-F9     |
| 🖻 😳 ViewCon                                               | Deploy                                           | •          |
|                                                           | <u>R</u> un                                      |            |
| 🛛 🗍 🏝                                                     | <u>D</u> ebug                                    |            |
| <u> </u>                                                  | Re <u>f</u> ormat                                | Ctrl+Alt-L |
|                                                           | Organ <u>i</u> ze Imports                        | Ctrl+Alt-O |
|                                                           | Compare Wit <u>h</u>                             | •          |
|                                                           | Replace <u>W</u> ith                             | •          |
| <                                                         | Restore from Local History                       |            |
| <ul> <li>Application Ri</li> <li>Data Controls</li> </ul> | Refresh ADF Library Dependencies in Deployer.jpr |            |
| 🗈 🔡 GenericV 🔍                                            | Proj <u>e</u> ct Properties                      |            |

6. Project Properties画面で、「**Deployment**」→「**New…**」の順に選択します。

| (🎒 Searc                                                                                                    | <u> </u>                          | Deployn            | ient                  |              |     |                           |
|----------------------------------------------------------------------------------------------------|-----------------------------------|--------------------|-----------------------|--------------|-----|---------------------------|
| + Project                                                                                                    | Source Paths                      | O Use <u>C</u> ust | tom Settings          |              | Cus | stomi <u>z</u> e Settings |
| ADF Mo                                                                                                    | jel<br>k Elow                     | Our Dese Proje     | ect Settings          |              |     |                           |
| ADF Vie                                                                                                    | N                                 | Deploymen          | t Profiles:           |              |     |                           |
| 🕀 ·· Ant                                                                                                    |                                   |                    |                       |              |     | Edit                      |
| Busines                                                                                                    | Components                        |                    |                       |              |     | <u>N</u> ew               |
| Compile                                                                                                    | encies                            |                    |                       |              |     | Delete                    |
| Deployr                                                                                                    | ent                               |                    |                       |              |     |                           |
| EIB Mo                                                                                                    | ula.                              |                    |                       |              |     |                           |
|                                                                                                    | uie                               |                    |                       |              |     |                           |
| Create Deployment Pro                                                                                                    | ile                               |                    |                       |              |     |                           |
| Create Deployment Pro                                                                                                    | ile                               | modiately or       | an it to one its con  |              |     |                           |
| Create Deployment Pro                                                                                                    | ile ile deployment profile and ir | mmediately op      | oen it to see its cor | nfiguration. |     |                           |
| Create Deployment Pro<br>Click OK to create your new<br>Archive Type:                                                                                 | deployment profile and in         | mmediately op      | pen it to see its cor | ifiguration. |     |                           |
| Create Deployment Pro<br>Click OK to create your new<br>Archive Type:<br>JAR File                                                                     | deployment profile and in         | mmediately op      | en it to see its cor  | ifiguration. |     |                           |
| Create Deployment Pro<br>Click OK to create your new<br>Archive Type:<br>JAR File<br>Name:                                                            | deployment profile and in         | mmediately op      | pen it to see its cor | ifiguration. |     |                           |
| Create Deployment Pro<br>Click OK to create your new<br>Archive Type:<br>1AR File<br>Name:<br>archive1                                                | deployment profile and in         | mmediately op      | pen it to see its cor | ifiguration. |     |                           |
| Create Deployment Pro<br>Click OK to create your new<br>Archive Type:<br>JAR File<br>Name:<br>archive1<br>Desuription:                                | deployment profile and in         | mmediately op      | pen it to see its cor | ifiguration. |     |                           |
| Create Deployment Pro<br>Click OK to create your new<br>Archive Type:<br>JAR File<br>Name:<br>archive1<br>Description:<br>Creates a profile for deplo | deployment profile and in         | mmediately op      | pen it to see its cor | infguration. |     |                           |
| Create Deployment Pro Click OK to create your new Archive Type: JAR File Name: archive1 Description: Creates a profile for deplo ZIP file.            | deployment profile and is         | mmediately op      | pen it to see its cor | ifiguration. |     |                           |
| Create Deployment Pro Click OK to create your new Archive Type: JAR File Name: archive1 Description: Creates a profile for deplo ZIP file.            | deployment profile and i          | mmediately op      | en it to see its cor  | ifiguration. |     |                           |

 Archive Typeドロップダウンから「WAR File」を選択します。デプロイメント・プロファ イル名(ここではgenericserviceconsumer)を入力し、「OK」をクリックします。メッ セージが表示されたらデフォルトを受け入れます。

| 😂 Create Deployment Profile                                                                                                    |
|----------------------------------------------------------------------------------------------------|
| Click OK to create your new deployment profile and immediately open it to see its configuration.                                                                                                |
| Archive Type:                                                                                                    |
| WAR File 👻                                                                                                    |
| Name:                                                                                                    |
| genericserviceconsumer                                                                                                    |
| Description:                                                                                                    |
| Creates a profile for deploying the Java EE web module (WAR) to an application server. The WAR consists of the web components (JSPs and servlets) and the corresponding deployment descriptors. |
| Help OK Cancel                                                                                                    |

| Project Properties - C:\OracleW                                                                                                    | /ork\mywork\GenericServiceConsumer\Deployer\Deployer.jp                                                                                                    | r 💌                                  |
|----------------------------------------------------------------------------------------------------|----------------------------------------------------------------------------------------------------|--------------------------------------|
| ( 🍓 Search                                                                                                    | Deployment                                                                                                    |                                      |
| <ul> <li>Project Source Paths</li> <li>ADF Model</li> <li>ADF Task Flow</li> <li>ADF View</li> <li>Ant</li> <li>Business Components</li> <li>Compiler</li> <li>Dependencies</li> <li>Deployment</li> <li>EJB Module</li> <li>Extension</li> <li>Javadoc</li> <li>Java EE Application</li> <li>JSP Tag Libraries</li> <li>JSP Visual Editor</li> <li>Libraries and Classpath</li> <li>Resource Bundle</li> <li>Run/Debug/Profile</li> <li>Technology Scope</li> </ul> | <ul> <li>Use <u>Custom Settings</u></li> <li>● <u>Use Project Settings</u></li> <li>Deployment Profiles:</li> <li>□ genericserviceconsumer (WAR File)</li> </ul> | Customize Settings<br>Edit<br>Delete |
| Help                                                                                                    |                                                                                                    | OK Cancel                            |

8. **Deployment** profile画面で、もう一度「**OK**」をクリックします。

 マニフェスト・ファイルを作成します。プロジェクトのファイル・システムへ移動し、 /src/META-INF/フォルダ内にMANIFEST.MFという名前のファイルを作成します(必要に応 じて、フォルダ自体を作成します)。

**注**:このステップはJDeveloperで実行することもできます。この場合、フォルダを2つ作成してからファイルを1つ作成します。

| OracleW  | /ork | ▶ myw | ork 🕨  | GenericServ | riceConsumer | ۲ | Deployer | ۲ | src | ۲ | META-INF |
|----------|------|-------|--------|-------------|--------------|---|----------|---|-----|---|----------|
|          | _    | _     | _      |             |              |   |          |   | _   |   |          |
| e with 🔻 | E    | Burn  | Nev    | / folder    |              | _ |          | _ |     |   |          |
| •        |      | Name  |        |             |              |   |          |   |     |   |          |
|          |      | MAI   | VIFEST | ſ.MF        |              |   |          |   |     |   |          |
|          |      |       |        |             |              |   |          |   |     |   |          |

10. マニフェスト・ファイルにタスク・フロー情報を追加します。次に例を示します。

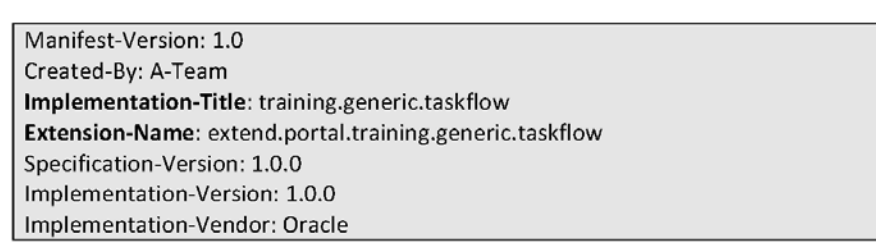

 プロジェクトのデプロイメント・プロファイルにマニフェスト・ファイルを追加します。
 「Deployer」プロジェクトを右クリックし、「Project Properties」→「Deployment」の 順に選択してからデプロイメント・プロファイルを選択します。「Edit…」をクリックし てプロファイルを編集します。

| Project Properties - C:\OracleWe                                                                                                    | ork\mywork\NYTrainingConsumeService\Deployer\Deploye                                                               | er.jpr              | ×      |
|----------------------------------------------------------------------------------------------------|----------------------------------------------------------------------------------------------------|---------------------|--------|
| <ul> <li>Project Properties - C:\OracleW.</li> <li>Project Source Paths</li> <li>ADF Model</li> <li>ADF Task Flow</li> <li>ADF View</li> <li>Ant</li> <li>Business Components</li> </ul>                                                                                                    | Deployment Use Custom Settings Use Project Settings Deployment Profiles: Deployment Profiles: Deployment Profiles: | rr.jpr<br>Customizi | Edit   |
| Compiler Compiler Co |                                                                                                    |                     | Delete |
| Libraries and Classpath<br>Resource Bundle<br>Run/Debug/Profile<br>Technology Scope                                                                                                    |                                                                                                    |                     | Grand  |
| Help                                                                                                    | l                                                                                                    | ОК                  | Cancel |

| Sedit WAR Deployment Profile Propert                                                                                                    | ties 🗾 🗾                                                                                                    |
|----------------------------------------------------------------------------------------------------|----------------------------------------------------------------------------------------------------|
| General         WAR Options         File Groups         Ontributors         Files         Contributors         Fiters         WEB-INF/dasses         Contributors         Fiters         WEB-INF/lb         Contributors         Fiters         WEB-INF/lb         Contributors         Fiters         WEB-INF/lb         Contributors         Fiters         WebSohere 7.x | General         WAR File:         jenericServiceConsumer\Deployer\deplcy\genericserviceconsumer.war       Browse         Deployment Plan:       Browse         Web Application's Context Root:       Browse         Ouse Project's Java EE Web Context Root       GenericServiceConsumer-Deployer-context-root         Specify Java EE Web Context Root:       Deployment Client Maximum Heap Size (n Megabytes): Auto |
|                                                                                                    | OK Cancel                                                                                                    |

12. Edit WAR Deployment Profile画面で「WAR Options」を選択してから、「Include Manifest File」チェック・ボックスを選択します。

| 🐣 Edit WAR Deployment Profile | Properti   | ies                                                              | <b>X</b>       |
|-------------------------------|------------|------------------------------------------------------------------|----------------|
| 🔀 Search                      |            | WAR Options                                                      |                |
| General                       |            | JAR File:                                                        |                |
|                               |            | enericServiceConsumer\Deployer\deploy\genericserviceconsumer.war | Browse         |
| Web Files                     |            | Compress Archive                                                 |                |
| Filters                       |            | Compression Level Default 💌                                      |                |
| Contributors                  |            | ✓ Include Manifest File (META-INF/MANIFEST.MF)                   |                |
| E WEB-INF/lib                 | $\bigcirc$ | Main Class:                                                      | Browse         |
| Contributors<br>Filters       |            | Additional Manifest Files to Merge into MANIFEST.MF              |                |
| Library Dependencies          |            |                                                                  | <u>A</u> dd    |
| - Platform                    |            |                                                                  | <u>D</u> elete |
| WebSphere 7.x                 |            |                                                                  |                |
|                               |            |                                                                  |                |
|                               |            |                                                                  |                |
| New Dele <u>t</u> e           |            |                                                                  |                |
| Help                          |            | ОК                                                               | Cancel         |

 「Add…」をクリックしてマニフェスト・ファイルを選択し、デプロイメント・プロファ イルにこれを追加します。次の画面でMETA-INFフォルダを開き、マニフェスト・ファイ ルを選択して「Open」をクリックし、「OK」をクリックして保存します(下図を参照)。

| 🍝 Select Manif                         | est File           |                                                             |     |     | ×        |
|----------------------------------------|--------------------|-------------------------------------------------------------|-----|-----|----------|
| Location:                              | C:\Or              | adeWork\mywork\GenericServiceConsumer\Deployer\src\META-INF | - 0 | 🗳 😭 | <b>≣</b> |
| Work<br>Project<br>Application<br>Home |                    | FEST.MF                                                     |     |     |          |
|                                        | <u>File name:</u>  | MANIFEST.MF                                                 |     |     |          |
|                                        | File <u>t</u> ype: | All files (*.*)                                             |     |     | •        |
| Help                                   |                    | Ope                                                         | en  | C   | ancel    |

以上で、Deployerプロジェクトにサンプル・タスク・フローをデプロイする準備が整いました。

Deployerプロジェクト内にMANIFEST.MFファイルが表示されます。

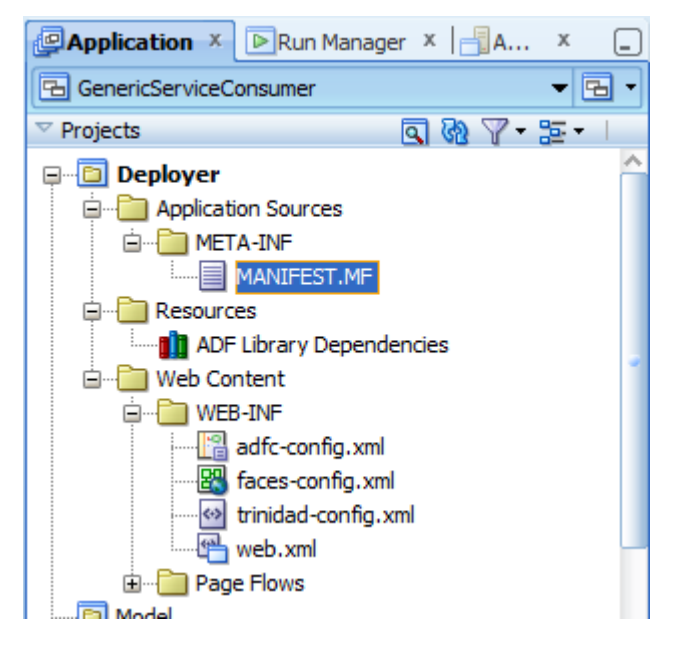

ステップ9:WebCenter PortalへのDeployerプロジェクトとサンプル・タ スク・フロー (WARファイル) のデプロイ

このステップでは、Deployerプロジェクトを使用して、ポータル・サーバーにサンプル・タスク・ フローをデプロイします。

注:このステップを開始する前に、WebCenter Portalの管理対象サーバー(11.1.1.8.0)が稼働中 であることを確認してください。

1. 「**Deployer**」プロジェクトを右クリックして「**Deploy**」を選択し、先ほど作成したデプ ロイメント・プロファイルを選択します。

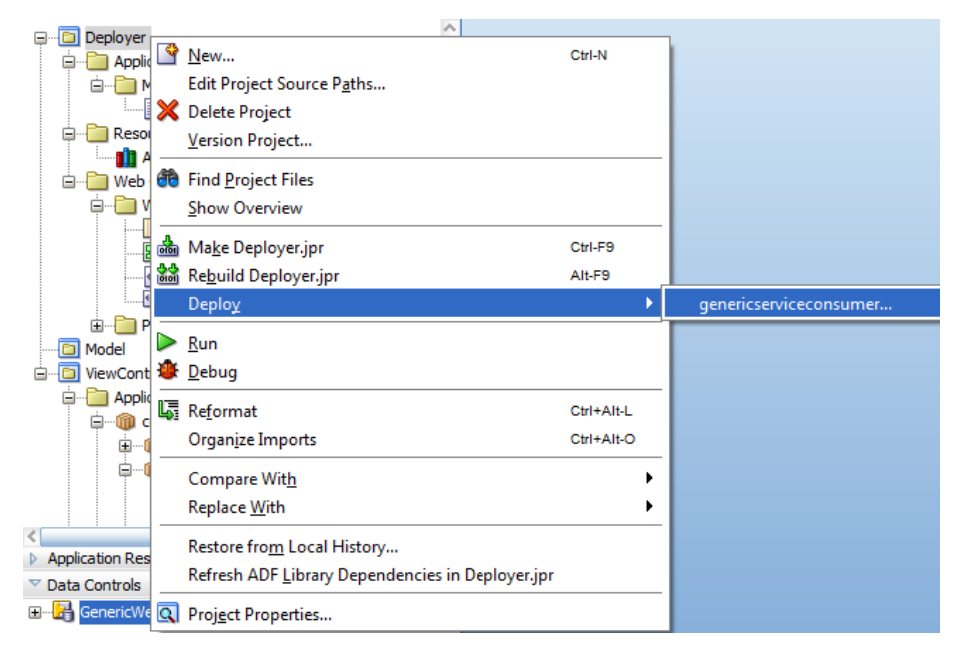

2. Deployment Action画面で、「**Deploy to Application Server**」を選択して「**Next**」をク リックします。

| 😂 Deploy genericserviceco | nsumer 📃 🗾                                                                    |
|---------------------------|-------------------------------------------------------------------------------|
| Deployment Action         |                                                                               |
| Deployment Action         | Select a deployment action from the list below.                               |
| 🔍 <u>Select Server</u>    | Deploy to Applcation Server                                                   |
| U Summary                 | Deploy to WAR Create an archive and deploy it on a remote Application Server. |
| Help                      | Carrel                                                                        |
|                           |                                                                               |

3. 共有ライブラリのデプロイ先となるWebLogic Serverを指す接続を選択します。この例で は、WebCenter Portalは**VirtualBox(vmwls)**上で稼働しています。

| Supploy genericserviced                                              | onsumer                                                   | and the second second              | ×          |
|----------------------------------------------------------------------|-----------------------------------------------------------|------------------------------------|------------|
| Select Server                                                        |                                                           | 0101010101010101010101010101010101 |            |
| Peployment Action     Select Server     Weblogic Options     Summary | Application Servers:<br>vmwls<br>IntegratedWebLogicServer |                                    | 2 <b>4</b> |
| Нер                                                                  | ⊙ <u>v</u> erwrite nodules of the same name               | < Back Next > Einis                | sh Cancel  |

 WebLogic Options 画面で、WebCenter Portal をデプロイする管理対象サーバー (「WC\_Spaces」)を選択し、「Deploy as a shared library option」を選択します。

| Deploy genericserviceco | onsumer                                                                                                    |                                 | <b>X</b>                    |
|-------------------------|----------------------------------------------------------------------------------------------------|---------------------------------|-----------------------------|
| Weblogic Options        |                                                                                                    | 010101010                       |                             |
| C Deployment Action     | Indicate which server instances t                                                                                                    | to target for deployme          | ent.                        |
| Select Server           | O Deploy to <u>all</u> instances in the c                                                                                                    | domain                          |                             |
| Weblogic Options        | Deploy to selected instances in the selected instances in the selec | n the domain                    |                             |
| Summary                 | <ul> <li>List Standalone Servers and</li> </ul>                                                                                                    | nd <u>C</u> lusters             | ◯ Li <u>s</u> t All Servers |
|                         | Name                                                                                                    | Servers                         | Status                      |
|                         | WC_Utilities                                                                                                    |                                 | SHUTDOWN                    |
|                         | WC_Portlet                                                                                                    |                                 | SHUTDOWN                    |
|                         | WC_CustomPortal                                                                                                    |                                 | SHUTDOWN                    |
|                         | AdminServer                                                                                                    |                                 | RUNNING                     |
|                         | WC_Spaces                                                                                                    |                                 | RUNNING                     |
|                         | IDR_Server1                                                                                                    |                                 | SHOTDOWN                    |
|                         | UCM_server1                                                                                                    |                                 | RUNNING                     |
|                         | Cluster-0                                                                                                    |                                 | RUNNING                     |
|                         | This module can optionally be reg Deploy as a standalone Applic Deploy as a shared Library                                                                                                    | istered as a shared li<br>ation | ibrary                      |
| Help                    |                                                                                                    | < <u>B</u> ack                  | Next > Finish Cancel        |

5. 各オプションを確認したら「Finish」をクリックして、サンプル・タスク・フローを含む Oracle ADF共有ライブラリをデプロイします。

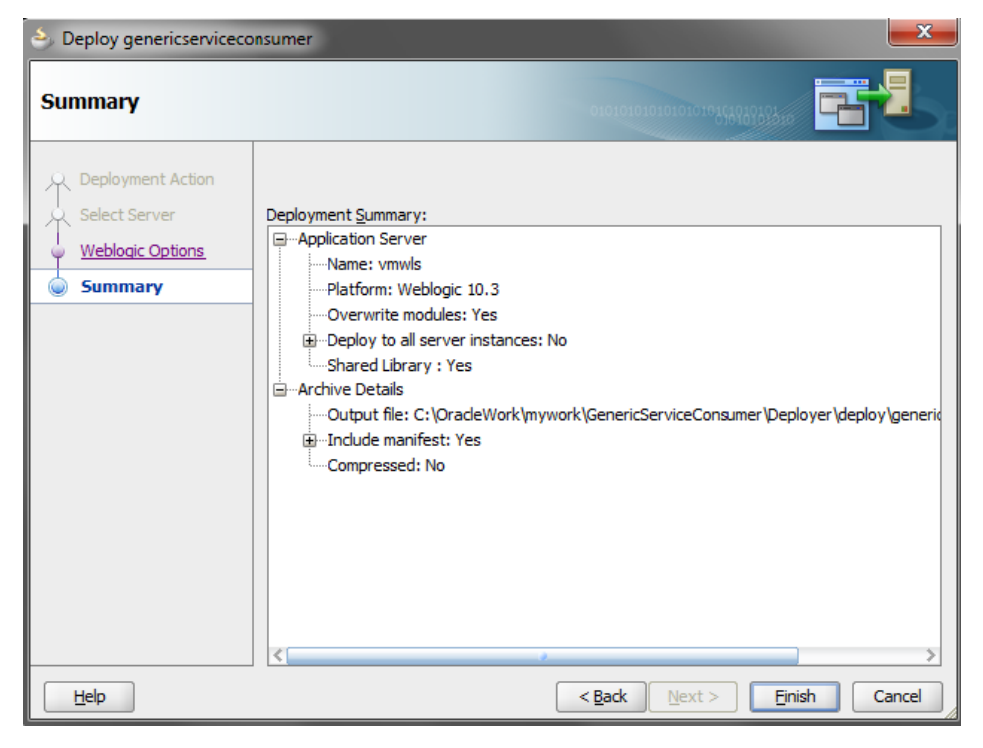

デプロイが正しく完了すると、次のようなデプロイメント・ログが表示されます。

| Deployment   | :- Log × HTTP Analyzer ×  HTTP Analyzer Instances ×                                                                              |
|--------------|----------------------------------------------------------------------------------------------------|
| [03:36:04 PM | ] Deployment started                                                                                                    |
| [03:36:04 PM | ] Target platform is (Weblogic 10.3).                                                                                            |
| [03:36:05 PM | ] Retrieving existing application information                                                                                    |
| [03:36:05 PM | ] Running dependency analysis                                                                                                    |
| [03:36:05 PM | ] Building                                                                                                    |
| [03:36:05 PM | ] Deploying profile                                                                                                    |
| [03:36:06 PM | ] Wrote Web Application Module to <u>C:\OracleWork\mywork\GenericServiceConsumer\Deployer\deploy/genericserviceconsumer.war</u>  |
| [03:36:06 DM | ] Deploying Application                                                                                                    |
| [03:36:07 PM | ] [Deployer:149191]Operation 'deploy' on application 'extend.portal.training.generic.taskflow [LibSpecVersion=1.0.0,LibImplVersi |
| [03:36:07 PM | ] [Deployer:149192]Operation 'deploy' on application 'extend.portal.training.generic.taskflow [LibSpecVersion=1.0.0,LibImplVersi |
| [03:36:07 PM | ] Application Deployed Successfully.                                                                                             |
| [03:36:07 PM | ] Elapsed time for deployment: 3 seconds                                                                                         |
| [03:36:07 PM | ] Deployment finished Deployment messages                                                                                        |
|              |                                                                                                    |
| <            | · · · · · · · · · · · · · · · · · · ·                                                                                            |
| Messages De  | plyment x                                                                                                    |

 WebLogic管理コンソールを使用して、管理対象サーバーにライブラリが正しくデプロイ されたことを確認します。たとえば、次の画面からは、バージョン1.0.0がマニフェスト・ ファイルに指定されたとおりにデプロイされたことが分かります。

|                                                         | ACTIVE | Liurary | 100 |
|---------------------------------------------------------|--------|---------|-----|
| net emcore                                              | Active | Library | 100 |
| extend.portal.training.generic.taskflow(1.0.0,1 0.0)    | Active | Library | 100 |
| extend.spaces.shared.lib.training.taskflow(1.0.0,1.0.0) | Active | Library | 100 |
| extend.spaces.shared.lib.training.taskflow(1.0.0,1.0.1) | Active | Library | 100 |
| extend.spaces.shared.lib.training.taskflow(1.0.0,1.0.2) | Active | Library | 100 |
| extend.spaces.webapp(11.1.1,11.1.2)                     | Active | Library | 100 |

注:上のスクリーンショットに示すように、デプロイされたライブラリは extend.portal.training.generic.taskflowという形式になっているはずです。これは、MANIFEST.MF ファイルに指定した名前です。共有ライブラリの末尾にバージョンが表示されます。

WebCenter Portalでタスク・フローを使用する前に、タスク・フローをデプロイする管理対象サーバー を再起動する必要があります。ただし、サーバーを再起動する*前に、*次の項で説明するWebCenter Portal Server Extension Projectを使用して、WebCenter PortalにOracle ADF共有ライブラリを登録す る必要があります。

注:タスク・フローから使用できるように、サンプルの汎用Webサービスがデプロイされているこ とを確認してください。このWebサービスは、WebCenter Portalからアクセスできる任意の管理対 象サーバーにインストールできます。この例では、WebサービスはWebCenter Portalの管理対象サー バーにインストールされており、次のURLが割り当てられています。

http://localhost:8888/GenericWebService-UserWebService-contextroot/UserServiceSoap12HttpPort

ブラウザからこのURLを開いてWebサービスをテストします(下図を参照)。

| 🔹 🍨 🛞 la   | ocalhost:8888/GenericWebService-U                               | serWebService-context-roo | ot/UserServiceSoap12HttpPort                                                                           |
|------------|-----------------------------------------------------------------|---------------------------|----------------------------------------------------------------------------------------------------|
| Web S      | ervices                                                         |                           |                                                                                                    |
| Endpoint   |                                                                 | Information               |                                                                                                    |
| Service    | {http://oracle.com                                              | Address:                  | http://localhost:8838/GenericWebService-UserWebService-context-<br>root/UserServiceSoap12HttpPort      |
| Name:      | ame: /}UserServiceWS<br>{http://oracle.com<br>/}UserServicePort | WSDL:                     | http://localhost:8838/GenericWebService-UserWebService-context-<br>root/UserServiceSoap12HttpPort?wsdl |
| Port Name: |                                                                 | Implementation class:     | com.oracle.UserService                                                                                 |

## ステップ10:WebCenter Portalへのサンプル・タスク・フローの登録

タスク・フローを含むOracle ADF共有ライブラリ・ファイルのデプロイは完了しており、使用する 準備ができています。しかし、WebCenter PortalにOracle ADF共有ライブラリを登録して、WebCenter Portalがデプロイされている管理対象サーバーを再起動するまで、WebCenter Portalのリソース・カ タログにタスク・フローは表示されません。このステップでは、WebCenter Portal Server Extension Projectを使用して、追加のOracle ADF共有ライブラリをWebCenter Portalに登録する方法について 説明します。

 WebCenter Portal Server Extensionアプリケーションを作成するには、「New」アイコン をクリックし、「Applications」を選択してから「WebCenter Portal Server Extension」 を選択します。「OK」をクリックします。

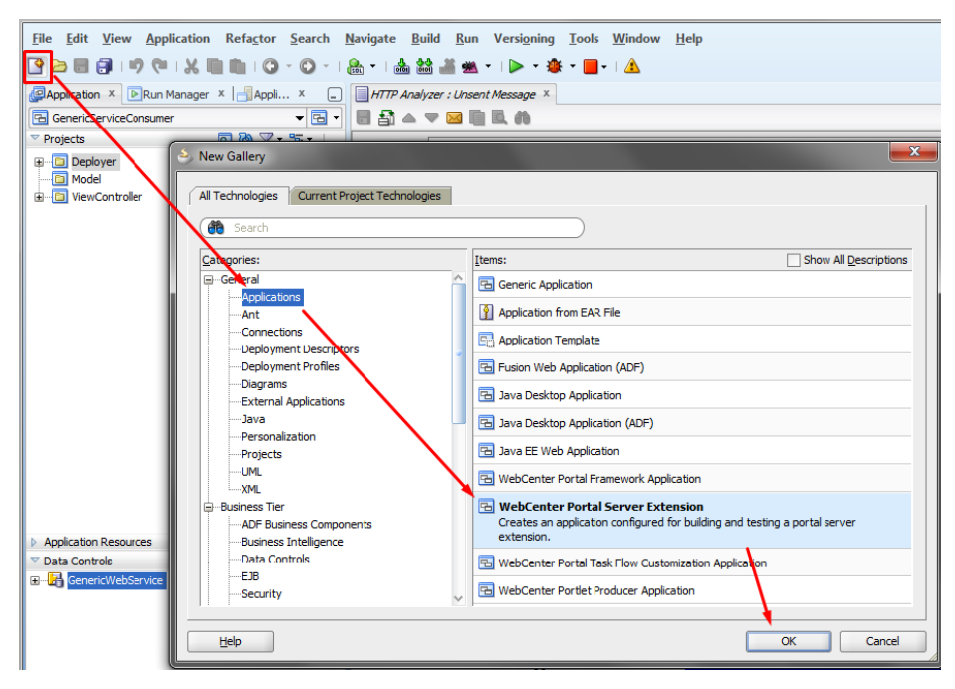

 Name your application画面でアプリケーション名を入力し(またはデフォルトを受け入 れ)、「Next」をクリックします。

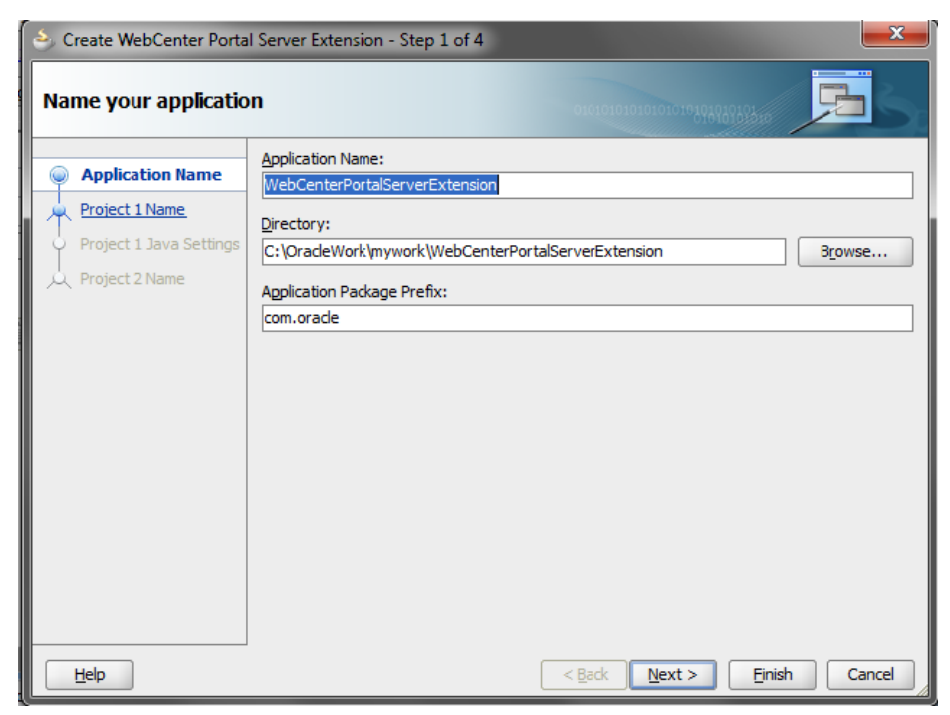

3. Project 1 Name画面でデフォルト設定のままにして「Next」をクリックします。

| 🕹 Create WebCenter Portal Server Extension - Step 2 of 4 |                                                                                                    |  |  |  |  |
|----------------------------------------------------------|----------------------------------------------------------------------------------------------------|--|--|--|--|
| Name your project                                        | 010101010101010101010                                                                                                    |  |  |  |  |
| Application Name     Project 1 Name                      | Project Name:       PortalExtension         Directory:          Vmywork\WebCenterPortalServerExtension\PortalExtension       Browse                                                                                                    |  |  |  |  |
| Project 1 Java Settings                                  | Project Technologies       Generated Components       Associated Libraries         Available:       ADF Business Components       ADF Teaces         ADF Desktop Integration       ADF Page Flow         ADF Mobile Browser       ADF Swing         Ant       Java         Database (Offline)       Image: Components         EJB       JavaBeans         Image: Components       ADF Swing         Ant       Database (Offline)         EJB       JavaBeans         Image: Components       ADF Swing         ADF Desktop Integration       Image: Components         Ant       Database (Offline)         EJB       JavaBeans         Image: Components       A dialog framework, as well as personalization and skinning capabilities. ADF Faces features include: file upload support, client-side validation, partial rendering of a page (AJAX-style), data tables, |  |  |  |  |
| Help                                                     | < <u>B</u> ack <u>Next</u> > <u>Finish</u> Cancel                                                                                                    |  |  |  |  |

4. Configure Java Settings画面でデフォルト設定のままにするか、新しいデフォルト・パッ ケージ名を入力します。

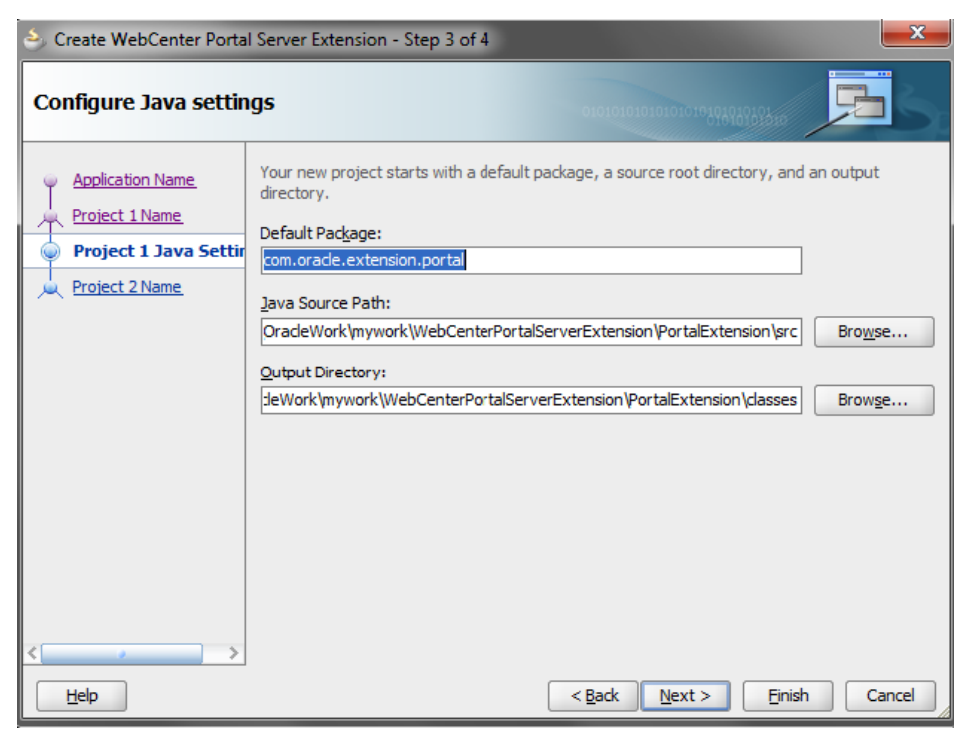

5. Project 2 Name画面でデフォルト設定のままにして「Finish」をクリックします。

| S Create WebCenter Portal Server Extension - Step 4 of 4        |                                                                                                    |  |  |  |  |
|-----------------------------------------------------------------|----------------------------------------------------------------------------------------------------|--|--|--|--|
| Name your project                                               |                                                                                                    |  |  |  |  |
| Application Name     Project 1 Name     Project 1 Java Settings | Project Name:       PortalSharedLibrary         Directory:       work\WebCenterPortalServerExtension\PortalSharedLibrary       Browse         Project Technologies       Generated Components       Associated Libraries                                                                                                    |  |  |  |  |
| Project 2 Name                                                  | Available:       Selected:         ADF Business Components       WebCenter Portal Server Extension         ADF Desktop Integration       Image: Selected:         ADF Faces       Image: Selected:         ADF Library Web Application Support       Image: Selected:         ADF Mobile Browser       Image: Selected:         ADF Page Flow       Image: Selected:         ADF Swing       Image: Selected:         Ant       Image: Selected:         Database (Offline)       Image: Selected:         Image: Technology Description:       Image: Selected:         WebCenter Portal Server Extension       Image: Selected: |  |  |  |  |
| Help                                                            | < <u>B</u> ack Next > Finish Cancel                                                                                                    |  |  |  |  |

JDeveloperに次の2つのプロジェクトが表示されます。

- PortalSharedLibrary:以降のステップでは、PortalSharedLibraryプロジェクトを使用して、WebCenter Portalで使用するOracle ADF共有ライブラリをweblogic.xml内に登録します。このプロジェクトには、extend.spaces.webappと呼ばれるWARデプロイメント・プロファイルが含まれています。後でextend.spaces.webapp.warをデプロイするときに、weblogic.xmlに追加で登録したすべてのカスタム共有ライブラリが、extend.spaces.webapp.warの依存ライブラリとして追加され、WebCenter Portalで利用可能になります。
- PortalExtension: PortalExtensionはスタータ・プロジェクトですが、タスク・フローやデータ・コントロール、マネージドBeanといったカスタムのOracle ADFコンポーネントを作成するためにも使用できます。このプロジェクトを使用する場合、PortalExtensionプロジェクトをOracle ADFライブラリのJARファイルにデプロイし、PortalSharedLibraryプロジェクトから生成されたextend.spaces.webapp.war共有ライブラリ・ファイルの依存ライブラリとして追加する必要があります。
- 注:本書の例ではPortalExtensionプロジェクトを使用していません。
  - デフォルトでは、PortalSharedLibraryプロジェクトにはWebLogic Serverのデプロイメント・ディスクリプタ(weblogic.xml)が含まれていません。これを作成するには、「PortalSharedLibrary」プロジェクトを右クリックして「New」を選択します。

| PortalExtension     Web Content     Web-INF     WEB-INF     Gaues-con     faces-con     trinidad-co     trinidad-co     web.xml     Page Flows | ig.xml<br>ifig.xml<br>onfig.xml                                                                |                  | Offline Databases<br>Page Flows<br>Web Pages<br>Web Services<br>Business Components<br>Binding Files<br>Enterprise JavaBeans 3.0 | St |
|----------------------------------------------------------------------------------------------------|------------------------------------------------------------------------------------------------|------------------|----------------------------------------------------------------------------------------------------|----|
| Application Sou                                                                                                    | 🛉 <u>N</u> ew                                                                                  |                  |                                                                                                    | Ct |
|                                                                                                    | Edit Project Source<br>Delete <u>P</u> roject<br>Version Project<br>Find Proje <u>ct</u> Files | e P <u>a</u> ths |                                                                                                    |    |
| _                                                                                                    | Show Overview                                                                                  |                  |                                                                                                    |    |
|                                                                                                    | Ma <u>k</u> e PortalShare                                                                      | dLibrary.jp      | r                                                                                                    | Ct |
|                                                                                                    | Re <u>b</u> uild PortalSha<br>Deplo <u>y</u>                                                   | redLibrary       | jpr                                                                                                    | AI |
|                                                                                                    | <u>R</u> un                                                                                    |                  |                                                                                                    |    |
| Application Resources     Data Controls                                                                                                    | E <u>D</u> ebug                                                                                |                  |                                                                                                    |    |
| Ľ                                                                                                    | Re <u>f</u> ormat                                                                              |                  |                                                                                                    | Ct |
| -                                                                                                    | <u>O</u> rganize Imports                                                                       |                  |                                                                                                    | C  |

7. New Gallery画面で「Deployment Descriptors」を選択してから「WebLogic Deployment Descriptor」を選択し、「OK」をクリックします。

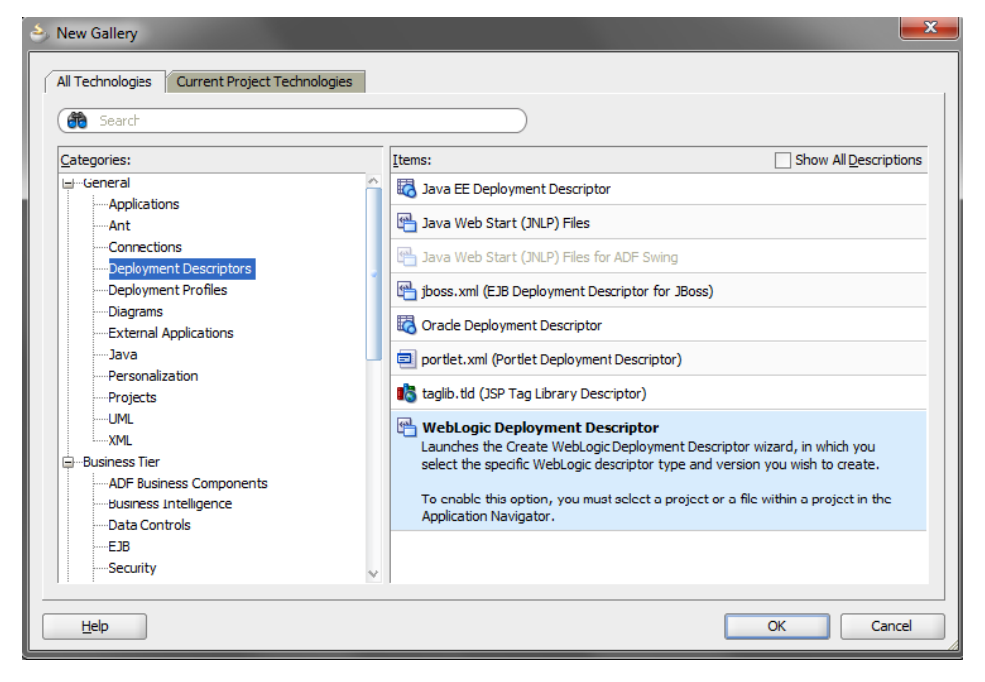

8. Select Descriptor画面で「weblogic.xml」を選択し、「Next」をクリックします。

| Create WebLogic Deployment Descriptor - Step 1 of 4              |                                                                                                    |  |  |  |
|------------------------------------------------------------------|----------------------------------------------------------------------------------------------------|--|--|--|
| Select Descriptor                                                | 010101010101010101010101010                                                                                                    |  |  |  |
| Select Descriptor     Select Version     Select Name     Summary | Select the deployment descriptor you wish to create:         persistence-configuration.xml         plan.xml         weblogic-appclient.xml         weblogic-application.xml         weblogic-diagnostics.xml         weblogic-ejb-jar.xml         weblogic-jdbc.xml         weblogic-jdbc.xml         weblogic-ransml         weblogic-ransml         weblogic-webservices.xml         weblogic-complexity         weblogic-complexity         weblogic-ransml         weblogic-ransml         weblogic-ransml         weblogic-ransml         weblogic-webservices.xml         weblogic-webservices.xml         weblogic-webservices.xml         weblogic-webservices.xml         weblogic-webservices.xml         weblogic-webservices.xml         weblogic-webservices.xml         weblogic-webservices.xml         weblogic-webservices.xml         Description:         Creates the Oracle WebLogic platform-specific deployment descriptor weblogic.xml, populated with default deploy-tme settings.         To enable this option, you must select a project or a file within a project in the Application Navigator. You may have only one weblogic.xml deployment descriptor in a project. |  |  |  |
| Help                                                             | < <u>Back</u> <u>N</u> ext > <u>Finish</u> Cance                                                                                                    |  |  |  |

9. このディスクリプタがサポートするWebLogic Serverバージョンを選択し、「**Next**」をクリックします。

| 👌 Create WebLogic Deployment Descriptor - Step 2 of 4                        |                                                                                                    |     |  |  |  |
|------------------------------------------------------------------------------|----------------------------------------------------------------------------------------------------|-----|--|--|--|
| Select Version                                                               | 0101010101010101010101010                                                                                                    |     |  |  |  |
| Select Descriptor         Select Version         Select Name         Summary | Select the deployment descriptor version you wish to use:           10.3           Description:           Version 10.3 of the WebLogic-specific web application descriptor is compatible with WebLog           10.3 or higher | gic |  |  |  |
| Help                                                                         | < <u>B</u> ack <u>N</u> ext > <u>Fi</u> nish Cance                                                                                                    | el  |  |  |  |

10. 「Finish」をクリックしてデプロイメント・ディスクリプタを作成します。

| 😂 Create WebLogic Deployment Descriptor - Step 4 of 4                |                                                                                                    |      |  |  |
|----------------------------------------------------------------------|----------------------------------------------------------------------------------------------------|------|--|--|
| Summary                                                              |                                                                                                    | Ś    |  |  |
| Select Descriptor<br>Select Version<br><u>Select Name</u><br>Summary | You have completed creating your new deployment descriptor. When you click Finish, th<br>wizard will create the following deployment descriptor:<br>weblogic.xml 10.3 | lê   |  |  |
| Help                                                                 | < <u>B</u> ack <u>N</u> ext > <b>Finish</b> Ca                                                                                                    | ncel |  |  |

これで、このプロジェクトに**weblogic.xml**ファイルが含まれ、先ほどデプロイしたOracle ADF 共有ライブラリのJARファイルをここに登録できるようになりました。

| Application × Nun Manager × A ×                                                                                                    | HTTP Analyzei                                                                                                    | r: Unsent Message × 🔁 WebCenterPortalServerExtension Overview × 🖽 weblogic.xml ×                                                                                                    |
|----------------------------------------------------------------------------------------------------|----------------------------------------------------------------------------------------------------|----------------------------------------------------------------------------------------------------|
| 🔁 WebCenterPortalServerExtension 🛛 👻 🖼 🕶                                                                                                    |                                                                                                    |                                                                                                    |
| ▼ Projects 💽 🗞 🏹 + 📴 +                                                                                                    | Application                                                                                                    |                                                                                                    |
| PortalExtension     Web Content     Web Intent     Web Intent | Application<br>Container<br>Directories<br>35P<br>Libraries<br>References<br>Security<br>Servlets<br>Session<br>Work Priority | WebLogic Web Application Deployment Descriptor         Context Root:         Server Version:         Description:         URL Match Map:         Dispatch Policy:         Authentication Filter:         (deprecated)         Enable Spring Extension         Enable Spring Extension         Input Character Sets         ic Character Set Mappings |
|                                                                                                    |                                                                                                    | @ FastSwap                                                                                                    |
| Application Resources                                                                                                    |                                                                                                    | E Logaina                                                                                                    |
| 🗢 Data Controls 🛛 🖓 🍸                                                                                                    |                                                                                                    | U vyymy                                                                                                    |
|                                                                                                    | Overview Source                                                                                                    | e  Hstory  <                                                                                                    |

- 11. weblogic.xmlファイルをまだ開いていない場合はダブルクリックして開きます。
- 12. 左側のタブ・メニューから「Libraries」を選択します。Librariesページを使用して、 WebCenter Portalで使用するOracle ADF共有ライブラリの名前を指定できます。

注:WebCenter Portalで使用するOracle ADF共有ライブラリはすべて、同じWebCenter Portal Server Extensionプロジェクト内に指定することを推奨します。共有ライブラリごとに新しいプロジェクト を作成する必要はありません。何らかの理由で複数のWebCenter Portal Server Extensionプロジェク トを作成する場合、同じWebCenter管理対象サーバーにデプロイするには、マニフェスト・ファイ ルの構成(MANIFEST.MF)を変更して異なる名前空間を指定する必要があります。
| HTTP Analyzer : Unsent   | Message × Burger WebCenterPortalSe | rverExtension Overview 🗴 🚰 weblogic. | xml ×                  |                       |
|--------------------------|------------------------------------|--------------------------------------|------------------------|-----------------------|
|                          |                                    |                                      |                        | 3                     |
| Application<br>Container | ies                                |                                      |                        | <b>+</b> ×            |
| Directories              | Library Name 🔺                     | Specification Version                | Implementation Version | Match Version Exactly |
| Libraries                |                                    |                                      |                        |                       |
| References               |                                    |                                      |                        |                       |
| Security                 |                                    |                                      |                        |                       |
| Servlets                 |                                    |                                      |                        |                       |
| Session                  |                                    |                                      |                        |                       |
| Work Priority            |                                    |                                      |                        |                       |
|                          |                                    |                                      |                        |                       |
|                          |                                    |                                      |                        |                       |
|                          |                                    |                                      |                        |                       |
|                          |                                    |                                      |                        |                       |
|                          |                                    |                                      |                        |                       |
|                          |                                    |                                      |                        |                       |
|                          |                                    |                                      |                        |                       |
|                          |                                    |                                      |                        |                       |
|                          |                                    |                                      |                        |                       |
|                          |                                    |                                      |                        |                       |
|                          |                                    |                                      |                        |                       |
|                          |                                    |                                      |                        |                       |
| Overview Source History  | r <                                |                                      |                        | >                     |

 ライブラリ名とバージョン情報(extend.portal.training.generic.taskflow)を追加して、 先ほどデプロイしたOracle ADF共有ライブラリのWARを登録します(下図を参照)。ここ に指定する情報がDeployerのマニフェスト・ファイルに指定したバージョン情報と一致す るようにしてください。

| 🕾 weblogic.xm | x                                       |                       |                        |                       |          |
|---------------|-----------------------------------------|-----------------------|------------------------|-----------------------|----------|
|               |                                         |                       |                        |                       | ?        |
| Application   | Libraries                               |                       |                        | •                     | <b>×</b> |
| Container     |                                         |                       |                        | <b>-</b>              | ^        |
| Directories   | Library Name 🔺                          | Specification Version | Implementation Version | Match Version Exactly |          |
| JSP           | extend.portal.training.generic.taskflow | 1.0.0                 | 1.0.0                  | false                 |          |
| Deferences    |                                         |                       |                        |                       |          |
| Security      |                                         |                       |                        |                       |          |
| Servlets      |                                         |                       |                        |                       |          |
| Session       |                                         |                       |                        |                       |          |
| Work Priority |                                         |                       |                        |                       |          |
|               |                                         |                       |                        |                       |          |
|               |                                         |                       |                        |                       |          |

注:複数のOracle ADF共有ライブラリを登録することは可能ですが、コンポーネントごとにア セット名とリソース名が異なる必要があります。たとえば、2番目のOracle ADF共有ライブラリ を登録する場合、プロジェクトには別のデータ・バインディング名が含まれる必要があります。

14. デプロイ時の例外を防止するには、MANIFEST.MFファイルの実装バージョンを上げる必要 があります。MANIFEST.MFファイルを開き、extend.spaces.webapp.warの実装バージョ ンを変更します(下図を参照)。

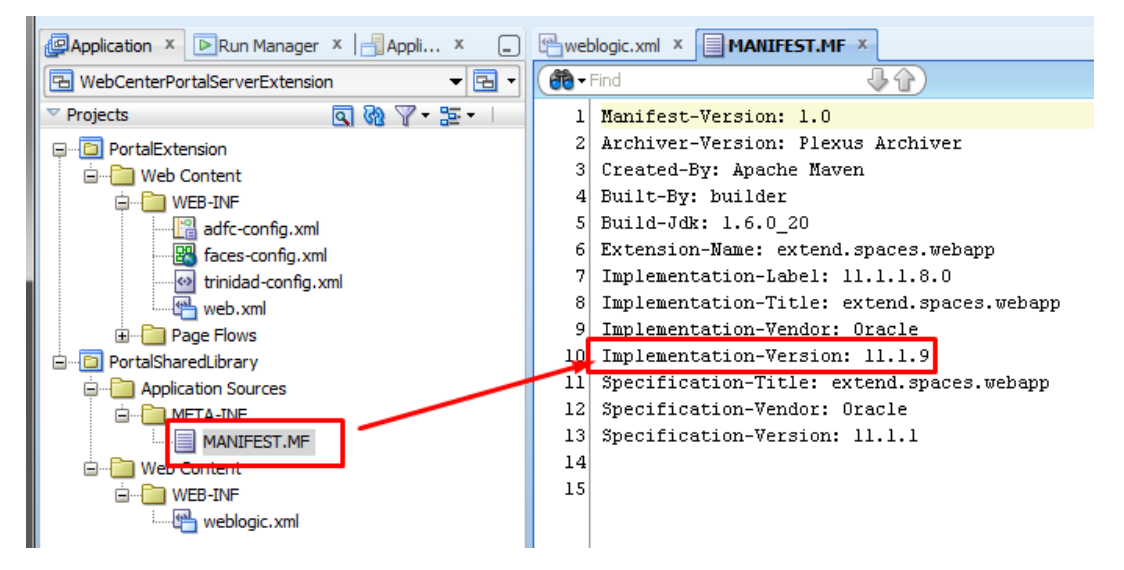

これで、PortalSharedLibraryプロジェクトをWebCenter Portal管理対象サーバーにデプロイでき るようになりました。

**注:**上のスクリーンショットでは、実装バージョンを<u>11.1.9</u>という高い値に上げています。これ は、何度かテストを行ったためです。再デプロイするたびに、新しいバージョンがインストール されるようにこの数字を増やす必要があります。

## ステップ11:WebCenter PortalへのPotalSharedLibraryのデプロイ

 「PortalSharedLibrary」を右クリックして「Deploy」を選択し、デフォルトのデプロイ メント・プロファイルであるextend.spaces.webappを選択します。

| PortalSharedLibrary   |                  | 10 Implementation-Vers                                      | ion: 11.1.9 |                      |
|-----------------------|------------------|-------------------------------------------------------------|-------------|----------------------|
| Application Source    | 9                | <u>N</u> ew                                                 | Ctrl-N      | aces.webapp          |
| 🖻 🛅 META-INF          |                  | Edit Project Source P <u>a</u> ths                          |             |                      |
| MANIFE                | ×                | Delete <u>P</u> roject                                      |             |                      |
| Web Content           |                  | Version Project                                             |             |                      |
| i 🚰 weblogic          | <b>60</b>        | Find Proje <u>c</u> t Files                                 |             |                      |
|                       |                  | Show Overview                                               |             |                      |
|                       |                  | Ma <u>k</u> e PortalSharedLibrary.jpr                       | Ctrl-F9     |                      |
|                       | NH<br>PC         | Rebuild PortalSharedLibrary.jpr                             | Alt-F9      |                      |
|                       |                  | Deplo <u>y</u>                                              | ×.          | extend.spaces.webapp |
|                       | $\triangleright$ | <u>R</u> un                                                 |             |                      |
|                       | ۲                | <u>D</u> ebug                                               |             |                      |
|                       | 5                | Re <u>f</u> ormat                                           | Ctrl+Alt-L  |                      |
|                       |                  | <u>O</u> rganize Imports                                    | Ctrl+Alt-O  |                      |
|                       |                  | Compare Wit <u>h</u>                                        | •           |                      |
|                       |                  | Replace <u>W</u> ith                                        | •           |                      |
|                       |                  | Restore from Local History                                  |             |                      |
|                       |                  | Refresh ADF Library Dependencies in PortalSharedLibrary.jpr |             |                      |
| Application Resources |                  | Project Properties                                          |             |                      |
| Data Controla         | -                |                                                             |             | entre share i t      |

2. 「Deploy to Application Server」を選択して「Next」をクリックします。

| Deploy extend.spaces.w | ebapp                                                           |
|------------------------|-----------------------------------------------------------------|
| Deployment Action      |                                                                 |
| Deployment Action      | Select a deployment action from the list below.                 |
| Summary                | Deploy to Application Server<br>Deploy to WAR                   |
|                        |                                                                 |
|                        |                                                                 |
|                        |                                                                 |
|                        |                                                                 |
|                        | Create an archive and deploy it on a remote Application Server. |
|                        |                                                                 |
|                        |                                                                 |
| Help                   | < Back Next > Einish Cancel                                     |

 共有ライブラリのデプロイ先となるWebLogic Serverを指す接続を選択します。この例で は、WebCenter PortalはVirtualBox (vmwls)上で稼働しています。

**注**:この例で示しているのは、JDeveloperからの直接デプロイです。必要に応じて、 PortalSharedLibraryプロジェクトをWARファイル(extend.spaces.webapp.war)にデプロ イしてから、WLSTスクリプトを使用してこのWARファイルを環境にデプロイできます。

| Deploy extend.spaces.w      | vebapp 📃 📉                                     |
|-----------------------------|------------------------------------------------|
| Select Server               | 0101010101010101010101010101010101010101       |
| Deployment Action           | Application Servers:                           |
| 👳 Select Server             | vmwls                                          |
| Weblogic Options<br>Summary | IntegratedWebLogicServer                       |
| Help                        | < <u>Back</u> <u>Next</u> <u>Finish</u> Cancel |

 WebLogic Options画面で、WebCenter Portalサーバーをデプロイする管理対象サーバーま たはクラスタ(この例では「WC\_Spaces」)を選択し、「Deploy as a shared library option」 を選択します。

| Deploy extend.spaces.v | vebapp                                                                                                    |                                                     | ×                                                                                                  |
|------------------------|----------------------------------------------------------------------------------------------------|-----------------------------------------------------|----------------------------------------------------------------------------------------------------|
| Weblogic Options       |                                                                                                    | 0101010                                             |                                                                                                    |
| Deployment Action      | Indicate which server instance<br>O Deploy to <u>all</u> instances in th                                                                    | es to target for deploy<br>e domain                 | ment.                                                                                              |
| Weblogic Options       | <ul> <li>Deploy to <u>s</u>elected instance</li> </ul>                                                                                      | s in the domain                                     |                                                                                                    |
| Summary                | <ul> <li>List Standalone Servers</li> </ul>                                                                                                 | s and <u>C</u> lusters                              | ◯ Li <u>s</u> t All Servers                                                                        |
|                        | Name<br>WC_Utilities<br>WC_Portlet<br>WC_CustomPortal<br>AdminServer<br>WC_Spaces<br>IBT_SERVER1<br>UCM_Server1<br>UCM_server1<br>Cluster-0 | Servers                                             | Status<br>SHUTDOWN<br>SHUTDOWN<br>SHUTDOWN<br>RUNNING<br>SHUTDOWN<br>RUNNING<br>RUNNING<br>RUNNING |
| Help                   | This module can optionally be r<br>Deploy as a standalone App<br>Deploy as a shared Library                                                 | registered as a share<br>pication<br>< <u>B</u> ack | d library                                                                                          |

5. デプロイメント・ログにエラー・メッセージが表示されていない場合、デプロイは正しく 完了しています。

| Deployment - Log × HTTP Analyzer × HTTP Analyzer Instances ×                                                                             | J |
|----------------------------------------------------------------------------------------------------|---|
| [04:27:40 PM] Building                                                                                                    | ~ |
| [04:27:40 PM] Moving WEB-INF/adfc-config.xml to META-INF/adfc-config.xml                                                                 |   |
| [04:27:40 PM] Wrote Archive Module to C:\OracleWork\mywork\WebCenterPortalServerExtension\PortalExtension\deploy\adflibPortalExtension.  |   |
| [04:27:41 PM] Deploying profile                                                                                                    |   |
| [04:27:41 PM] Wrote Web Application Module to C:\OracleWork\WebCenterPortalServerExtension\PortalSharedLibrary\deploy\extend.spac        |   |
| [04:27:41 PM] Deploying Application                                                                                                    |   |
| [04:27:42 PM] [Deployer:149191]Operation 'deploy' on application 'extend.spaces.webapp [LibSpecVersion=11.1.1,LibImplVersion=11.1.9]' is |   |
| [04:27:42 PM] [Deployer:149192]Operation 'deploy' on application 'extend.spaces.webapp [LibSpecVersion=11.1.1,LibImplVersion=11.1.9]' is |   |
| [04:27:42 PM] [Deployer:149194]Operation 'deploy' on application 'extend.spaces.webapp [LibSpecVersion=11.1.1,LibImplVersion=11.1.9]' he |   |
| [04:27:42 PM] Application Deployed Successfully.                                                                                         | 1 |
| [04:27:42 PM] Elapsed time for deployment: 2 seconds                                                                                     |   |
| [04:27:42 PM] Deployment finished                                                                                                    |   |
|                                                                                                    | , |
| < >                                                                                                    |   |

Messages Deployment X Running: IntegratedWebLogicServer X

6. WebLogic Server管理コンソールにログインし、プロジェクトがデプロイされていること を確認します。

|   | nemcore                                               |     | Active |      | Library                | 100 |
|---|-------------------------------------------------------|-----|--------|------|------------------------|-----|
|   | extend.portal.training.generic.taskflow(1.0.0,1.0.0)  |     | Active |      | Library                | 100 |
|   | extend.spaces.shared.lib.training.taskflow(1.0.0,1.0. | 0)  | Active |      | Library                | 100 |
|   | extend.spaces.shared.lib.training.taskflow(1.0.0,1.0. | 1)  | Active |      | Library                | 100 |
|   | extend.spaces.shared.lib.training.taskflow(1.0.0,1.0. | 2)  | Active |      | Library                | 100 |
|   | extend.spaces.webapp(11.1.1,11.1.2)                   |     | Active |      | Library                | 100 |
|   | <pre>extend.spaces.webapp(11.1.1,11.1.6)</pre>        |     | Active |      | Library                | 100 |
|   | <pre>extend.spaces.webapp(11.1.1,11.1.7)</pre>        |     | Active |      | Library                | 100 |
|   | <pre>extend.spaces.webapp(11.1.1,11.1.8)</pre>        |     | Active |      | Library                | 100 |
| - | extend.spaces.webapp(11.1.1,11.1.9)                   |     | Active |      | Library                | 100 |
|   | E FMW Welcome Page Application (11.1.0.0.0)           |     | Active | 🖋 ок | Enterprise Application | 5   |
|   | E GenericWebService-UserWebService-context-ro         | pot | Active | 🖋 ок | Web Application        | 100 |

7. WebCenter Portalが稼働している管理対象サーバー(この例ではWC\_Spaces)を**再起動**し ます。サーバーを再起動したら、WebCenter Portalでサンプル・タスク・フローにアクセ スできます。

### ステップ12:WebCenter PortalへのWebサービス接続の登録

カスタムのサンプル・タスク・フローにはWebサービス接続が必要です。この接続はWebCenter Portalインスタンスで構成する必要があります。WebCenter Portal用のWebサービス接続を構成する には、次のステップを実行します。

1. 構成の変更と追加を実行するには、Oracle Enterprise Manager (Oracle EM)を使用する 必要があります。十分な権限を持ったユーザーを使用してOracle EMにログインします。

| ORACLE Enterprise Manager 11g Fusion Middlewa | re Control                             |                            |
|-----------------------------------------------|----------------------------------------|----------------------------|
| 📑 Farm 👻 🚑 Topology                           |                                        |                            |
| I ▼<br>▼ ∰ Farm_webcenter                     | Internal Applications                  |                            |
| Application Deployments                       | Target                                 | Туре                       |
| 🗁 🚞 WebLogic Domain                           | DMS Application (11.1.1.1.0) (AdminSer | ver Application Deployment |
| Þ 🚞 Metadata Repositories                     | DMS Application(11.1.1.1.0) (UCM_ser   | er Application Deployment  |
| WebCenter                                     | DMS Application(11.1.1.1.0) (WC_Space  | es) Application Deployment |
| 🗁 🛅 Web Tier                                  | em (AdminServer)                       | Application Deployment     |
|                                               | FMW Welcome Page Application(11.1.0    | .0. Application Deployment |
|                                               | NonJ2EEManagement(11.1.1) (AdminS      | erv Application Deployment |
|                                               | wsil-wls (AdminServer)                 | Application Deployment     |
|                                               | wsil-wls (UCM_server 1)                | Application Deployment     |
|                                               | wsil-wls (WC_Spaces)                   | Application Deployment     |
|                                               | wsm-pm (WC_Spaces)                     | Application Deployment     |
| Target Navigation Tree                        |                                        |                            |

2. 「WebCenter」→「Portal」→「Spaces」へ移動して、「WebCenter Portal」アプリケー ションをクリックします。

| ORACLE Enterprise Manager 11g Fusion Middleware Control                                                                                                    |                                                                                                    |                                                                                                    |                                        |                            |    |        |
|----------------------------------------------------------------------------------------------------|----------------------------------------------------------------------------------------------------|----------------------------------------------------------------------------------------------------|----------------------------------------|----------------------------|----|--------|
| 👫 Farm 👻 👗 Topology                                                                                                    |                                                                                                    |                                                                                                    |                                        |                            |    |        |
| Image: Sem_webcenter         ▷       Application Deployments         ▷       WebLogic Domain         ▷       Metadata Repositories         ♡       WebCenter         ▷       ○         ○       Orntal         ♡       ○         ○       Portal         ○       WebCenter Portal (11.1.1) (WC_Spaces)         ▷       ○         ▷       Web Tier | WebCenter     WebCenter     WebCenter     WebCenter     Page Availability     Page     Performance     (Download)     Document     Performance     (Download)     Portlet Availabilit     Portlet | ter Portal (11.<br>Portal  r Portal Identrics  12 PM  12 PM | 1.1) (a)<br>02<br>02<br>02<br>02<br>02 | 04<br>04<br>04<br>04<br>04 |    | 0      |
|                                                                                                    | × Webl onic                                                                                                    | Server Metrics                                                                                                    |                                        |                            |    | 0      |
|                                                                                                    | Health                                                                                                    |                                                                                                    |                                        |                            |    | 100.0% |
|                                                                                                    | Incidents                                                                                                    | 12 PM<br>2                                                                                                    | 02                                     | 04                         | 06 | N      |
|                                                                                                    |                                                                                                    |                                                                                                    |                                        |                            |    |        |

3. WebCenter Portalメニューから「ADF」→「Configure ADF Connections」を選択します。

| ORACLE Enterprise Manager 11g Fusion Middleware Control                                                                                                    |   |                                                                                                    |                                                                                             |                                                                        |                                    |                      |   |
|----------------------------------------------------------------------------------------------------|---|----------------------------------------------------------------------------------------------------|---------------------------------------------------------------------------------------------|------------------------------------------------------------------------|------------------------------------|----------------------|---|
| 📑 Farm 👻 🚑 Topology                                                                                                    |   |                                                                                                    |                                                                                             |                                                                        |                                    |                      |   |
| <ul> <li>Farm  <ul> <li>Topology</li> </ul> </li> <li>Farm _webcenter</li> <li>Application Deployments</li> <li>WebLogic Domain</li> <li>WebLogic Domain</li> <li>WebCenter</li> <li>Content</li> <li>Portal</li> <li>Spaces</li> <li>WebCenter Portal (11.1.1) (WC_Spaces)</li> <li>Web Tier</li> </ul> | 1 | WebCenter Porta     WebCenter Porta     WebCenter Porta     Monitoring     Control     Logs     Application Export     Application Import     Register Producer     Settings     Web Services     ADF     Security | )<br>)<br>)<br>)<br>)<br>)<br>)<br>)<br>)<br>)<br>)<br>)<br>)<br>)<br>)<br>)<br>)<br>)<br>) | 1.1.1) ()<br>02<br>02<br>02<br>02<br>02<br>ADF Perform<br>Configure AL | 04<br>04<br>04<br>04<br>04<br>ance | 06<br>06<br>06<br>06 |   |
|                                                                                                    |   | MDS Configuration                                                                                                    |                                                                                             | Configure AD                                                           | F Connectio                        | ns                   | t |
|                                                                                                    |   | MDS Configuration<br>System MBean Browser                                                                                                    |                                                                                             | Configure AD                                                           | F Connectio                        | ns<br>-)             | l |
|                                                                                                    | • | General Information                                                                                                    |                                                                                             | ADF Log Con                                                            | figuration                         | 37                   | 1 |
|                                                                                                    |   | Incidents 20                                                                                                    | 12 P                                                                                        | ADF Resourc                                                            | e Center                           |                      | l |

 ProxyFacade.javaクラス(次のスクリーンショットを参照)で使用されたものと同じ名 前を持つ新しいWebサービス接続を追加します。「Create Connection」ボタンをクリッ クして接続を作成します。

| Juserse | ervice.jsff X 🔄 userservicetestpage.jspx X 🔂 ProxyFacade.java X        |                                                             |
|---------|------------------------------------------------------------------------|-------------------------------------------------------------|
| 💏 🕶 Fir | a 🛛 🕹 🖓 🖄 🍬 🦛 i 🖓 🖓 🖓 🖓 🖓 🔤 🖬 🗌                                        |                                                             |
| 1       | package com.oracle.view;                                               |                                                             |
| 2       |                                                                        |                                                             |
| 3 🗄     | import;                                                                |                                                             |
| 10      |                                                                        |                                                             |
| 11 🗉    | public class ProxyFacade {                                             |                                                             |
| 12      | <pre>@WebServiceRef</pre>                                              |                                                             |
| 13      | <pre>private UserServiceWS userServiceWS;</pre>                        |                                                             |
| 14      | <pre>private UserService userService;</pre>                            |                                                             |
| 15      |                                                                        |                                                             |
| 16 🗉    | <pre>public ProxyFacade() {</pre>                                      |                                                             |
| 17      | try (                                                                  |                                                             |
| 18      | WebServiceConnection connection =                                      |                                                             |
| 19      | (WebServiceConnection) ADFContext.getCurrent().getConnectionsCont      | <pre>ext().lookup("GenericUserWebServiceConnection");</pre> |
| 20      | <pre>userService = connection.getJaxWSPort(UserService.class);</pre>   |                                                             |
| 21      | <pre>this.userService = this.userServiceWS.getUserServicePort();</pre> |                                                             |
| 22      | } catch (Exception e) {                                                |                                                             |
| 23      | e.printStackTrace();                                                   |                                                             |
| 24      | }                                                                      |                                                             |
| 25      | }                                                                      |                                                             |
| 26      |                                                                        |                                                             |
| 27 🗉    | <pre>public List<user> getUsers() {</user></pre>                       |                                                             |
| 28      | <pre>return this.userService.getUsers();</pre>                         |                                                             |
| 29      | }                                                                      |                                                             |
| 30      |                                                                        |                                                             |
| 31 🖻    | public User getUser(String username) (                                 |                                                             |
| 32      | <pre>return this.userService.getUser(username);</pre>                  |                                                             |
| 33      | }                                                                      |                                                             |
| 34      | }                                                                      |                                                             |

| 🐼 WebCenter Portal 🔻                                                                                                    | (11.1.1)                                                                            | Logged in as <b>weblogi</b> c Host 10.0<br>Page Refreshed Nov 8, 2013 7:16:42 PM CB                                                                                                    |
|----------------------------------------------------------------------------------------------------|-------------------------------------------------------------------------------------|----------------------------------------------------------------------------------------------------|
| ADF Connections Con                                                                                                    | figuration @                                                                        |                                                                                                    |
| Use this page to view, modify or<br>Fo create a new connection, sel<br>connection type.                                                                                                    | r add new ADF connections.<br>lect a Connection Type from the l                     | Prelated Links V Apply Reve<br>list below and enter a Connection Name. The Connection Configurations page updates with fields for configuring the selecte                                                                                                    |
| ✓ Create Connection                                                                                                    |                                                                                     |                                                                                                    |
| Connection Type Web Serv                                                                                                    | vice 💌                                                                              |                                                                                                    |
| Connection Name GenericUs                                                                                                    | serWebServiceConnection                                                             |                                                                                                    |
| <b>170</b> -                                                                                                    |                                                                                     |                                                                                                    |
| Cre                                                                                                    | ate Connection                                                                      |                                                                                                    |
|                                                                                                    |                                                                                     |                                                                                                    |
|                                                                                                    |                                                                                     |                                                                                                    |
| VIRL Connections                                                                                                    |                                                                                     |                                                                                                    |
| ✓ URL Connections                                                                                                    |                                                                                     |                                                                                                    |
| URL Connections URL Connections Edit Delete Connection Name                                                                                                    | UF                                                                                  | a.                                                                                                    |
| URL Connections URL Connections Edit Delete Connection Name Properties-WCPSSpaces                                                                                                    | UF                                                                                  | ۶L<br>tp://webcenter.orade.local:8891/wcps/api/property/resourceIndex                                                                                                    |
| URL Connections URL Connections URL Connection Name Properties-WCPSSpaces Conductor-WCPSSpaces                                                                                                    | UF<br>ht                                                                            | RL<br>tp://webcenter.orade.local:8891/wcps/api/property/resourceIndex<br>tp://webcenter.orade.local:8891/wcps/api/conductor/resourceIndex                                                                                                    |
| URL Connections<br>Connection Name<br>Properties-WCPSSpaces<br>Conductor-WCPSSpaces<br>wc-OmniPortlet-urlconn                                                                                                    | ur<br>ht<br>ht                                                                      | RL<br>tp://webcenter.orade.local:8891/wcps/api/property/resourceIndex<br>tp://webcenter.orade.local:8891/wcps/api/conductor/resourceIndex<br>tp://webcenter.orade.local:8895/portaTools/onniPortlettproviders/onniPortlet                                                                                                    |
| URL Connections                                                                                                    | ur<br>ht<br>ht<br>ht                                                                | RL<br>tp://webcenter.orade.jocali8891/wcps/api/property/resourceIndex<br>tp://webcenter.orade.jocali8891/wcps/api/conductor/resourceIndex<br>tp://webcenter.orade.jocali889/portaTioos/jompOrtetty/providers/webClipping<br>tp://webcenter.orade.jocali88889/portaTioos/jompOrtetty/providers/webClipping                                                                                                    |
| URL Connections URL Connecton Name Conductor Name Properties-WCPSSpaces wc-OmniPortlet-urlconn wc-WebClipping-urlconn <                                                                                                    | UF<br>ht<br>ht<br>ht<br>t                                                           | RL<br>tp://webcenter.orade.local:8891/wcps/api/property/resourceIndex<br>tp://webcenter.orade.local:8891/wcps/api/conductor/resourceIndex<br>tp://webcenter.orade.local:8889/portalTools/omniPortlet/providers/omniPortlet<br>tp://webcenter.orade.local:8889/portalTools/webClipping/providers/webClipping<br>II                                                                                                    |
| URL Connections URL Connection Name Connection Name Properties-WCPSSpaces Conductor-WCPSSpaces wc-OmniPortiet-urlconn wc-WebClipping-urlconn <                                                                                                    | Ui<br>ht<br>ht<br>ht                                                                | RL<br>tp://webcenter.orade.local:8891/wcps/api/property/resourceIndex<br>tp://webcenter.orade.local:8891/wcps/api/conductor/resourceIndex<br>tp://webcenter.orade.local:8889/portalTools/webClipping/providers/webClipping<br>III                                                                                                    |
| VIRL Connections     ✓ Edit     Connection Name Properties-WUCPSSpaces Conductor-WCPSSpaces wc-VwebClipping-uriconn     <     V     Web Service Connectio                                                                                                    | US                                                                                  | RL<br>tp://webcenter.orade.local:8891/wcps/api/property/resourceIndex<br>tp://webcenter.orade.local:8891/wcps/api/conductor/resourceIndex<br>tp://webcenter.orade.local:8895/portalTools/onniPortiettyproviders/onniPortiet<br>tp://webcenter.orade.local:8899/portalTools/webClipping/providers/webClipping<br>II                                                                                                    |
| URL Connections<br>V Edit Delete<br>Connection Name<br>Properties-WCPSSpaces<br>Conductor-WCPSSpaces<br>wc-WebClipping-urlconn<br>V Urbb Service Connection<br>V Edit Delete Adva                                                                                                    | us<br>ht<br>ht<br>ht<br>nt<br>nced Connection Configuration                         | RL<br>tp://webcenter.orade.locali8891/wcps/api/property/resourceIndex<br>tp://webcenter.orade.locali8891/wcps/api/conductor/resourceIndex<br>tp://webcenter.orade.locali8895/portalTools/webClipping/providers/webClipping<br>m                                                                                                    |
| URL Connections  URL Connection Name  Properties-WCPSSpaces Conductor-WCPSSpaces wc-OmriPortlet-urlconn wc-WebClipping-urlconn  WUBService Connectio  UBS Service Connection  Connection Name                                                                                                    | ur<br>ht<br>ht<br>ht<br>ns<br>nced Connection Configuration<br>Default Service Name | RL<br>tp://webcenter.orade.locali8891/wcps/api/property/resourceIndex<br>tp://webcenter.orade.locali8891/wcps/api/conductor/resourceIndex<br>tp://webcenter.orade.locali8890/portaTiools/mobeClipping/providers/webClipping<br>II<br>WSDL URL                                                                                                    |
| VIRL Connections     Velation Name     Connection Name     Properties-WCPSSpaces     Conductor-WCPSSpaces     wc-OmniPortlet-urloon     wc-WebClipping-urloon     ∢     Web Service Connectio     Velation Name     Connection Name     Connection Name     CetheleControl                                                                                                    | US IN IN IN IN IN IN IN IN IN IN IN IN IN                                           | L tp://webcenter.orade.local:8891/wcps/api/property/resourceIndex tp://webcenter.orade.local:8891/wcps/api/conductor/resourceIndex tp://webcenter.orade.local:8889/portalTools/omniPortlet/providers/omniPortlet tp://webcenter.orade.local:8889/portalTools/webClipping/providers/webClipping " WSDL URL eloService http://localnost:8889/SayHelloProject-SayHalloService-context-root/MyHelloServiceSoap124                                                    |
| URL Connections URL Connection Name Properties-WCPSSpaces Conductor-WCPSSpaces wc-OmiPorteL-urlconn wc-WebClipping-urlconn  Umulation Umulation Umulatio Umulation Umulation Umulation Umulation Umulation Umulation Umu | ILE<br>INS<br>INS<br>INS<br>INS<br>INS<br>INS<br>INS<br>INS<br>INS<br>INS           | RL tp://webcenter.orade.locali8891/wcps/api/property/resourceIndex tp://webcenter.orade.locali8891/wcps/api/property/resourceIndex tp://webcenter.orade.locali8899/portalTools/ordet/providers/omnPortlet tp://webcenter.orade.locali8899/portalTools/webClipping/providers/webClipping " WSDL URL elloService http://localhostt8889/SayHelloProject-SayHalloService-context-root/MyHelloServiceSoap12H http://webcenter.orade.locali8889/sort_Tools/webClipping |

5. 新しい接続がWeb Service Connectionsセクションに表示されます。接続名をクリックしてから「Edit」アイコンをクリックします。

| ✓ Web Service Connections       |                      |                                                                                  |         |  |  |  |  |
|---------------------------------|----------------------|----------------------------------------------------------------------------------|---------|--|--|--|--|
| 🥜 Edit 📑 Delete 🛛 Advanced C    | onnection Configurat | ion 🔻                                                                            |         |  |  |  |  |
| Connection Name                 | Default Service Nam  |                                                                                  |         |  |  |  |  |
| GenericUserWebServiceConnection |                      | Advanced Web Service Connection Configuration, including attaching and detaching |         |  |  |  |  |
| GetHelloControl                 | {http://oracle.com/} | policies                                                                         | ot/MyHe |  |  |  |  |
| wc-WSRPTools-wsconn             |                      | http://webcenter.orade.local:8889/wsrp-tools/portlets/wsrp2?WS                   | SDL     |  |  |  |  |
| •                               |                      | III                                                                              |         |  |  |  |  |

6. 次に示すように接続プロパティを指定し、「**OK**」をクリックして確定します。

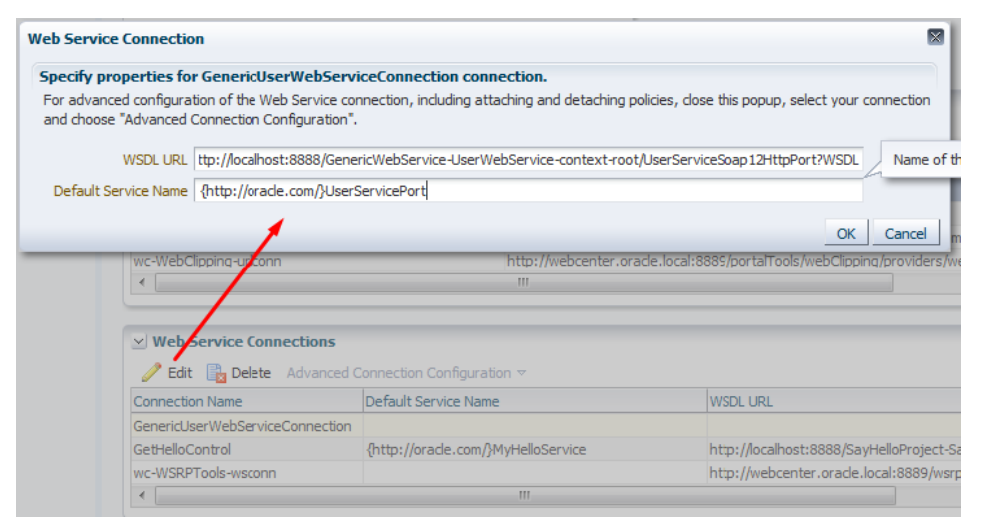

7. 「Apply」ボタンをクリックしてMDSにこの設定を適用します。

| ADF Connections Configurat                                                                               | ion ()                                                              |                                                                                                    |
|----------------------------------------------------------------------------------------------------|---------------------------------------------------------------------|----------------------------------------------------------------------------------------------------|
| Confirmation                                                                                             |                                                                     |                                                                                                    |
|                                                                                                    | ×                                                                   |                                                                                                    |
| Changes have been applied.                                                                               |                                                                     |                                                                                                    |
|                                                                                                    |                                                                     | P Related Links 🔻 Apply Revert                                                                       |
| Jse this page to view, modify or add new<br>fo create a new connection, select a Con<br>connection type. | v ADF connections.<br>nnection Type from the list below and enter a | Connection Name. The Connection Configurations page updates with fields for configuring the selected |
| ✓ Create Connection                                                                                      |                                                                     |                                                                                                    |
| Connection Type Web Service                                                                              |                                                                     |                                                                                                    |
| Connection Name Generic IserWebSe                                                                        |                                                                     |                                                                                                    |
| derencose webbe                                                                                          | , recedencedon                                                      |                                                                                                    |
| Create Conn                                                                                              | ection                                                              |                                                                                                    |
|                                                                                                    |                                                                     |                                                                                                    |
| ✓ URL Connections                                                                                        |                                                                     |                                                                                                    |
| 🧷 Edit 🛛 🙀 Delete                                                                                        |                                                                     |                                                                                                    |
| Connection Name                                                                                          | URL                                                                 |                                                                                                    |
| Properties-WCPSSpaces                                                                                    | http://webcenter.orad                                               | e.local:8891/wcps/api/property/resourceIndex                                                         |
| Conductor-WCPSSpaces                                                                                     | http://webcenter.oracl                                              | e.local:8891/wcps/api/conductor/resourceIndex                                                        |
| wc-OmniPortlet-urlconn                                                                                   | http://webcenter.orad                                               | e.local:8889/portalTools/cmniPortlet/providers/omniPortlet                                           |
| wc-WebClipping-urlconn                                                                                   | http://webcenter.orad                                               | e.local:8889/portalTools/webClipping/providers/webClipping                                           |
| •                                                                                                    |                                                                     | 4                                                                                                    |
|                                                                                                    |                                                                     |                                                                                                    |
| ✓ Web Service Connections                                                                                |                                                                     |                                                                                                    |
| 🥜 Edit 📲 Delete 🛛 Advanced Con                                                                           | nection Configuration 🔻                                             |                                                                                                    |
| Connection Name D                                                                                        | efault Service Name                                                 | WSDL URL                                                                                             |
| GenericUserWebServiceConnection {                                                                        | http://orade.com/}UserServicePort                                   | http://localhost:3888/GenericWebService-UserWebService-context-root/UserServiceSoap12Htt             |
| GetHelloControl {                                                                                        | http://oracle.com/}MyHelloService                                   | http://localhost:3888/SayHelloProject-SayHalloService-context-root/MyHelloServiceSoap12Http          |
| wc-WSRPTools-wsconn                                                                                      |                                                                     | http://webcenter.orade.local:8889/wsrp-tools/portlets/wsrp2?WSDL                                     |
| •                                                                                                    |                                                                     | Þ                                                                                                    |

この接続を作成した後にサーバーを再起動する必要はない点に注意してください。

注:複数の環境間で接続を移動するには、WLSTコマンドの<u>importWebCenterPortalConnections</u>を使用します。このコマンドはWebCenter Portal 11.1.1.8リリースで導入されています。接続プロパティ・ファイルについて、詳しくはこちらを参照してください。

# ステップ13:WebCenter Portalリソース・カタログへのサンプル・タスク・ フローの追加

サンプル・タスク・フローをポータル・ページにドラッグ・アンド・ドロップできるようにするに は、リソース・カタログにこれを追加する必要があります。

**注:**この例では、タスク・フローを*共有*リソース・カタログ(アプリケーション・レベルのリソー ス・カタログとも呼ばれる)に追加しますが、ポータル・レベルのリソース・カタログにタスク・ フローを追加することもできます。

 WebCenter Portalに管理者またはアプリケーション・スペシャリストとしてログインしま す(共有リソース・カタログの編集権限が必要です)。「Administration」→「Shared Assets」 →「Resource Catalogs」を選択します。

| ORACLE' WEBCENT        | ER PORTAL > Portal Builder                                                                                  | Portals - Favo | rites •   Help Logout             |
|------------------------|----------------------------------------------------------------------------------------------------|----------------|-----------------------------------|
| Portals Administration | Shared Assets Attributes Portal Templates Preferences                                                       |                | weblogic                          |
| Shared Assets          |                                                                                                    |                |                                   |
| STRUCTURE              | 🔅 Create 🗙 Delete 📑 Upload 📑 Download 🛛 Actions 🗸                                                           | Filter         | 2 7 0                             |
| Page Templates         | Resource Catalogs                                                                                           | Available      | Modified By Actions               |
| Navigations            | ATeam Home Portal Catalog                                                                                   | ×              | weblogic Edit<br>10/29/13 5:55 PM |
| Resource Catalogs      | Default Home Portal Catalog<br>Used when editing application-level pages and task flows in the Home portal. | ×              | system<br>7/2/10 2:44 PM          |
| LOOK AND LAYOUT        | Default Page Template Catalog<br>Used when editing page templates                                           | 2              | system<br>7/2/10 2:44 PM          |
| Skins                  | Default Portal Catalog                                                                                      | *              | system                            |
| Page Styles            | Used when editing portal-level pages and task flows                                                         |                | 7/2/10 2:44 PM                    |
| Content Presenter      |                                                                                                    |                |                                   |
| Task Flow Styles       |                                                                                                    |                |                                   |
| UI COMPONENTS          |                                                                                                    |                |                                   |
| Pagelets               |                                                                                                    |                |                                   |
| Task Flows             |                                                                                                    |                |                                   |
| INTEGRATION            |                                                                                                    |                |                                   |
| Data Controls          |                                                                                                    |                |                                   |

 いずれかのデフォルト・カタログをコピーし、これを変更します。この例では、Default Home Portal CatalogのコピーにATeam Home Portal Catalogという名前を付けています。

#### 3. 「**Edit**」をクリックします。

| Shared Assets               |                                                                                                    |                     |                              |         |
|-----------------------------|----------------------------------------------------------------------------------------------------|---------------------|------------------------------|---------|
| STRUCTURE<br>Page Templates | Create X Delete Dupload Download Actions -<br>Resource Catalogs                                             | Filter<br>Available | Modified By Ac               | tions 🕈 |
| Navigations                 | ATeam Home Portal Catalog                                                                                   | ø                   | weblogic<br>10/29/13 5:55 PM | dit     |
| Resource Catalogs           | Default Home Portal Catalog<br>Used when editing application-level pages and task flows in the Home portal. | 8                   | system<br>7/2/10 2:44 PM     |         |
| LOOK AND LAYOUT             | Default Page Template Catalog<br>Used when editing page templates                                           | <b>S</b>            | system<br>7/2/10 2:44 PM     |         |
| Skins<br>Page Styles        | Default Portal Catalog<br>Used when editing portal-level pages and task flows                               | 2                   | system<br>7/2/10 2:44 PM     |         |
| Content Presenter           |                                                                                                    |                     |                              |         |
| Task Flow Styles            |                                                                                                    |                     |                              |         |
| JI COMPONENTS               |                                                                                                    |                     |                              |         |
| Pagelets                    |                                                                                                    |                     |                              |         |
| Task Flows                  |                                                                                                    |                     |                              |         |
| NTEGRATION                  |                                                                                                    |                     |                              |         |
| Data Controls               |                                                                                                    |                     |                              |         |

4. Edit Catalogウィンドウで「Add」をクリックし、「Add From Library」を選択します。

| Shared Assets     |                                                                                                    |      |                        |          |
|-------------------|----------------------------------------------------------------------------------------------------|------|------------------------|----------|
| STRUCTURE         | Edit - ATeam Home Portal Catalog                                                                   | Save | Save and <u>C</u> lose | Cancel   |
| Page Templates    | 🐂 Add 🗸 💉 Edit 📋 Copy 🗶 Delete 🛛 🛊 📫 🛊 🖡                                                           |      |                        |          |
| Navigations       | Folder tes<br>Component very latest.                                                               |      |                        | <u>_</u> |
| Resource Catalogs | Add From Library                                                                                   |      |                        |          |
| LOOK AND LAYOUT   | Content Management     Add and manage content.                                                     |      |                        |          |
| Skins             | II Components<br>Add task flows, pagelets, and portlets.                                           |      |                        | =        |
| Content Presenter | Polls<br>Find out what people are thinking.                                                        |      |                        |          |
| Task Flow Styles  | Social and Communication<br>Allow people to stay in touch and collaborate.                         |      |                        |          |
| UI COMPONENTS     | Tagging and Searching<br>Make it easy for your users to find what they're looking for.             |      |                        |          |
| Pagelets          | Web Development<br>Add web page building blocks, such as text, images, HTML, JavaScript, and more. |      |                        |          |
| Task Flows        | Enterration.                                                                                       |      |                        | ~        |
| INTEGRATION       |                                                                                                    |      |                        |          |
| Data Controls     | Design Preview                                                                                     |      |                        |          |

5. リソース・リストで「Task Flows」をクリックし、「Design Time」フォルダを開きます。

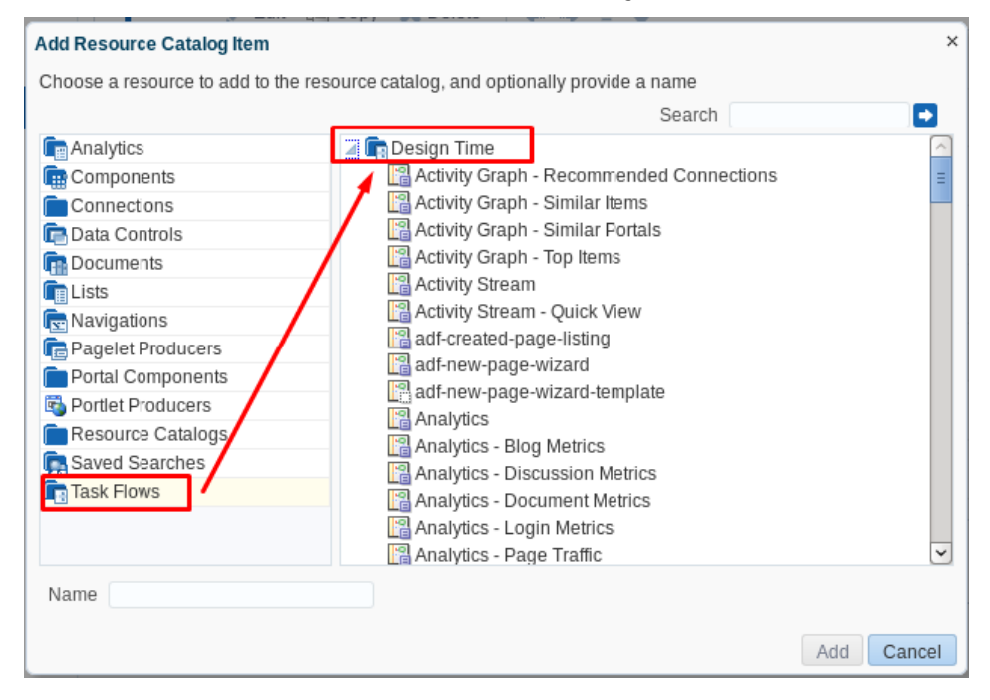

ツリー内のサンプル・タスク・フローを探します。タスク・フローの名前は、タスク・フローの作成時に使用したものと同じです(例:generic-service-task-flow)。これを選択し、「Add」をクリックしてリソース・カタログに追加します。

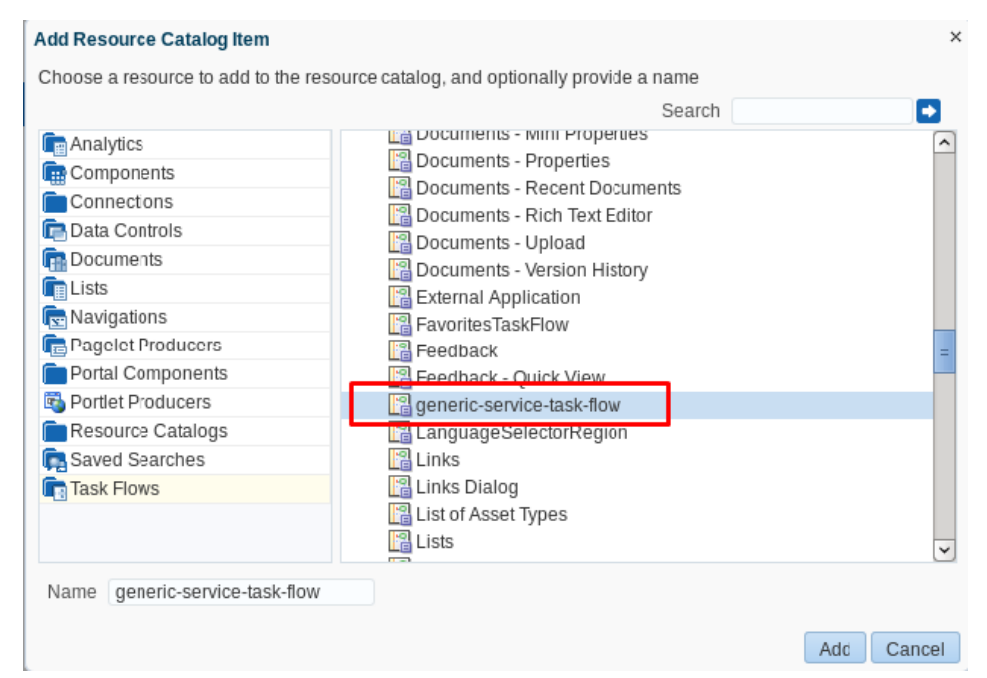

**注**: Edit Resource Catalogウィンドウでは、リソースをソートしたり、順序付けしたりできます。た とえば、新しいフォルダを作成してこの中にタスク・フローを入れることもできます。

タスク・フローがリストに表示されます(上図を参照)。

| ui - Alean Home Polial Calalog                                                                     | Save | Save and <u>C</u> lose |  |
|----------------------------------------------------------------------------------------------------|------|------------------------|--|
| + Add - ✓ Édit III Copy X Delete de III → 1 →                                                      |      |                        |  |
| Content Management Add and manage content.                                                         |      |                        |  |
| II Components<br>Add task flows, pagelets, and portlets.                                           |      |                        |  |
| Polls<br>Find out what people are thinking.                                                        |      |                        |  |
| Social and Communication Allow people to stay in touch and collaborate.                            |      |                        |  |
| Tagging and Searching<br>Make it easy for your users to find what they're looking for.             |      |                        |  |
| Web Development<br>Add web page building blocks, such as text, images, HTML, JavaScript, and more. |      |                        |  |
| Integration     Retrieve data from different sources                                               |      |                        |  |
| B generic-service-task-flow                                                                        |      |                        |  |
|                                                                                                    |      |                        |  |
|                                                                                                    |      |                        |  |

これで、同じリソース・カタログを使用しているポータル上でタスク・フローを消費できるように なりました。

**注**:ポータルから新しいタスク・フローにアクセスできるようにするには、このリソース・カタロ グをポータルのデフォルト・リソース・カタログとして指定する必要があります。  新しいページを作成して編集モードに切り替え、リソース・カタログからページ上にタス ク・フローをドラッグ・アンド・ドロップします。

| TaskFlow    |              |           |         |            |     |              |          |                                                            | 📕 Save                                          | Close                 | • 0                     |
|-------------|--------------|-----------|---------|------------|-----|--------------|----------|------------------------------------------------------------|-------------------------------------------------|-----------------------|-------------------------|
| Design      | Select       | Structure | Preview |            |     |              |          |                                                            |                                                 | Hide Cata             | ılog                    |
|             |              |           |         |            | = ■ |              |          | - 🗌 Тор                                                    |                                                 |                       | ¢ 0                     |
| generic-ser | vice-task-fl | ow        |         |            |     | <i>۶</i> ×   | Sea      | rch Search Catal                                           | og                                              |                       |                         |
| Username    | getUser      |           |         |            |     |              | ē        | Alerts and Upd<br>Stay on top of the                       | <b>ates</b><br>e very latest.                   | '                     | - Open                  |
|             |              |           |         |            |     |              |          | Analytics<br>Gather information<br>performance.            |                                                 | netrics and           | <b>-</b> Open           |
|             |              |           |         |            |     |              |          | Content Manage                                             | jement<br>e content.                            | •                     | - Open                  |
|             |              |           |         |            |     |              | Ē.       | Integration<br>Retrieve data fro                           |                                                 | urces                 | - Open                  |
|             |              |           |         |            |     |              |          | Polls<br>Find out what pe                                  |                                                 | cing.                 | - Open                  |
|             |              |           |         | $\searrow$ |     |              |          | Social and Con<br>Allow people to s                        | nmunicatio<br>stay in touch a                   | n and collab          | <b>- Open</b><br>orate. |
|             |              |           |         |            |     |              | 5        | Tagging and S<br>Make it easy for y<br>looking for.        | <b>earching</b><br>your users to                | find what t           | <b>- Open</b><br>hey're |
|             |              |           |         |            |     |              | <b>F</b> | UI Component<br>Add task flows, p                          | <b>s</b><br>agelets, and                        | portlets.             | - Open                  |
|             |              |           |         |            |     | $\backslash$ |          | , <b>Web Developm</b><br>Add web page b<br>images, HTML, J | i <b>ent</b><br>uilding block:<br>avaScript, ar | s, such as<br>d more. | <b>- Open</b><br>text,  |
|             |              |           |         |            |     |              |          | generic-service                                            | task-flow                                       |                       | 🕂 Add                   |
|             |              |           |         |            |     |              |          |                                                            |                                                 |                       |                         |

8. ページを保存してタスク・フローをテストします。

-

|                 | NTER PORTAL  | Portal  |            | C        | Portals ~ | Favorites + | Administration | Preferences Help L |        |
|-----------------|--------------|---------|------------|----------|-----------|-------------|----------------|--------------------|--------|
| Activities      | Documents    | Profile | Tag Center | TaskFlow |           |             |                |                    | ©√ web |
| generic-service | -task-flow   |         |            |          |           |             |                |                    |        |
| Username Ric    | k<br>etUserj |         |            |          |           |             |                |                    |        |

次に示すように、ページのプレビュー機能を使用してタスク・フローをテストすることも できます。

| TaskFlow    |             |           |         | Save Close |
|-------------|-------------|-----------|---------|------------|
| Design      | Select      | Structure | Preview |            |
| generic-ser | vice-task-f | low       |         |            |
| Username    | Fill        |           |         |            |
|             | getUser     |           |         |            |
|             | 42          |           |         |            |

### ステップ14:サンプル・タスク・フローの変更と再デプロイ

タスク・フローに変更を加えたら、Oracle ADFライブラリのJARファイルを再デプロイしてタスク・ フローの更新を反映させる必要があります。これを行うには、次のステップを実行します。

 サンプル・タスク・フローを更新します。例として、Webサービスから取得したユーザー を表示する表を追加します。

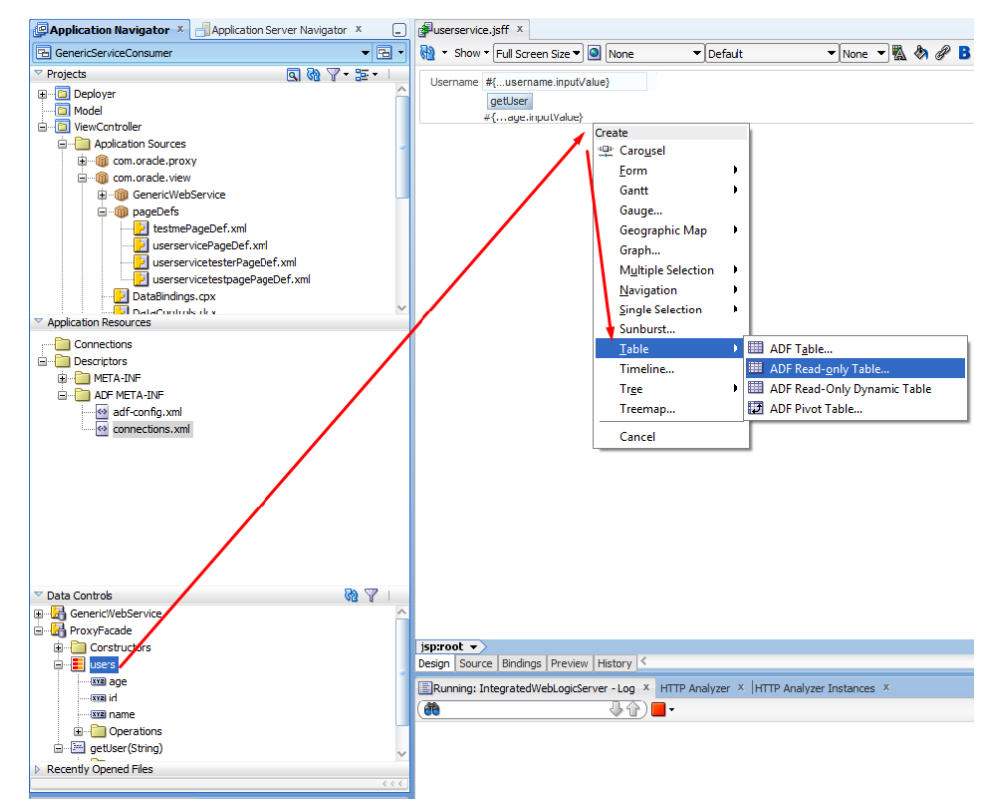

2. 前述のとおり、テスト・ページを作成してタスク・フローにリージョンをバインドする方 法で、タスク・フローをローカル・テストします。

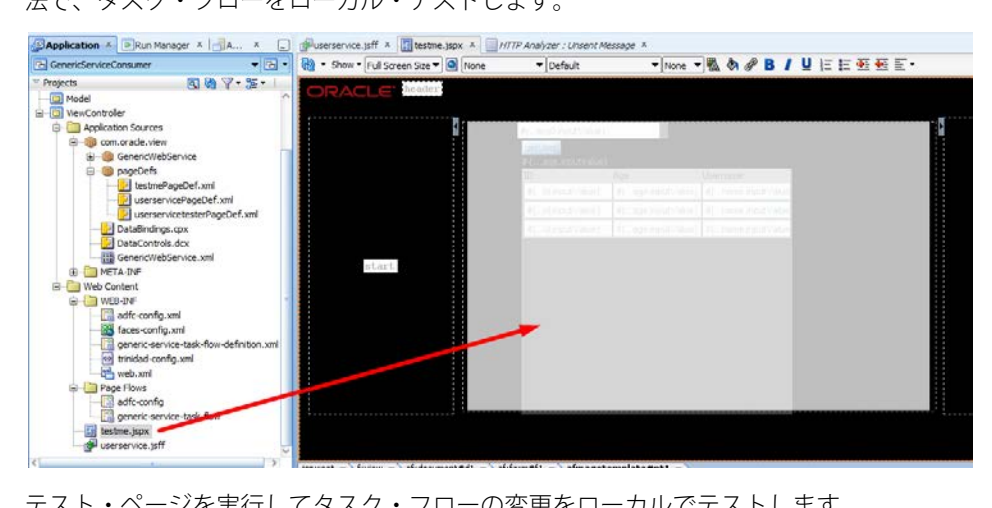

3. テスト・ページを実行してタスク・フローの変更をローカルでテストします。

|          |         | 10507202,001 |          |   |
|----------|---------|--------------|----------|---|
|          |         |              |          |   |
|          |         |              |          |   |
| lsername | Peter   |              |          |   |
|          | getUser |              |          |   |
|          | 32      |              |          |   |
|          | ID      | Age          | Username |   |
|          | 1       | 42           | Fill     |   |
|          | 2       | 32           | Peter    |   |
|          | 3       | 41           | RICK     |   |
|          |         |              |          |   |
|          |         |              |          |   |
|          |         |              |          |   |
|          |         |              |          |   |
|          |         |              |          |   |
|          |         |              |          |   |
|          |         |              |          |   |
|          |         |              |          |   |
|          |         |              |          |   |
|          |         |              |          |   |
|          |         |              |          |   |
|          |         |              |          |   |
|          |         |              |          |   |
|          |         |              |          |   |
|          |         |              |          |   |
|          |         |              |          |   |
|          |         |              |          | 1 |

テストが正しく完了した場合は、更新したタスク・フローをポータル・サーバーにデプロ イできます。

4. **ViewController**プロジェクトをOracle ADFライブラリのJARファイルにデプロイします (下図を参照)。デプロイメント・プロファイルを変更する必要はありません。

| GenericServiceConsumer                             |                                               |   |
|----------------------------------------------------|-----------------------------------------------|---|
| ▼ Projects 🔍 🖓 🖓 ▼ 📴 ▼                             |                                               |   |
| 😟 💼 Web Content                                    |                                               |   |
| Model                                              |                                               |   |
| E ViewController                                   |                                               |   |
| Applica Mew                                        | Ctrl-N                                        |   |
| Edit Project Source Paths                          |                                               |   |
| 🗏 🖳 💥 Delete Project                               |                                               |   |
| <u> </u>                                           |                                               |   |
| Find Project Files                                 |                                               |   |
| <u>S</u> how Overview                              |                                               |   |
| 🚽 🚵 Ma <u>k</u> e ViewController.jpr               | Ctrl-F9                                       |   |
| 🚟 🚵 Rebuild ViewController.jpr                     | Alt-F9                                        |   |
| Deploy                                             | GenericServiceConsumer_ViewController_webapp: | I |
| E Web C                                            | adflibGenericServiceConsumer1                 |   |
|                                                    | 1 adflibGenericServiceConsumer1 to JAR file   |   |
|                                                    |                                               |   |
| Reformat                                           | Ctrl+Alt-L                                    |   |
| Organ <u>i</u> ze Imports                          | Ctrl+Alt-O                                    |   |
| Compare With                                       | •                                             |   |
| Replace <u>W</u> ith                               | •                                             |   |
| Restore from Local History                         |                                               |   |
| Refresh ADF Library Dependencies in ViewController | pr                                            |   |
| Application Reso 🔍 Project Properties              |                                               |   |
|                                                    |                                               |   |

5. Deployerプロジェクトで、Oracle ADF共有ライブラリの依存関係を更新します。

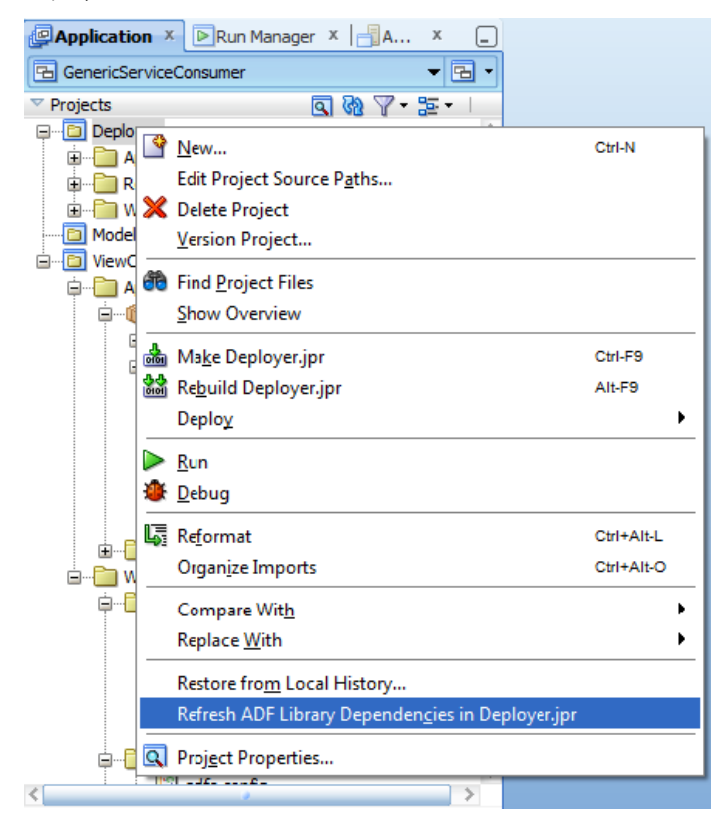

6. GenericServiceConsumerライブラリも更新されていることを確認します。

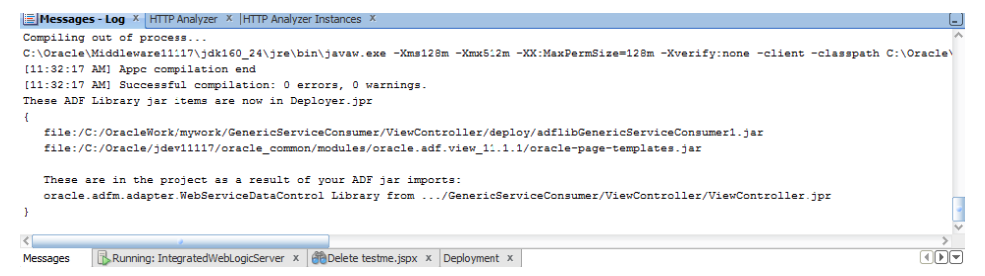

 デプロイ時の競合を防止するため、Deployerのマニフェスト・ファイルで実装バージョン を上げます。

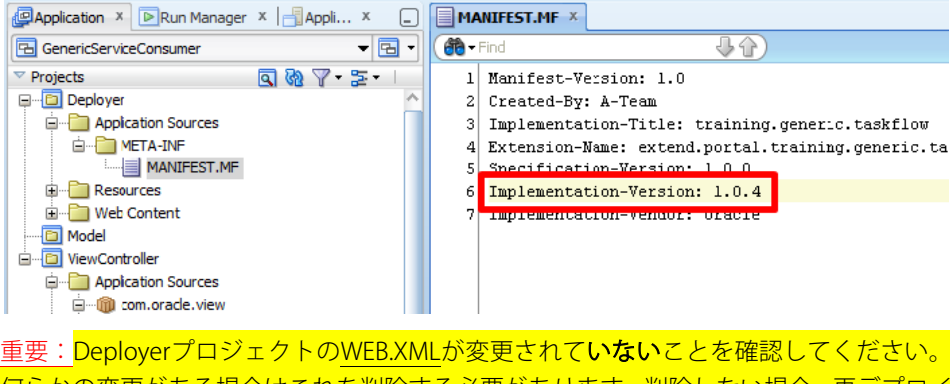

何らかの変更がある場合はこれを削除する必要があります。 削除しない場合、再デプロイ 後にWebCenter Portalサーバーを起動できず、エラー・メッセージが表示されます。ここ で表示されるメッセージは巻末のトラブルシューティングの項に記載しています。

| PRun Manager × Appli ×         | le m       | eb.xr          | nl ×                                                                                |  |  |  |  |
|--------------------------------|------------|----------------|-------------------------------------------------------------------------------------|--|--|--|--|
| 🖻 GenericServiceConsumer 🔹 🖷 🔹 | <b>8</b> - | ( 🏶 - Fird 🕹 🏠 |                                                                                     |  |  |  |  |
| 🗢 Projects 🔄 🔞 🏹 + 🎫 + 🗌       | 1          |                | <pre>:?xml version = '1.0' encoding = 'windows-1252'?&gt;</pre>                     |  |  |  |  |
| □ □ Deployer                   | 2          | -              | <pre>web-app xmlns:xsi="http://www.w3.org/2001/XMLSchema-instance"</pre>            |  |  |  |  |
| Application Sources            | 3          |                | xsi:schemaLocation="http://java.sun.com/xml/ns/javaee http://java.sun.com/xm        |  |  |  |  |
| 🖮 🛅 META-INF                   | 1          |                | version-"2.5" xmlns-"http://java.sun.com/xml/ns/javaee">                            |  |  |  |  |
| MANIFEST.MF                    | 5          |                | <filter></filter>                                                                   |  |  |  |  |
| 🗈 📲 Resources                  | 6          |                | <filter-name>ADFLibraryFilter</filter-name>                                         |  |  |  |  |
| 🖮 🛅 Web Content                | 7          |                | <filter-class>oracle.adf.library.webapp.LibraryFilter</filter-class>                |  |  |  |  |
| 🖮 🛅 WEB-INF                    | 8          |                |                                                                                     |  |  |  |  |
|                                | 9          |                | <filter-mapping></filter-mapping>                                                   |  |  |  |  |
|                                | 10         |                | <filter-name>ADFLibraryFilter</filter-name>                                         |  |  |  |  |
| midad-config.xml               | 11         |                | <url-pattern>/*</url-pattern>                                                       |  |  |  |  |
| web.xml                        | 12         |                | <pre><dispatcher>FORWARD</dispatcher></pre>                                         |  |  |  |  |
| Page Flows                     | 13         |                | <dispatcher>REQUEST</dispatcher>                                                    |  |  |  |  |
| D Model                        | 14         |                |                                                                                     |  |  |  |  |
| 🚊 🦲 ViewController             | 15         |                | <servlet></servlet>                                                                 |  |  |  |  |
| Application Sources            | 16         |                | <servlet-name>adflibResources</servlet-name>                                        |  |  |  |  |
| - m com.oracle.view            | 17         |                | <pre><servlet-class>oracle.adf.library.webapp.ResourceServlet</servlet-class></pre> |  |  |  |  |
| GenericWebService              | 18         |                |                                                                                     |  |  |  |  |
| < >                            | 19         |                | <servlet-mapping></servlet-mapping>                                                 |  |  |  |  |
| Application Resources          | 20         |                | <servlet-name>adflibResources</servlet-name>                                        |  |  |  |  |
| ✓ Data Controls Wata Y         | 21         |                | <url-pattern>/adflib/*</url-pattern>                                                |  |  |  |  |
| ■— HereicWebServce             | 22         |                |                                                                                     |  |  |  |  |
|                                | 23         |                | <pre>//web-app&gt;</pre>                                                            |  |  |  |  |
|                                | 2.4        |                |                                                                                     |  |  |  |  |

WEB.XMLファイルにコンテンツが含まれる場合はこれを**削除します**(上図を参照)。

 Oracle ADF共有ライブラリのWARファイルをWebCenter Portalの管理対象サーバーまた はクラスタに再デプロイします。先ほど作成したサンプルのデプロイメント・プロファイ ルを使用します。

| Applicatio          | n)            | 🕞 🕞 Run Manager 🗴 📑 A 🗴 🔔                                                                                    | MANIFEST.MF ×     |                                                                                                    |
|---------------------|---------------|----------------------------------------------------------------------------------------------------|-------------------|----------------------------------------------------------------------------------------------------|
| 🔁 GenericSer        | rvice         | Consumer 🛛 👻 💽 🗸                                                                                             | <b>→</b> Find     | <b>₽</b> ₽)                                                                                                    |
| Projects     Deploy | 101           | Q 00 7 - № -                                                                                                 | 1 Manifest-V      | ersion: 1.0                                                                                                    |
|                     | 2<br>×<br>6   | New<br>Edit Project Source P <u>a</u> ths<br>Delete Project<br>⊻ersion Project<br>Find <u>P</u> roject Files | Ctrl-N            | on-Title: training.generic.taskflow<br>me: extend.portal.training.generic.f<br>n-Version: 1.0.0<br>on-Version: 1.0.4<br>- on-Vendor: Oracle |
| ⊡(⊡ ViewC<br>       |               | <u>S</u> how Overview<br>Ma <u>k</u> e Deployer.jpr<br>Re <u>b</u> uild Deployer.jpr                         | Ctrl-F9<br>Alt-F9 | _                                                                                                    |
| E                   |               | Deplo <u>y</u>                                                                                               | •                 | genericserviceconsumer                                                                                                    |
|                     | Þ<br><b>ð</b> | <u>R</u> un<br>Debug                                                                                         |                   | <u>1</u> genericserviceconsumer to vmwls                                                                                                    |
|                     | Ļ,            | Re <u>f</u> ormat                                                                                            | Ctrl+Alt-L        |                                                                                                    |
|                     |               | Organ <u>i</u> ze Imports                                                                                    | Ctrl+Alt-O        | _                                                                                                    |
| ∎<br>W []<br>[      |               | Compare Wit <u>h</u><br>Replace <u>W</u> ith                                                                 | •                 | _                                                                                                    |
|                     |               | Restore fro <u>m</u> Local History<br>Refresh ADF Library Dependen <u>c</u> ies in Deploye                   | r.jpr             | _                                                                                                    |
| ļ                   | ٩             | Proj <u>e</u> ct Properties                                                                                  |                   |                                                                                                    |

 WebCenter Portal Server Extension プロジェクトのweblogic.xmlで、新しい共有ライブラ リ・バージョンを参照します(下図を参照)。

| Application X      Run Manager X      Appli X      EWebCenterPortalServerExtension      V | eblogic.xml 🗠            | X-                                      |                       |                        |      |
|-------------------------------------------------------------------------------------------|--------------------------|-----------------------------------------|-----------------------|------------------------|------|
| Projects     Projects     ProtalExtension     ProtalExtension     ProtalSharedLibrary     | Application<br>Container | Libraries                               |                       |                        |      |
| Application Sources                                                                       | Directories              | Library Name 🔺                          | Specification Version | Implementation Version |      |
| 🖮 🛅 Web Content                                                                           | JSP                      | extend.portal.training.generic.taskflow | 1.0.0                 | 1.0.4                  | true |
| 👜 🛅 WEB-INF                                                                               | Libraries                |                                         |                       | -                      |      |
| weblogic.xml                                                                              | References               |                                         |                       |                        |      |
|                                                                                           | Security                 |                                         |                       |                        |      |
|                                                                                           | Servlets                 |                                         |                       |                        |      |
|                                                                                           | Session                  |                                         |                       |                        |      |
|                                                                                           | Work Priority            |                                         |                       |                        |      |

10. manifest.mfファイルで、WebCenter Portal Server Extensionのバージョンを上げます。

| Application × 🕞 Run Manager × 📑 Appli × 📮 | MANIFEST.MF ×                                |
|-------------------------------------------|----------------------------------------------|
| 🖻 WebCenterPortalServerExtension 🔹 🖻 🔹    | · Find · Find                                |
| 🗢 Projects 💽 🖓 🖓 🕶 📼 🗖                    | 1 Manifest-Version: 1.0                      |
| PortalExtension                           | 2 Archiver-Version: Plexus Archiver          |
| 🚊 📲 Web Content                           | 3 Created-By: Apache Maven                   |
| web-INF                                   | 4 Built-By: builder                          |
| adfc-config.xml                           | 5 Build-Jdk: 1.6.0_20                        |
| aces-config.xml                           | 6 Extension-Name: extend.spaces.webapp       |
| trinidad-config.xml                       | 7 Implementation-Label: 11.1.1.8.0           |
| web.xml                                   | 8 Implementation-Title: extend.spaces.webapp |
| Page Flows                                | 9 Implementation-Vendor: Oracle              |
| adfc-config                               | 10 Implementation-Version: 11.1.5            |
| PortalSharedLibrary                       | 11 Specification-Title: extend.spaces.webapp |
| Application Sources                       | 12 Specification-Vendor: Oracle              |
|                                           | 13 Specification-Version: 11.1.1             |
| MANIFEST.MF                               | 14                                           |
| 🖃 💼 Web Content                           |                                              |
|                                           |                                              |
| weblogic.xml                              |                                              |
|                                           |                                              |

11. PortalSharedLibraryプロジェクトに対する更新を、WebCenter Portalの管理対象サーバー またはクラスタにデプロイします。

| PortalSharedLibrar    |                                   | Session                        |                                                                                |
|-----------------------|-----------------------------------|--------------------------------|--------------------------------------------------------------------------------|
| Application Sc        | 🔮 <u>N</u> ew                     | Ctrl-N                         |                                                                                |
| 🖮 🛅 META-INF          | Edit Project Source Paths         |                                |                                                                                |
|                       | 🔀 Delete Project                  |                                |                                                                                |
| 🖻 👘 Web Content       | Version Project                   |                                |                                                                                |
| WEB-INF               | Find Project Files                |                                | —                                                                              |
|                       | Show Overview                     |                                |                                                                                |
|                       | 🚵 Make PortalSharedLibrary.jpr    | Ctrl-F9                        | —                                                                              |
|                       | 🕍 Rebuild PortalSharedLibrary.jpr | Alt-F9                         |                                                                                |
|                       | Deplo <u>y</u>                    |                                | extend.spaces.webapp                                                           |
|                       | Run                               |                                | <u>1</u> extend.spaces.webapp to vmwls                                         |
|                       | <u>D</u> ebug                     |                                |                                                                                |
|                       | 🔄 Re <u>f</u> ormat               | Ctrl+Alt-L                     |                                                                                |
| Application Resources | Organ <u>i</u> ze Imports         | Ctrl+Alt-O                     |                                                                                |
| ▽ Data Controls       | Compare Wit <u>h</u>              |                                | P Analyzer Instances ×                                                         |
|                       | Replace <u>W</u> ith              |                                | task cannot be processed further un                                            |
|                       | Restore from Local History        |                                | . Successfully.                                                                |
|                       | Refresh ADF Library Dependenc     | ies in PortalSharedLibrary.jpr | exception occurred for task [Deploye:<br>exception occurred for task [Deploye: |
|                       | Q Project Properties              |                                | ration 'deploy' on application 'exten                                          |

12. WebCenter Portalの管理対象サーバーまたはクラスタを**再起動**して、この変更を有効にし ます。

注:更新済みのタスク・フローは自動的にWebCenter Portalで有効になります。もう一度リソー

- ス・カタログにタスク・フローを追加する必要はありません。
- 13. サンプル・タスク・フローを含むページを開いて、更新済みの最新タスク・フローが表示 されることを確認します。

| 📃 WEB      | CENTER      | PORTAL > Hom   | ne Portal    |          | Q | Portals + | Favorites + | Administration | Preferences | Help Logo | ut |
|------------|-------------|----------------|--------------|----------|---|-----------|-------------|----------------|-------------|-----------|----|
| Activiti   | ies Doc     | uments Profile | e Tag Center | TaskFlow |   |           |             |                |             | ©- weblog |    |
|            |             |                |              |          |   |           |             |                |             |           |    |
| eneric-ser | vice-task-f | low            |              |          |   |           |             |                |             |           |    |
| Username   | Rick        |                |              |          |   |           |             |                |             |           |    |
|            | getUser     |                |              |          |   |           |             |                |             |           |    |
|            | 41          |                |              |          |   |           |             |                |             |           |    |
|            | ID          | Age            | Usernam      | e        |   |           |             |                |             |           |    |
|            | 1           | 42             | Fill         |          |   |           |             |                |             |           |    |
|            | 2           | 32             | Peter        |          |   |           |             |                |             |           |    |
|            | 3           | 41             | Rick         |          |   |           |             |                |             |           |    |
|            |             |                |              |          |   |           |             |                |             |           |    |
|            |             |                |              |          |   |           |             |                |             |           |    |
|            |             |                |              |          |   |           |             |                |             |           |    |
|            |             |                |              |          |   |           |             |                |             |           |    |
|            |             |                |              |          |   |           |             |                |             |           |    |
|            |             |                |              |          |   |           |             |                |             |           |    |
|            |             |                |              |          |   |           |             |                |             |           |    |
|            |             |                |              |          |   |           |             |                |             |           |    |
|            |             |                |              |          |   |           |             |                |             |           |    |

## トラブルシューティング

<u>問題:</u>Deployerプロジェクトのweb.xmlファイルに無効な構成が含まれる場合、次のエラー・メッセー ジが表示されます。

[WC\_Spaces] [NOTIFICATION] [J2EE JSP-00008] [oracle.j2ee.jsp] [tid: [ACTIVE].ExecuteThread: '1' for queue: 'weblogic.kernel.Default (self-tuning)'] [userId: anonymous] [ecid: 004uUEj1iPaFw000jzwkno00023J0000Zw,0:1] [APP: webcenter#11.1.1.4.0] [URI: /webcenter/] unable to dispatch JSP page: The following exception occurred:.[[ oracle.jsp.parse.JavaCodeException: Line # 13, oracle.jsp.parse.JspParseTagScriptlet@1d1311fe Error: Java code in jsp source files is not allowed in ojsp.next mode. at oracle.jsp.parse.JspParseTagCore.createNode(JspParseTagCore.java:263) at oracle.jsp.parse.JspUtils.createChildNodes(JspUtils.java:2511) at oracle.jsp.parse.JspParseTagFile.createTree(JspParseTagFile.java:475) at oracle.jsp.parse.OracleJsp2Java.transformImpl(OracleJsp2Java.java:535) at oracle.jsp.parse.OracleJsp2Java.transform(OracleJsp2Java.java:593) at oracle.jsp.runtimev2.JspPageCompiler.attemptCompilePage(JspPageCompiler.java:691) at oracle.jsp.runtimev2.JspPageCompiler.compileBothModes(JspPageCompiler.java:490) at oracle.jsp.runtimev2.JspPageCompiler.parseAndGetTreeNode(JspPageCompiler.java:457) at oracle.jsp.runtimev2.JspPageInfo.compileAndLoad(JspPageInfo.java:624) at oracle.jsp.runtimev2.JspPageTable.compileAndServe(JspPageTable.java:645) at oracle.jsp.runtimev2.JspPageTable.service(JspPageTable.java:389) at oracle.jsp.runtimev2.JspServlet.internalService(JspServlet.java:842) at oracle.jsp.runtimev2.JspServlet.service(JspServlet.java:766) at javax.servlet.http.HttpServlet.service(HttpServlet.java:821) at weblogic.servlet.internal.StubSecurityHelper\$ServletServiceAction.run(StubSecurityHelper.java: 227) at weblogic.servlet.internal.StubSecurityHelper.invokeServlet(StubSecurityHelper.java:125) at weblogic.servlet.internal.ServletStubImpl.execute(ServletStubImpl.java:301) at weblogic.servlet.internal.ServletStubImpl.execute(ServletStubImpl.java:185) at weblogic.servlet.internal.RequestDispatcherImpl.invokeServlet(RequestDispatcherImpl.java:52 6) at weblogic.servlet.internal.RequestDispatcherImpl.forward(RequestDispatcherImpl.java:253) at weblogic.servlet.internal.ServletResponseImpl.sendError(ServletResponseImpl.java:731) at oracle.jsp.runtimev2.JspReportUtil.sendError(JspReportUtil.java:144) at oracle.jsp.runtimev2.JspReportUtil.reportException(JspReportUtil.java:201)

at oracle.jsp.runtimev2.JspPageTable.compileAndServe(JspPageTable.java:694) at oracle.jsp.runtimev2.JspPageTable.service(JspPageTable.java:389) at oracle.jsp.runtimev2.JspServlet.internalService(JspServlet.java:842) at oracle.jsp.runtimev2.JspServlet.service(JspServlet.java:766) at javax.servlet.http.HttpServlet.service(HttpServlet.java:821) at weblogic.servlet.internal.StubSecurityHelper\$ServletServiceAction.run(StubSecurityHelper.java: 227) at weblogic.servlet.internal.StubSecurityHelper.invokeServlet(StubSecurityHelper.java:125) at weblogic.servlet.internal.ServletStubImpl.execute(ServletStubImpl.java:301) at weblogic.servlet.internal.TailFilter.doFilter(TailFilter.java:27) at weblogic.servlet.internal.FilterChainImpl.doFilter(FilterChainImpl.java:57) at oracle.adf.library.webapp.LibraryFilter.doFilter(LibraryFilter.java:181) at weblogic.servlet.internal.FilterChainImpl.doFilter(FilterChainImpl.java:57) at oracle.wcps.client.PersonalizationFilter.doFilter(PersonalizationFilter.java:74) at weblogic.servlet.internal.FilterChainImpl.doFilter(FilterChainImpl.java:57) at oracle.webcenter.content.integration.servlets.ContentServletFilter.doFilter(ContentServletFilte r.java:168) at weblogic.servlet.internal.FilterChainImpl.doFilter(FilterChainImpl.java:57) at oracle.security.jps.ee.http.JpsAbsFilter\$1.run(JpsAbsFilter.java:119) at oracle.security.jps.util.JpsSubject.doAsPrivileged(JpsSubject.java:324) at oracle.security.jps.ee.util.JpsPlatformUtil.runJaasMode(JpsPlatformUtil.java:460) at oracle.security.jps.ee.http.JpsAbsFilter.runJaasMode(JpsAbsFilter.java:103) at oracle.security.jps.ee.http.JpsAbsFilter.doFilter(JpsAbsFilter.java:171) at oracle.security.jps.ee.http.JpsFilter.doFilter(JpsFilter.java:71) at weblogic.servlet.internal.FilterChainImpl.doFilter(FilterChainImpl.java:57) at oracle.dms.servlet.DMSServletFilter.doFilter(DMSServletFilter.java:163) at weblogic.servlet.internal.FilterChainImpl.doFilter(FilterChainImpl.java:57) at oracle.security.jps.ee.http.JpsAbsFilter\$1.run(JpsAbsFilter.java:119) at oracle.security.jps.util.JpsSubject.doAsPrivileged(JpsSubject.java:324) at oracle.security.jps.ee.util.JpsPlatformUtil.runJaasMode(JpsPlatformUtil.java:460) at oracle.security.jps.ee.http.JpsAbsFilter.runJaasMode(JpsAbsFilter.java:103) at oracle.security.jps.ee.http.JpsAbsFilter.doFilter(JpsAbsFilter.java:171) at oracle.security.jps.ee.http.JpsFilter.doFilter(JpsFilter.java:71) at weblogic.servlet.internal.FilterChainImpl.doFilter(FilterChainImpl.java:57) at weblogic.servlet.internal.RequestEventsFilter.doFilter(RequestEventsFilter.java:27) at weblogic.servlet.internal.FilterChainImpl.doFilter(FilterChainImpl.java:57) at weblogic.servlet.internal.WebAppServletContext\$ServletInvocationAction.wrapRun(WebAppSe rvletContext.java:3730)

at

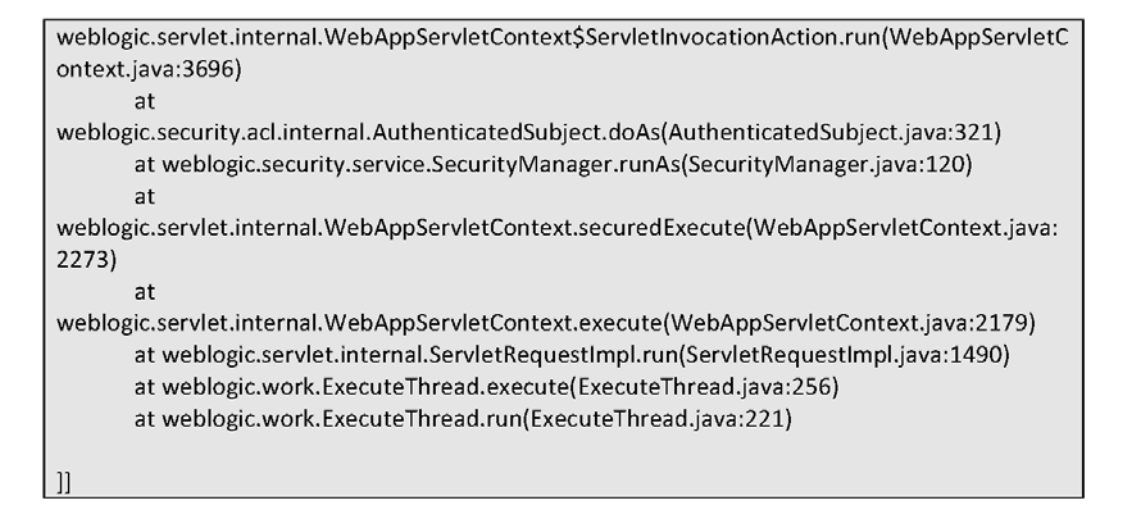

解決方法: DeployerのWEB.XMLファイルから無効な構成を削除します。ファイルが次のようになっていれば問題ありません。

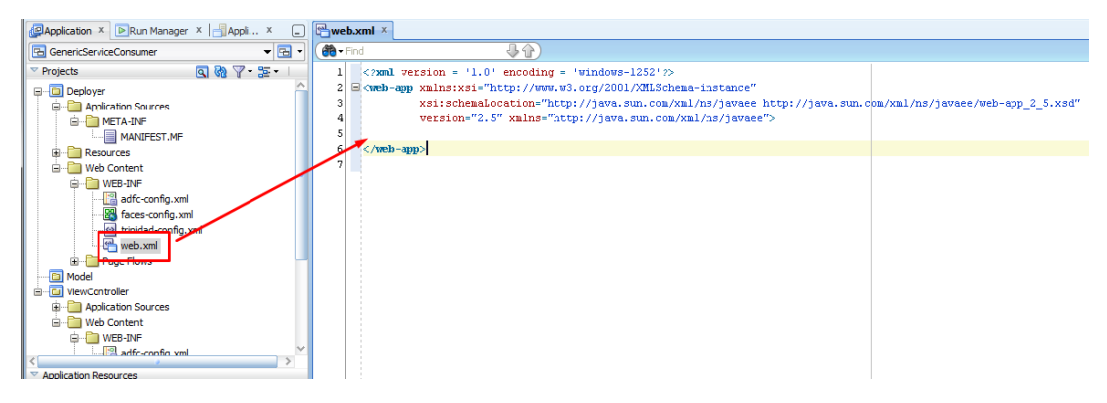

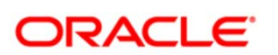

Oracle WebCenter Portal 11g Release 1 バージョン11.1.1.8.0を使用したタスク・ フロー開発ライフ・サイクル 2013年12月 著者: Lyudmil Pelov

Oracle Corporation World Headquarters 500 Oracle Parkway Redwood Shores, CA 94065 U.S.A.

海外からのお問い合わせ窓口: 電話:+1.650.506.7000 ファクシミリ:+1.650.506.7200

www.oracle.com

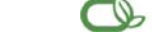

C | Oracle is committed to developing practices and products that help protect the environment

Copyright © 2013, Oracle and/or its affiliates. All rights reserved.

本文書は情報提供のみを目的として提供されており、ここに記載される内容は予告なく変更されることがあります。本文書は、その内容に誤り がないことを保証するものではなく、また、口頭による明示的保証や法律による黙示的保証を含め、商品性ないし特定目的適合性に関する黙示 的保証および条件などのいかなる保証および条件も提供するものではありません。オラクル社は本文書に関するいかなる法的責任も明確に否認 し、本文書によって直接的または間接的に確立される契約義務はないものとします。本文書はオラクル社の書面による許可を前もって得ること なく、いかなる目的のためにも、電子または印刷を含むいかなる形式や手段によっても再作成または送信することはできません。

OracleおよびJavaはOracleおよびその子会社、関連会社の登録商標です。その他の名称はそれぞれの会社の商標です。

Hardware and Software, Engineered to Work Together